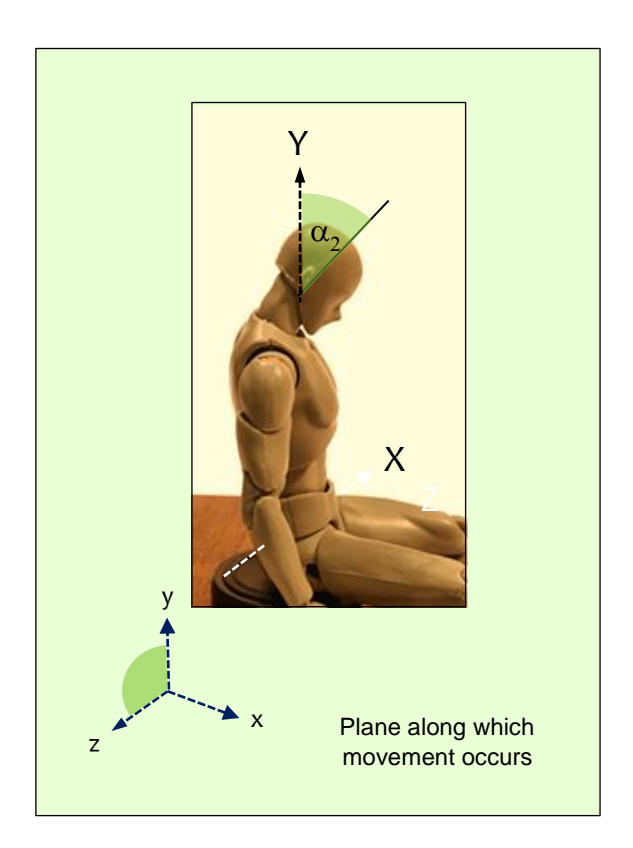

## **Ergo Toolkit Suite**

**User Manual** 

## Contents

| 1    | ${\tt BIOMECHANICAL} \ {\tt OVERLOAD} \ {\tt RISK} \ {\tt ASSESSMENT} \ {\tt MANAGEMENT} \ {\tt APPLICATION} \dots 3$ |
|------|----------------------------------------------------------------------------------------------------|
| 1.1  | Browsing flow                                                                                                    |
| 1.2  | Home – Company data                                                                                                   |
| 1.3  | Home – How to find a company in the database4                                                                         |
| 1.4  | Home – Data entry for the worker or homogeneous exposure group5                                                       |
| 1.5  | Home – How to search data on a worker or homogeneous exposures group7                                                 |
| 1.6  | Home – Glossary                                                                                                    |
| 1.7  | Home – Documentation9                                                                                                 |
| 1.8  | New assesment – Company selection9                                                                                    |
| 1.9  | New assessment – Selection of worker or homogeneous group9                                                            |
| 1.10 | New assessment – Selection of tasks10                                                                                 |
| 1.11 | New assessment – How to select an assessment method12                                                                 |
| 2.   | ASSESSMENT MODELS PROVIDED BY ERGO TOOLKIT SUITE                                                                      |
| 2.1  | New assessment – ISO 11226 (Posture analysis)13                                                                       |
| 2.2  | New assessment – UNI EN 1005-4 (Posture analysis)15                                                                   |
| 2.3  | New assessment – UNI ISO 11228-1 (Carrying)17                                                                         |
| 2.4  | New assessment – UNI ISO 11228: part 1 (Manual handling of loads)20                                                   |
| 2.5  | New assessment – UNI ISO 11228: part 2 - method 1 (Pushing and Pulling task)24                                        |
| 2.6  | New assessment – UNI ISO 11228: part 2 - method 2 (Pushing and Pulling task)29                                        |
| 2.7  | New assessment – ISO 11228-3: Ocra Checklist (Handling of low loads at high frequency)31                              |
| 2.8  | New assessment – Snook & Ciriello tables (Carrying)                                                                   |
| 2.9  | New assessment – Snook & Ciriello tables (Pushing and Pulling)                                                        |
| 2.10 | New assessment – MAPO (Assisted movement of hospitalized patients)40                                                  |
| 2.11 | New assessment – OWAS (Posture analysis)42                                                                            |
| 3.12 | New assessment – REBA (Rapid Entire Body Assessment)44                                                                |
| 2.13 | New assessment – RULA (Posture analysis)46                                                                            |

### 1 BIOMECHANICAL OVERLOAD RISK ASSESSMENT MANAGEMENT APPLICATION.

The Ergo Toolkit Suite application allows the user to manage the assessment of biomechanical overload risk of a work activity. Ergo Toolkit Suite can be used to analyze real situations or as a useful simulation tool for workplace redesign. Ergo Toolkit Suite provides multiple analysis models from those described in standards or recognized by the international scientific community.

#### 1.1 Browsing flow

The user can access the application through online services of Inail via the Spid user account. Access directs to a restricted portal area where the user is the only one who can view the data entered and the results of the risk assessments carried out.

Then user will be able to access the biomechanical overload assessment models by selecting it through the *New Assessment* menu item or via the *New Assessment* button at the bottom of the Home page. The browsing flow basically consists of the following steps:

- Master data entry (company, worker or homogeneous group)
- Composition of the workday (type of activity performed, its duration and breaks)
- Choice of assessment method for each activity entered
- Input of the data required for risk assessment with the option of printout of the final report containing recommendations for possible risk reduction.

#### 1.2 Home – Company data

In this section the user is asked to enter the data of a company to which one or more risk assessments can be associated. The page contains the following fields:

| Corporate name attributed to the<br>Company* | Alphanumerical data                                                                                                    |
|----------------------------------------------|----------------------------------------------------------------------------------------------------|
| Address of residence of the<br>Company*      | Alphanumerical data                                                                                                    |
| House number*                                | Alphanumerical data                                                                                                    |
| Country of residence of the<br>Company*      | Alphanumerical data                                                                                                    |
| Region of residence of the<br>Company*       | Alphanumerical data                                                                                                    |
| Province of residence of the<br>Company*     | Alphanumerical data                                                                                                    |
| Municipality of residence of the<br>Company* | Alphanumerical data                                                                                                    |
| Ateco code*                                  | Alphanumerical data<br>Note - The system proposes a list of possible codes entering<br>data on a specific activity (macro-sector) or entering the text<br>to be searched, |
| Notes*                                       | Notes related to the Company - optional                                                                                                    |

| ERGO TOOLKIT                                    |                       |                           |            |             |     |                |      |                  |
|-------------------------------------------------|-----------------------|---------------------------|------------|-------------|-----|----------------|------|------------------|
| > Home > Nuova valutazione                      | > Azienda             | > Lavoratore o grupp      | o omogeneo | > Glossario | > [ | Documentazione | > Ma | inuale operativo |
| Home > Nuova azienda                            |                       |                           |            |             |     |                |      | IT EN            |
| Nuova azienda                                   |                       |                           |            |             |     |                |      |                  |
| In questa sezione è possibile inserire i dati d | di una nuova azienda. |                           |            |             |     |                |      |                  |
| *Ragione sociale                                | *Indirizzo            |                           |            |             |     | *N. Civico     |      |                  |
|                                                 |                       |                           |            |             |     |                |      |                  |
| *Nazione                                        | *Regione              |                           | *Provincia |             |     | *Comune        |      |                  |
| ITALIA 🗸                                        | Seleziona             | ~                         | Seleziona  |             | ~   | Seleziona      |      | ~                |
| *Attività Economica Ateco                       |                       |                           |            |             |     |                |      |                  |
|                                                 |                       |                           | SELEZIONA  | A           |     |                |      |                  |
| Note                                            |                       | 500 caratteri disponibili |            |             |     |                |      |                  |
|                                                 |                       |                           |            |             |     |                |      |                  |
|                                                 |                       |                           |            |             |     |                |      |                  |
|                                                 |                       |                           |            |             |     |                |      |                  |
|                                                 |                       |                           |            |             |     |                |      | SALVA            |

The asterisk identifies fields that must be filled in. The *Save* button at the bottom of the box allows you to confirm your entry and continue to the next step.

#### 1.3 Home – How to find a company in the database

In this section the user can view a table containing a list of all the companies he has added and, on request, select a specific company according to the following searching criteria:

| Corporate name attributed to the Company* | Alphanumerical data |
|-------------------------------------------|---------------------|
| Country of residence of the Company*      | Alphanumerical data |
| Region of residence of the Company*       | Alphanumerical data |
| Province of residence of the Company*     | Alphanumerical data |
| Municipality of residence of the Company* | Alphanumerical data |
| Country of residence of the Company*      | Alphanumerical data |
| Ateco code*                               | Alphanumerical data |

| E | RGO TOOLKIT                                |               |           |          |                |                    |          |                      |                      |               |            |        |           |
|---|--------------------------------------------|---------------|-----------|----------|----------------|--------------------|----------|----------------------|----------------------|---------------|------------|--------|-----------|
|   | > Home > Nuov                              | a valutazione | > Azienda | > Lavo   | oratore o grup | po omogeneo        | >        | Glossario            | > Documentazi        | one           | > Manual   | e ope  | rativo    |
| H | lome >Ricerca azienda ><br>Ricerca azienda |               |           |          |                |                    |          |                      |                      |               |            | r      | T EN      |
|   | FILTRA PER:                                |               |           |          |                |                    |          |                      |                      |               |            |        | ^         |
|   | Ragione sociale                            |               |           |          |                | Indirizzo          |          |                      |                      |               |            |        |           |
|   | Ragione sociale                            |               |           |          |                | Indirizzo          |          |                      |                      |               |            |        |           |
|   | Nazione                                    |               | Regione   |          | Provincia      |                    | Comune   |                      |                      | Ateco         |            |        |           |
|   | Seleziona                                  | ~             | Seleziona | ~        | Seleziona      | <b>*</b>           | Selezion | a                    | <b>*</b>             | Ateco         |            |        |           |
|   | Annulla                                    |               |           |          |                |                    |          |                      |                      |               | FILTRA     |        |           |
| s | ono presenti 2 aziende registra            | ate:          |           |          |                |                    |          |                      |                      |               |            |        |           |
|   |                                            |               |           |          |                |                    |          |                      |                      |               | Elementi p | oer pa | yina<br>V |
|   | Ragione sociale 🔻                          | Nazione 🔻     | Comune 🔻  | Provinci | a 🔻            | Indirizzo 🔻        |          | Ateco 🔻              |                      |               |            |        |           |
|   | Azienda alfa                               | ITALIA        | AOSTA     | AO       |                | via della Libertà, | 2        | 01.11.10 - Coltivazi | ione di cereali (esc | luso il riso) |            | ¢ 🛍    |           |
| _ | Azienda beta                               | ITALIA        | LIVORNO   | u        |                | via Castriota, 2   |          | 49.41.00 - Trasport  | to di merci su strac | la            |            | ¢ 🖞    |           |
|   |                                            |               |           |          |                |                    |          |                      |                      |               |            |        |           |

#### 1.4 Home – Data entry for the worker or homogeneous exposure group

Details about the worker or homogeneous exposure group for whom the risk assessment is to be carried out can be entered in this section with particular reference to:

| Corporate name*       | Alphanumeric data - drop-down list                                 |
|-----------------------|--------------------------------------------------------------------|
| Type of worker o      |                                                                    |
| homogeneous working   | Alphanumerical data - selection via Radio button                   |
| group*                |                                                                    |
| Unit or department of | Alphanumeric data                                                  |
| the company*          | Note - Department of the company where the worker or               |
|                       | homogeneous group carries out its work activities                  |
| Task associated with  | Alphanumerical data                                                |
|                       | Note - By entering the text to be searched, the system provides    |
|                       | a list with the possible choices or allows you to possibly enter a |
| nomogeneous group     | new task not covered in the list                                   |
|                       | Alphanumeric data                                                  |
| Last name*            | Note - The data is not required in the case of "homogeneous        |
|                       | group" selection                                                   |
|                       | Alphanumeric data                                                  |
| First name*           | Note - The data is not required in the case of "homogeneous        |
|                       | group" selection                                                   |
| Sex*                  | Selection via Radio button                                         |

|                         | Note - The data is not required in the case of "homogeneous |  |  |  |  |
|-------------------------|-------------------------------------------------------------|--|--|--|--|
|                         | group" selection                                            |  |  |  |  |
|                         | Selection by calendar                                       |  |  |  |  |
| Worker's date of birth* | Note - The data is not required in the case of "homogeneous |  |  |  |  |
|                         | group" selection                                            |  |  |  |  |
| Dominant arm of the     | Drop-down list                                              |  |  |  |  |
| worker*                 | Note - The data is not required in the case of "homogeneous |  |  |  |  |
| WOIKEI                  | group" selection                                            |  |  |  |  |
| Denomination of the     |                                                             |  |  |  |  |
| homogeneous group*      | Alphanumeric data                                           |  |  |  |  |
|                         | Numerical data                                              |  |  |  |  |
| Group members           | Note - Number of male members and associated average age;   |  |  |  |  |
|                         | number of females and associated average age                |  |  |  |  |
| Notes regarding the     |                                                             |  |  |  |  |
| worker or homogeneous   | Alphanumeric data - optional                                |  |  |  |  |
| group*                  |                                                             |  |  |  |  |

| RGO TOOLKIT                    |                                  |                  |                                |           |                   |
|--------------------------------|----------------------------------|------------------|--------------------------------|-----------|-------------------|
| > Home >                       | Nuova valutazione                | > Azienda        | > Lavoratore o gruppo omogeneo | Glossario | Manuali operativi |
| lome > Nuova persona o grupp   | 0                                |                  |                                |           | IT EN             |
| luova persona o grup           | 00                               |                  |                                |           |                   |
|                                |                                  |                  |                                |           |                   |
| n questa sezione e possibile i | inserire i dati di un nuovo lavo | ratore o gruppo. |                                |           |                   |
| *Azienda                       |                                  |                  |                                |           |                   |
| Seleziona                      |                                  | ~                |                                |           |                   |
|                                |                                  |                  |                                |           |                   |
| Lavoratore     Gruppo omotopoo |                                  |                  |                                |           |                   |
| O Gruppo omogeneo              |                                  |                  |                                |           |                   |
| *Reparto                       |                                  | *Mansione        |                                |           |                   |
|                                |                                  |                  |                                | SELEZIONA |                   |
| ****                           |                                  | ***              |                                |           |                   |
| Cognome                        |                                  | Nome             |                                |           |                   |
|                                |                                  |                  |                                |           |                   |
| *Sesso                         | *Data nascita                    | *Arto dominante  |                                |           |                   |
| Seleziona 👻                    | GG/MM/AAAA                       | Seleziona 🗸      |                                |           |                   |
| Note                           |                                  |                  | 500 caratteri disponibili      |           |                   |
|                                |                                  |                  |                                |           |                   |
|                                |                                  |                  |                                |           |                   |
|                                |                                  |                  |                                |           |                   |
|                                |                                  |                  |                                |           |                   |
|                                |                                  |                  |                                |           |                   |
|                                |                                  |                  |                                |           |                   |
|                                |                                  |                  |                                |           | SALVA             |
|                                |                                  |                  |                                |           | 2002 PM           |

| RGO TOOLKIT                    |                             |                         |                                |             |                |
|--------------------------------|-----------------------------|-------------------------|--------------------------------|-------------|----------------|
| , Home ,                       | Nuova valutazione           | > Azienda               | > Lavoratore o gruppo omogeneo | > Glossario | Manuali operat |
| ome > Nuova persona o grup     | po                          |                         |                                |             | нт а           |
| uova persona o grun            | 000                         |                         |                                |             |                |
| uova persona o grup            | ,po                         |                         |                                |             |                |
| questa sezione è possibile     | Incerire I dati di un nuovo | Invoratore o gruppo     |                                |             |                |
| questa serione e possione      |                             | and a factor of grappo. |                                |             |                |
| *Azienda                       |                             |                         |                                |             |                |
| Seleziona                      |                             | ~                       |                                |             |                |
|                                |                             |                         |                                |             |                |
|                                |                             |                         |                                |             |                |
| Lavoratore     Gruppo omoreneo |                             |                         |                                |             |                |
| e espire e la genere           |                             |                         |                                |             |                |
| *Reparto                       |                             | *Mansione               |                                |             |                |
|                                |                             |                         |                                | CELEZIONA   |                |
|                                |                             |                         |                                | SELECIONA   |                |
|                                |                             |                         |                                |             |                |
| *Denominazione gruppo          |                             |                         |                                |             |                |
|                                |                             |                         |                                |             |                |
|                                |                             |                         |                                |             |                |
| *Composizione gruppo:          |                             |                         |                                |             |                |
| Numero escalai                 | Eth madia                   |                         |                                |             |                |
| Nomero maschi                  | Ecamedia                    |                         |                                |             |                |
|                                |                             |                         |                                |             |                |
| Numero de constant             | Feb and dia                 |                         |                                |             |                |
| Numero temmine                 | Eta media                   |                         |                                |             |                |
|                                |                             |                         |                                |             |                |
|                                |                             |                         |                                |             |                |
|                                |                             |                         |                                |             |                |
| Note                           |                             |                         | 500 caratteri disponibili      |             |                |
|                                |                             |                         |                                |             |                |
|                                |                             |                         |                                |             |                |
|                                |                             |                         |                                |             |                |
|                                |                             |                         |                                |             |                |
|                                |                             |                         |                                |             |                |
|                                |                             |                         |                                |             |                |
|                                |                             |                         |                                |             |                |
|                                |                             |                         |                                |             |                |
|                                |                             |                         |                                |             | 5013/0         |
|                                |                             |                         |                                |             |                |

The asterisk identifies fields that are required to be filled in.

The *Save* button at the bottom of the section allows you to confirm the required data entry and continue the operation.

#### 1.5 Home – How to search data on a worker or homogeneous exposures group

The user, after logging into the application, will be able to view a table containing the list of workers or homogeneous groups he or she has entered. The user can search for previously entered data based on several different search criteria. By entering text to be searched, the system offers a list of possible choices; alternatively, it allows the user to enter a new task not covered in the list.

| Corporate name*                                       | Alphanumeric data - drop-down list                                                                                                    |
|-------------------------------------------------------|----------------------------------------------------------------------------------------------------|
| Worker o homogeneous<br>working group*                | Selection via Radio button                                                                                                    |
| Unit or department of                                 | Alphanumeric data                                                                                                    |
| the company                                           |                                                                                                    |
| Task associated with the worker or homogeneous group* | Alphanumeric data –<br>Note - By entering the text to be searched, the system<br>provides a list with the possible choices or allows you to<br>possibly enter a new task not covered in the list |

| ER           | GO TOOLKIT                                                     |                 |                   |           |                     |                    |             |                     |
|--------------|----------------------------------------------------------------|-----------------|-------------------|-----------|---------------------|--------------------|-------------|---------------------|
| ->           | Home > Nuc                                                     | ova valutazione | > Azienda         |           | > Lavoratore o grup | po omogeneo        | > Glossario | > Manuali operativi |
| Home<br>Rice | e > <u>Ricerca persona o gruppo</u> :<br>erca persona o gruppo | )               |                   |           |                     |                    |             | IT EN               |
| F            | ILTRA PER:                                                     |                 |                   |           |                     |                    |             | ^                   |
|              | Azienda<br>Seleziona                                           | ~               | Tipo<br>Seleziona | ~         |                     |                    |             |                     |
|              | Nominativo                                                     |                 | Reparto           |           | Mansione            |                    |             |                     |
|              | Nominativo                                                     |                 | Reparto           |           | Mansione            |                    |             |                     |
|              | Annulla                                                        |                 |                   |           |                     |                    | F           | ILTRA               |
|              |                                                                |                 |                   |           |                     |                    | E           | ementi per pagina   |
| т            | ipo 👻                                                          | Nominativo      | -                 | Reparto 👻 |                     | Mansione 👻         |             |                     |
| Ģ            | ruppo                                                          | Beta            |                   | 1         |                     | Addetto ai bagagli | ø 1         | ſ                   |
| L            | avoratore                                                      | Mario Rossi     |                   | 1         |                     | Addetto ai bagagli | ø û         | [                   |
|              |                                                                |                 |                   |           |                     |                    |             |                     |

#### 1.6 Home – Glossary

The Glossary tab lists all the terms used within the Ergo Toolkit Suite.

| > Home                                                                      | > Nuova valutazione                                                                                                    | > Azienda                                      | <ul> <li>Lavoratore o gruppo omogeneo</li> </ul>                                                  | > Glossario                                              | <ul> <li>Documentazione</li> </ul>                           | Manuale operativo                 |  |  |
|-----------------------------------------------------------------------------|----------------------------------------------------------------------------------------------------|------------------------------------------------|---------------------------------------------------------------------------------------------------|----------------------------------------------------------|--------------------------------------------------------------|-----------------------------------|--|--|
|                                                                             |                                                                                                    |                                                |                                                                                                   |                                                          |                                                              |                                   |  |  |
| Home > Glossario                                                            |                                                                                                    |                                                |                                                                                                   |                                                          |                                                              | IT EN                             |  |  |
| Glossario                                                                   |                                                                                                    |                                                |                                                                                                   |                                                          |                                                              |                                   |  |  |
| ABDUZIONE: mo<br>all'adduzione.                                             | wimento, attivo o passivo, d'all                                                                                                    | ontanamento di un                              | segmento del corpo dalla parte mediana                                                            | del corpo stesso o dal                                   | segmento del corpo cui è co                                  | illegata. Movimento opposto       |  |  |
| ADDUZIONE: mo<br>contrario all'abde                                         | wimento, attivo o passivo, che p<br>uzione.                                                                                                    | ermette l'avviciname                           | nto di un segmento del corpo (es. gamba) a                                                        | ll'asse mediano del cor                                  | po stesso o alla parte di quest                              | o cui è collegato. Movimento      |  |  |
| AMBIENTE DI LA<br>dell'azienda o de                                         | <b>VORO</b> : (art. 62 D. Lgs.81/08) si ir<br>Il'unità produttiva, nonché ogni a                                                                                                    | itendono per luoghi<br>Iltro luogo di pertinei | di lavoro, unicamente ai fini della applicazio<br>nza dell'azienda o dell'unità produttiva access | ne del presente titolo, i<br>Ibile al lavoratore nell'an | luoghi destinati a ospitare pos<br>nbito del proprio lavoro. | ti di lavoro, ubicati all'interno |  |  |
| ANALISI DEL CO<br>descrizione glob<br>tipo gerarchico,<br>necessarie per ra | ANALISI DEL COMPITO (TASK ANALYSIS): tecnica che serve a rappresentare le azioni che l'utente deve eseguire per lo svolgimento di un compito. Il compito viene scomposto partendo dalla sua<br>descrizione globale fino ad arrivare alla descrizione delle singole azioni necessarie per la sua esecuzione. Attraverso tale scomposizione in sotto-compiti si ottiene una rappresentazione ad albero, di<br>tipo gerarchico, di tutte le azioni richieste all'utente. L'analisi del compito si basa sulla creazione di un elenco di tutte le operazioni, che l'utente deve eseguire e di tutte le informazioni che sono<br>necessarie per raguingere gli obiettivi dell'analisi. |                                                |                                                                                                   |                                                          |                                                              |                                   |  |  |
| ASSI DEL CORPO<br>all'asse longitudi                                        | UMANO: longitudinale (perpen<br>nale), sagittale (in direzione ante                                                                                                    | dicolare alla base di<br>ro-posteriore e perpe | appoggio quando il corpo è in posizione ere<br>ndicolare all'asse longitudinale e trasversale)    | ta), trasversale (attrave                                | rsa il corpo umano da sinistra                               | a destra ed è perpendicolare      |  |  |
| ATTIVITÀ LAVORA                                                             | TIVA: attività costituita da uno o                                                                                                    | più compiti, ripetitivi                        | o non ripetitivi. In generale, un'attività lavora                                                 | iva può essere costituita                                | a da uno o più compiti ripetitivi                            | o non ripetitivi.                 |  |  |
| AZIONE TECNICA                                                              | non corrisponde al singolo mo                                                                                                    | vimento articolare, m                          | a all'insieme di gesti e movimenti di uno o più                                                   | ı distretti articolari finali:                           | zzati al compimento di un'oper                               | azione elementare.                |  |  |
| CICLO: sequenza                                                             | di azioni tecniche di durata rela                                                                                                    | ivamente breve che                             | viene ripetuta più volte sempre uguale a se st                                                    | essa.                                                    |                                                              |                                   |  |  |

#### 1.7 Home – Documentation

The Documentation section contains the following information:

- A concise presentation of the Ergo Toolkit Suite
- The type of Activities and Methodologies of risk assessment covered by the application
- A Photo and Video section.

#### 1.8 New assesment – Company selection

The user, after logging into the application, can digit, select, edit or delete a Company name with which one or more assessments can be associated.

| Home          | <ul> <li>Nuova valu</li> </ul> | tazione             | Azienda >                | Lavoratore o gruppe           | o omogeneo 🔹 > G              | ilossario > Documentazione                         | Manuale operativ    |
|---------------|--------------------------------|---------------------|--------------------------|-------------------------------|-------------------------------|----------------------------------------------------|---------------------|
| <u>me</u> ⇒Nu | iova valutazione               |                     |                          |                               |                               |                                                    | IT E                |
| uova v        | alutazione                     |                     |                          |                               |                               |                                                    |                     |
| 1. Azien      | da > 2. Lavoratore o gru       | ppo omogeneo >      | 3. Attività > _ 4. Metod | •                             |                               |                                                    |                     |
|               |                                |                     |                          |                               |                               |                                                    |                     |
| questa s      | sezione occorre selezio        | hare l'azienda inte | ressata.                 |                               |                               |                                                    |                     |
|               |                                |                     |                          |                               |                               |                                                    |                     |
| FILTRA        | PER:                           |                     |                          |                               |                               |                                                    | ~                   |
| Ragio         | one sociale                    |                     |                          |                               | Indirizzo                     |                                                    |                     |
| Ra            | gione sociale                  |                     |                          |                               | Indirizzo                     |                                                    |                     |
| Nazi          | one                            | R                   | igione                   | Provincia                     | Comune                        | Ateco                                              |                     |
| Sele          | ziona                          | <b>~</b> 5          | eleziona                 | <ul> <li>Seleziona</li> </ul> | <ul> <li>Seleziona</li> </ul> | ✓ Ateco                                            |                     |
| Ann           | ulla                           |                     |                          |                               |                               |                                                    | FILTRA              |
|               |                                |                     |                          |                               |                               |                                                    |                     |
| io presei     | nti 2 aziende registrate:      |                     |                          |                               |                               |                                                    | Elementi per pagina |
|               |                                |                     |                          |                               |                               |                                                    | 10 👻                |
|               |                                |                     |                          |                               |                               |                                                    |                     |
|               | Ragione sociale 🔻              | Nazione 🔻           | Comune 👻                 | Provincia 👻                   | Indirizzo 💌                   | Ateco 👻                                            |                     |
| ۲             | Azienda alfa                   | ITALIA              | AOSTA                    | AO                            | via della Libertà, 2          | 01.11.10 - Coltivazione di cereali (escluso il ris | o) 🖋 🛍              |
| 0             | Azienda beta                   | ITALIA              | LIVORNO                  | u                             | via Castriota, 2              | 49.41.00 - Trasporto di merci su strada            | e 🗇                 |
|               |                                |                     |                          |                               |                               |                                                    |                     |
| Nume          | azienda                        |                     |                          |                               |                               |                                                    |                     |

Pressing the button *i*t will be possible to change the data related to the Company.
Pressing the button *i*t will be possible to delete the data related to the Company<sup>1</sup>.
The *Continue* button located at the bottom of the section allows you to continue the processing.

#### 1.9 New assessment – Selection of worker or homogeneous group

The user, after logging into the application, can digit, select, edit or delete from the database a Company name with which one or more assessments can be associated.

<sup>&</sup>lt;sup>1</sup> Note: Deleting one or more assessments associated with a company does not result in deletion of the company itself. In order to delete a given company in the list, you must select it from the "Company Search" menu and delete it by clicking on the basket icon next to the company you wish to delete.

| Home          | > Nuova va                | lutazione > Azien                 | da > Lavoratore         | o gruppo omogeneo  | > Glossario | > Manuali opr       |
|---------------|---------------------------|-----------------------------------|-------------------------|--------------------|-------------|---------------------|
| e >Nuo        | va valutazione            |                                   |                         |                    |             | r                   |
| ova va        | lutazione                 |                                   |                         |                    |             |                     |
| . Aziend      | ia > 2. Lavoratore o gruș | po omogeneo > 3. Attività >       | 4. Metodo               |                    |             |                     |
|               |                           |                                   |                         |                    |             |                     |
| nda:          | Azienda beta              | Ind                               | via Castriota,          | , 2, LIVORNO (LI)  |             |                     |
|               |                           |                                   |                         |                    |             |                     |
| uesta se      | zione occorre selezionare | il singolo lavoratore o il gruppo | omogeneo di lavoratori. |                    |             |                     |
|               |                           |                                   |                         |                    |             |                     |
|               |                           |                                   |                         |                    |             |                     |
| FILTRA PI     | ER:                       |                                   |                         |                    |             | ^                   |
| Azlend        | la<br>de bree             | Tipo                              |                         |                    |             |                     |
| Azien         | da beta                   | Seleziona                         |                         |                    |             |                     |
| Nomin         | ativo                     | Reparto                           | Mansione                |                    |             |                     |
| Nom           | inativo                   | Reparto                           | Mansione                |                    |             |                     |
|               |                           |                                   |                         |                    |             |                     |
|               |                           |                                   |                         |                    |             |                     |
| Annul         | la                        |                                   |                         |                    |             | FILTRA              |
|               |                           |                                   |                         |                    |             |                     |
|               |                           |                                   |                         |                    | E           | ilementi per pagina |
|               |                           |                                   |                         |                    |             |                     |
|               | Tipo 👻                    | Nominativo 👻                      | Reparto 👻               | Mansione 👻         |             |                     |
|               | Gruppo                    | Beta                              | 1                       | Addetto ai bagagli | 1           | · 🖻                 |
|               |                           | Mario Rossi                       | 1                       | Addetto al bagagli | ~           | · 🗇                 |
| •             | Lavoratore                |                                   |                         |                    |             |                     |
| •             | Lavoratore                |                                   |                         |                    |             |                     |
| D<br>Nuovo la | Lavoratore                | >                                 |                         |                    |             |                     |

Pressing the button

it will be possible to change the data related to the Company.

Pressing the button mit will

it will be possible to delete the data related to the Company.

The *Continue* button at the bottom of the section will allow you to continue the operations. The *Back* button allows you to return to the previous screen.

#### 1.10 New assessment – Selection of tasks

Ø

In this section, the user can indicate the objective of the assessment (risk assessment, workstation design, verification of prevention and protection measures, ...), enter or modify the data relating to the composition of the work shift. The 'New activity' window contains the following fields:

|                     | Alphanumerical data -                                         |
|---------------------|---------------------------------------------------------------|
| Teel                | Note - selection from drop-down menu the risk type to be      |
| Task                | assessed (Postural load, carrying, pull and push, load manual |
|                     | handling, patient manual handling)                            |
| Task duration (min) | Numerical data                                                |
| Task description    | Alphanumerical data                                           |

| ERGO TOOLK                                | (IT                                    |                        |                          |           |                  |                     |
|-------------------------------------------|----------------------------------------|------------------------|--------------------------|-----------|------------------|---------------------|
| > Home                                    | > Nuova valutazione > Azier            | nda > Lavoratore o gru | uppo omogeneo 🔹 🔉        | Glossario | > Documentazione | > Manuale operativo |
| Home > Nuova valutaz                      | zione                                  |                        |                          |           |                  | IT EN               |
| Nuova valutazio                           | one                                    |                        |                          |           |                  |                     |
| <ul> <li>1. Azienda &gt; 2. La</li> </ul> | woratore o gruppo omogeneo > 3. Attivi | tà> 4. Metodo ►        |                          |           |                  |                     |
|                                           |                                        |                        |                          |           |                  |                     |
| Azienda:                                  | Azienda alfa                           | Indirizzo:             | via della Libertà 2 AOST | TA (AO)   |                  |                     |
| Penarto:                                  | heta                                   | Mansione               | Addetto ai bagagli       |           |                  |                     |
| Persona:                                  | Mario Rossi                            | Secco:                 | Maschio                  |           |                  |                     |
| r croona.                                 | Mario Rossi                            | 50330.                 | Maschio                  |           |                  |                     |
| Obiettivo della valutazi                  | ione                                   |                        |                          |           |                  |                     |
| Seleziona                                 | ~                                      |                        |                          |           |                  |                     |
|                                           |                                        |                        |                          |           |                  |                     |
|                                           |                                        |                        |                          |           |                  |                     |
| Inizio turno                              | Fine turno                             | Durata turno           |                          |           |                  |                     |
| 08:30                                     | 17:30                                  | 09:00                  | MODIFICA TURNO           |           |                  |                     |
|                                           |                                        |                        |                          |           |                  |                     |
|                                           |                                        |                        |                          |           |                  |                     |
|                                           |                                        |                        |                          |           |                  |                     |
| Nessun risultato trovat                   | :0                                     |                        |                          |           |                  |                     |
| + Nuova attività o pa                     | ausa                                   |                        |                          |           |                  |                     |
|                                           |                                        |                        |                          |           |                  |                     |
| INDIETRO                                  |                                        |                        |                          |           |                  |                     |

| Nuova attività                   |   |          | ×  |
|----------------------------------|---|----------|----|
| Attività<br>Seleziona<br>Compito | ~ | Durata   |    |
| ANNULLA                          |   | CONFERMA | i, |

The *Confirm* button at the bottom of the section allows you to confirm your entry and continue to the next steps of the assessment:

Pressing the button *i*t will be possible to change the data related to the Company.

Pressing the button it will be possible to delete the data related to the Company.

The *Continue* button at the bottom of the section will allow you to continue the operations. The *Back* button allows you to return to the previous screen.

| Home > Nuova valuta:                                                                              | zione                                  |                       |          |                 |                   |             |       |     | IT EN    |
|---------------------------------------------------------------------------------------------------|----------------------------------------|-----------------------|----------|-----------------|-------------------|-------------|-------|-----|----------|
| Nuova valutazio                                                                                   | one                                    |                       |          |                 |                   |             |       |     |          |
| <ol> <li>Azienda &gt; 2. La</li> </ol>                                                            | avoratore o gruppo omogeneo > 3. Attiv | ità > 4. Metodi       | lo 🕨     |                 |                   |             |       |     |          |
| Azienda:                                                                                          | Azienda alfa                           | Ind                   | dirizzo: | via della Liber | tà, 2, AOSTA (AO) |             |       |     |          |
| Reparto:                                                                                          | beta                                   | Ma                    | ansione: | Addetto ai ba   | gagli             |             |       |     |          |
| Persona:                                                                                          | Mario Rossi                            | Set                   | \$\$0:   | Maschio         |                   |             |       |     |          |
| Objectivo della valutazi<br>Seleziona<br>Inizio turno<br>08:30<br>Carico posturale<br>Duese 01:00 | Fine turno<br>17.30                    | Durata turno<br>09:00 |          | MODIFICA TURN   | D                 |             |       |     |          |
|                                                                                                   |                                        | Como las              | D to     | la la la        | Ele e             | Maria and a | 6     |     |          |
| ·                                                                                                 | Attività o pausa                       | Compito               | Durata   | Inizio          | Fine              | % su orario | Stato |     |          |
|                                                                                                   | Carico posturale                       |                       | 01:00    | 08:30           | 09:30             | 11,1%       |       | / 0 | <b>*</b> |
|                                                                                                   |                                        |                       | 01:00    |                 |                   | 11,1%       |       |     |          |
| + Nuova attività o pa                                                                             | ausa                                   |                       |          |                 |                   |             |       |     |          |
| INDIETRO                                                                                          | l i                                    |                       |          |                 |                   |             |       |     |          |

#### 1.11 New assessment – How to select an assessment method

Activating this feature the methods available for performing risk assessment depending on the work being performed will display. The figure below shows an example of the display obtained by selecting the *Posture* item in the *Activity* Selection box (see Section 1.10)

| Home >1         | Nuova valutazio                              | ne                                                                                                    |                                                                                                    | IT EN                                                                                                    |
|-----------------|----------------------------------------------|----------------------------------------------------------------------------------------------------|----------------------------------------------------------------------------------------------------|----------------------------------------------------------------------------------------------------|
| Nuova           | valutazion                                   | e                                                                                                    |                                                                                                    |                                                                                                    |
| 4 1. Azio       | enda > - 2. Lavo                             | vatore o gruppo omogeneo > 3. Attivi                                                                                                    | tà≻ 4. Metodo →                                                                                                    |                                                                                                    |
| Azienda:        |                                              | Azienda alfa                                                                                                    | Indirizzo:                                                                                                    | via della Libertà, 2, AOSTA (AO)                                                                                                    |
| Reparto:        |                                              | beta                                                                                                    | Mansione:                                                                                                    | Addetto ai bagagli                                                                                                    |
| Persona:        |                                              | Mario Rossi                                                                                                    | Sesso:                                                                                                    | Maschio                                                                                                    |
| Attività:       |                                              | Carico posturale                                                                                                    |                                                                                                    |                                                                                                    |
| Inizio:         |                                              | 08:30                                                                                                    | Durata (min):                                                                                                    | 60                                                                                                    |
| MAG             | GIORI INFOR                                  | MAZIONI                                                                                                    |                                                                                                    |                                                                                                    |
| un tei<br>malat | mpo superiore a<br>tie muscolosche<br>Metodo | a 4 secondi; esse possono interessare d<br>letriche.<br>Elementi da analizzare                                                                            | listretti corporei diversi, quali tro                                                                                                    | onco, testa, spalle, avambraccio, mani, ginocchia e gambe e costituire un fattore di rischio responsabile di<br>Mostra di più                                                                                                    |
| *               | ISO<br>11226                                 | La norma fornisce indicazioni per la<br>adulta connesso con le posture sta                                                                                | s progettazione o la riprogettazio<br>tiche di lavoro.                                                                                              | ne di attività lavorative per le quali è richiesto di valutare il rischio per la salute della popolazione attiva                                                                                                    |
| 0               | Owas                                         | Il metodo OWAS (Ovako Working po<br>lavoratore nello svolgimento di un<br>identificare le posture nelle quali gl<br>posture più critiche in base alle qua | osture Analysing System), messo<br>compito in base all'effetto combi<br>i sforzi possono risultare pericole<br>ili adottare le azioni correttive ne | a punto dal Finnish Institute of Occupational Health, permette di valutare le posture assunte dal<br>nato della postura della Schiena, delle traccia, delle gambe e del peso sollevano. L'oblettivo e quello di<br>si el divaltare, di conseguenza, il livello di rischio. Una voita effettuata l'analisi vengono individuate le<br>cessarie per migliorare la postazione di lavoro. |
| 0               | Reba                                         | REBA (Rapid Entire Body Assessmer<br>utilizzato nei luoghi di lavoro in cui                                                                               | nt) è uno strumento rapido e sen<br>è stata identificata un'attività ma                                                                             | nplice da utilizzare per valutare le attività manuali che richiedono l'uso di tutto il corpo. Può essere<br>nuale pericolosa o quando viene segnalata la presenza di disturbi.                                                                                                    |
| 0               | Rula                                         | RULA (Rapid Upper Limb Assessme<br>su tutto Il corpo, con particolare rife                                                                                | nt) è un metodo di indagine da u<br>erimento al collo, al tronco e agli                                                                             | tilizzare nel luoghi di lavoro in cui vengono segnalati distrurbi agli arti superiori correlati al carico posturale<br>arti superiori. RULA deve essere utilizzato come parte di uno studio ergonomico più ampio.                                                                                                    |
| 0               | Uni EN<br>1005-4                             | La norma è rivolta ai progettisti di r<br>in relazione ai diversi possibili usi d                                                                         | nacchinari e contiene indicazioni<br>ell'attrezzatura, dove la forza rich                                                                           | con le quali valutare i rischi per la salute della quasi totalità degli adulti sani dovuti alle posture adottate<br>ilesta è minima o assente.                                                                                                    |
| IN              | DIETRO                                       |                                                                                                    |                                                                                                    | CONTINUA                                                                                                    |

#### 2. ASSESSMENT MODELS PROVIDED BY ERGO TOOLKIT SUITE

#### 2.1 New assessment – ISO 11226 (Posture analysis)

The user can proceed to Postural load assessment using the algorithm described in the ISO 11226 standard. The data entry page is structured into seven boxes, or tabs, in which to input data to assess the posture of:

- Head
- Shoulder
- Trunk
- Elbow
- Wrist
- Knee Hip
- Ankle

|              |                                                                                                    | via della Libertà, 2, AOSTA (AO)                                         |                                          | Indirizzo:                                               |                                  | lfa                               | Azienda al                                     |                                                                                                    | tienda:                  |
|--------------|----------------------------------------------------------------------------------------------------|--------------------------------------------------------------------------|------------------------------------------|----------------------------------------------------------|----------------------------------|-----------------------------------|------------------------------------------------|----------------------------------------------------------------------------------------------------|--------------------------|
|              |                                                                                                    | Addetto ai bagagli                                                       | E                                        | Mansione:                                                |                                  |                                   | beta                                           |                                                                                                    | parto:                   |
|              |                                                                                                    | Maschio                                                                  |                                          | Sesso:                                                   |                                  | si                                | Mario Ros                                      |                                                                                                    | rsona:                   |
|              |                                                                                                    | ISO 11226                                                                |                                          | Metodo:                                                  |                                  | sturale                           | Carico pos                                     |                                                                                                    | tività:                  |
|              |                                                                                                    | 60                                                                       | nin):                                    | Durata (m                                                |                                  |                                   | 11:30                                          |                                                                                                    | zio:                     |
|              |                                                                                                    |                                                                          |                                          |                                                          |                                  |                                   |                                                | 0 11226                                                                                                    | etodo IS                 |
|              |                                                                                                    |                                                                          |                                          |                                                          |                                  |                                   | RMAZIONI                                       | GIORI INFO                                                                                                    | MAGO                     |
| idata oppure | e accettabili o siano da ritenersi non raccomandate.<br>2 se la posizione assunta sia accettabile, non raccomandata d<br>1 sultore da constructione constructione conditione da conditione da | rativa possano essere considerat<br>rporei in esame, al fine di stabilir | nte l'attività lav<br>i dei distretti ci | re statiche assunte duran<br>assunti dalle articolazioni | e se le postur<br>degli angoli a | e di determinar<br>mpla la misura | 226 consente<br>azione conter<br>dimento. Nel  | a UNI ISO 11:<br>dura di valut                                                                                                    | La norma<br>La procec    |
| Mostra di    | valore da non superare per mantenere la pustura in conoiz<br>M                                                                                                    | to or tale postura, per evinceme                                         | er nantenime                             | onsiderazione la dulfata di                              | r prenue in co                   | n oncirrio caso, s                | uniento. Nel                                   | un approron                                                                                                    | icrieua (                |
|              |                                                                                                    |                                                                          |                                          |                                                          |                                  |                                   |                                                | ira                                                                                                    | *Postu                   |
|              |                                                                                                    |                                                                          |                                          |                                                          | ~                                |                                   |                                                | ona                                                                                                    | Selezi                   |
|              |                                                                                                    |                                                                          | CAVIGLIA                                 | GINOCCHIO - ANCA                                         | POLSO                            | GOMITO                            | BUSTO                                          | SPALLA                                                                                                    | TESTA                    |
|              |                                                                                                    |                                                                          |                                          | to della testa                                           | di movimen                       | are la tipologia                  | correrà indica                                 | sezione oco                                                                                                    | n questa                 |
|              |                                                                                                    |                                                                          |                                          |                                                          |                                  |                                   | orto<br>V                                      | eziona                                                                                                    | *Pre                     |
|              |                                                                                                    |                                                                          |                                          |                                                          |                                  |                                   |                                                |                                                                                                    |                          |
|              | Torsione                                                                                                    |                                                                          | terale                                   | Movimento lat                                            |                                  | e                                 | iano sagittal                                  | imento sul p                                                                                                    | Movi                     |
|              | *Angolo di<br>rotazione (a)                                                                                                    | lione                                                                    | *Angolo di fie<br>laterale (α)           | \$                                                       |                                  | 0                                 | *Angolo di<br>nclinazione (β)                  |                                                                                                    | J.                       |
|              | *Durata (min)                                                                                                    |                                                                          | *Durata (min)                            |                                                          |                                  |                                   | *Durata (min)                                  |                                                                                                    | 4                        |
|              | *Durata (min)                                                                                                    |                                                                          | *Durata (min)                            |                                                          |                                  |                                   | *Durata (min)                                  | a second a second a s | 4                        |
|              | *Durata (min)                                                                                                    |                                                                          | *Durata (min)                            |                                                          |                                  |                                   | PDurata (min)                                  |                                                                                                    | 4                        |
|              | Torsione<br>*Angolo ol<br>rotatone (a)                                                                                                    | ione                                                                     | terale<br>*Angolo di fie<br>laterale (α) | Movimento lat                                            | di movimen                       | e                                 | orto viano sagittale Angolo di nclinazione (β) | eserione occ<br>eseria suppr<br>eziona<br>imento sul p                                                                                                    | In questa *Pre Sele Movi |

The asterisk identifies fields that must be filled in.

The following buttons are displayed at the bottom of the section:

- Save Draft, which allows you to save the evaluation data as a draft
- *Back*, which allows you to return to the previous screen containing the list of methods for the Postural load activity assessment
- Compute, which allows you to assess the Postural load according to ISO 11226 standard
- *Print*, which allows you to print the final report.

The user can enter the data describing Postural load following the algorithm provided by the *ISO 11226* standard and then proceed to save it as a draft. The evaluation will be entered into the system with the status of *Draft*. The user can also proceed with the final saving by pressing the *Save* button. The assessment will be entered into the system with the status of *Completed*.

After the assessment has been saved, either in draft or final form, the button  $\checkmark$  will appear to the right of the row relating to the chosen assessment model (*Activity* box), by pressing which one can view, edit or delete the assessment performed. It will only be possible to access the final report once the data has been saved definitively.

- Pressing the key
- will offer the possibility to change the data related to the evaluation.
- Pressing the key

囚

- will allow you to view the data related to the evaluation.
- Pressing the key
- will provide the option to print the evaluation and the result.

will enable you to delete the data related to the evaluation.

#### 2.2 New assessment – UNI EN 1005-4 (Posture analysis)

The user enters data related to the Postural Load assessment using the method following the ISO 11226 standard. The data entry page is structured into seven boxes, in each of which the data required to assess the posture of:

- Head
- Shoulder
- Trunk
- Elbow
- Wrist
- Knee Hip
- Ankle

| da:                                                                           | Azienda alfa                                                                                                    | Indirizzo:                                                                      | via della Libertà, 2, AOST                                                                                                    | A (AO)                                                                                  |                                                                                                    |
|-------------------------------------------------------------------------------|----------------------------------------------------------------------------------------------------|---------------------------------------------------------------------------------|----------------------------------------------------------------------------------------------------|-----------------------------------------------------------------------------------------|----------------------------------------------------------------------------------------------------|
| rub:                                                                          | Deta<br>Maria Dassi                                                                                                    | Mansione:                                                                       | Addetto ai bagagii                                                                                                    |                                                                                         |                                                                                                    |
| ona:                                                                          | Mario Rossi                                                                                                    | Sesso:                                                                          | Maschio                                                                                                    |                                                                                         |                                                                                                    |
|                                                                               | Carico posturale                                                                                                    | Metodo:                                                                         | UNI EN 1005-4                                                                                                    |                                                                                         |                                                                                                    |
|                                                                               | 11.50                                                                                                    | Durata (m                                                                       | iin). 60                                                                                                    |                                                                                         |                                                                                                    |
| odo Uni EN 100                                                                | 5-4                                                                                                    |                                                                                 |                                                                                                    |                                                                                         |                                                                                                    |
| MAGGIORI INF                                                                  | ORMAZIONI                                                                                                    |                                                                                 |                                                                                                    |                                                                                         |                                                                                                    |
| a norma UNI EN<br>elle macchine, a<br>la norme tecnici                        | l 1005-4, a differenza della ISO 11226, perr<br>al fine di evitare i rischi per la salute dovuti<br>ne armonizzate relative all'interfaccia uomo                                                                                                    | nette di valutare sia le<br>a tali posture. La norn<br>p-macchina: tuttavia, le | posture statiche che quelle dinamiche.<br>na fa parte della serie 1005 ("Sicurezza d<br>e indicazioni fornite dalla norma sono va                                                                                                    | Essa fornisce indicazioni p<br>lel macchinario-Prestazior<br>alide anche per situazioni | per la progettazione delle postazioni di lavo<br>ne fisica umana" parte 1, 2, 3, 4 e 5), compo<br>in cui non si ha a che fare con macchinari.<br>Mostra                         |
| Postura                                                                       |                                                                                                    |                                                                                 |                                                                                                    |                                                                                         |                                                                                                    |
| Seleziona                                                                     | •                                                                                                    |                                                                                 |                                                                                                    |                                                                                         |                                                                                                    |
|                                                                               |                                                                                                    |                                                                                 |                                                                                                    |                                                                                         |                                                                                                    |
|                                                                               |                                                                                                    |                                                                                 |                                                                                                    |                                                                                         |                                                                                                    |
| _                                                                             |                                                                                                    |                                                                                 |                                                                                                    |                                                                                         |                                                                                                    |
| questa sezione o<br>*Presenza supp<br>Seleziona                               | BUSTO GOMITO POLSO<br>eccorrerà indicare la tipologia di movimento<br>anto                                                                                                    | GINOCCHIO - ANCA                                                                | CAVIGLIA                                                                                                    |                                                                                         |                                                                                                    |
| SPALLA<br>questa sezione o<br>*Presenza supp<br>Seleziona                     | SUSTO GOMITO POLSO<br>ccorrerà indicare la tipologia di movimento<br>orto                                                                                                    | GINOCCHIO - ANCA                                                                |                                                                                                    | Torriege                                                                                |                                                                                                    |
| SPALLA<br>questa sezione o<br>*Presenza supp<br>Seleziona<br>Movimento su     | SUSTO GOMITO POLSO<br>ccorrerà Indicare la tipologia di movimento<br>orto<br>upiano sagittale<br>"Conditane operativa                                                                                                    | GINOCCHIO - ANCA                                                                | d plano laterale<br>*Conditione operativa                                                                                                    | Torsione                                                                                | *Conditione operativa                                                                                                    |
| Auesta sezione di<br>*Presenza supp<br>Seleziona<br>Movimento su              | BUSTO GOMITO POLSO<br>ccorrerà indicare la tipologia di movimento<br>orto<br>plano sagittale<br>*Condisone operativa<br>*Condisone operativa                                                                                                    | GINDECHIO - ANCA                                                                | I plano laterale *Conditione operativa Postura principalmente statica                                                                                                    | Torsione                                                                                | *Conditione operativa<br>Postura principalmente statica                                                                                                    |
| spalla<br>questa sezione o<br>teresenza supp<br>Seleziona<br>Movimento su     | BUSTO GOMITO POLSO<br>cccorrerà indicare la tipologia di movimento<br>orto<br>Plano sagittale<br>*Condizione operativa<br>Postura principalmente statica<br>In movimento con meno di due<br>atti al min.<br>O                                                                                                    | GINOCCHIO - ANCA                                                                | d plano laterale  *Conditione operativa  Postura principalmente stastica  in movimento con meno di due  o                                                                                                    | Torsione                                                                                | *Conditione operativa<br>Postura principalmente statica<br>In maritestata can meno di due<br>atti al min.                                                                       |
| TX SPALLA<br>questa sezione o<br>energenza supp<br>Seleziona<br>Movimento su  | SUSTO GOMITO POLSO ccorrerà Indicare la tipologia di movimento orto v  Pano sagitale  *Conditane operativa  *Conditane operativa  *Conditane operativa  *Conditane operativa  *Conditane operativa  *Conditane operativa *Conditane operativa *C | della testa                                                                     | CAVIGLIA                                                                                                    | Torsione                                                                                | *Conditione operativa     Postura principalmente statica     O     In movimento con mano di due     o     in movimento con due o più atti     al min.                           |
| A SPALLA<br>questa sezione o<br>«Presenza supp<br>Seleziona<br>Movimento su   | BUSTO     GOMITO     POLSO       cccorrerà indicare la tipologia di movimento<br>corto     Imovimento con<br>plano sagittale       *Conditorie operativa       *Conditorie operativa       *Ondurare integnativa       In movimento con meno di due<br>atti al min.       In movimento con due o più atti<br>al min.       Vangelio di inclinazione (p)                                                                                                    | GINOCCHIO - ANCA<br>della testa                                                 | CAVIGLIA  A CAVIGLIA  A Conditione operativa  A Conditione operativa  A Condi | Torsione                                                                                | *Conditione operativa  Postura principalmente sastca o in movimento con meno di due atti al min. In movimento con due o più atti al min.  *Aegolo di rosastone (a)              |
| ata Spalla<br>questa sezione o<br>«Presenza supp<br>Seleziona<br>Movimento su | BUSTO     GOMITO     POLSO       eccorretà indicare la tipologia di movimento<br>onto     Imovimento controlitatione operativa       Pinno sagittale     *       *Condizione operativa     •       Postura principalmente statica<br>atta al min.     •       In movimento con meno di due<br>atta al min.     •       In movimento con due o più atta<br>almin.     •                                                                                                    | GINOCCHIO - ANCA<br>della testa                                                 | AVIGLIA      A plano laterale      *Conditione operativa      Postura principalmente statica      ti maximento con meno di due     o      ti maximento con due o più atti     o      ti maximento con due o più atti     o      *Angolo di fessione laterale     eo                                                                                                    | Torsione                                                                                | *Conditione operativa     Postura principalmente statica     O     In movimenta con mono di due     O     In movimenta con due o più atti     Inm.     *Angolo di rotazione (p) |
| A SPALLA<br>questa sezione o<br>*Presenza supp<br>Seleziona<br>Movimento su   | SUSTO GOMITO POLSO ccorrerà Indicare la tipologia di movimento orto                                                                                                    | della testa                                                                     | CAVIGLIA  d plano laterale  *Conditione operativa  Postura principalmente statica  iti mavimento con meno di due  iti mavimento con due o più atti ai min.  *Angolo di fessione laterale  (o)                                                                                                    |                                                                                         | *Conditione operativa  Postura principalmente statica o in movimento con meno di due o in movimento con due o più atti al min.  *Angolo di rotazione (p)                        |

The asterisk identifies fields that must be filled in.

At the bottom of the section are the buttons:

- Save Draft, which allows you to save the evaluation data as a draft
- Back, which allows you to return to the previous screen containing the list of methods for the Postural load activity assessment

- Compute, which allows you to assess the Postural load according to UNI 1005-4 standard
- Print, which allows you to print the assessment report.

The user can enter the data and then proceed to save it as a draft. The evaluation will be entered into the system with the status of *Draft*. The user can also proceed with the final saving by pressing the *Save* button. The assessment will be entered into the system with the status of *Completed*.

After the assessment has been saved, either in draft or final form, the button  $\checkmark$  will appear to the right of the row relating to the chosen assessment model (*Activity* box), by pressing which one can view, edit or delete the assessment performed. It will only be possible to access the final report once the data has been saved definitively.

Pressing the key
Pressing the key
Pressing the key
Pressing the key
Pressing the key
Will allow you to view the data related to the evaluation.
Pressing the key
Will allow you to view the data related to the evaluation.
Pressing the key
Will provide the option to print the evaluation and the result.

#### 2.3 New assessment - UNI ISO 11228-1 (Carrying)

The user enters data on the evaluation of the Carrying activity using the methodology given in UNI ISO 11228-1. The page is structured in two tabs, or tabs, within six of which the user is required to input the data required for the assessment. The first tab, "Preliminary Assessment," requires the filling in a checklist (quick assessment) of yes/no answer questions.

| ADA COUNT SCOT 1228-1  ADA COUNT SCOT NUMBER  ADA COUNT SCOT NUMBER  |                                          |
|----------------------------------------------------------------------------------------------------|------------------------------------------|
| MAGGIORI INFORMAZIONI                                                                                                    |                                          |
| medela d'alutatione del intentio di sourceznato biomecanico proteito dalla Norma NNI SD 11228-1 per questa tipologia di alutatione dei necho di sourceznato di alle per la valori dalla per la valori dalla seconda i per la valori dalla per la valori dalla per la valori dalla per valori dalla di per valori dalla per valori dalla per valori dalla per valori dalla di per valori dalla per valori dalla per valori dall |                                          |
| Control         Control         Control <t< td=""><td>Massa<br/>kg e prevede<br/>lice di rischio</td></t<>                                                                                                    | Massa<br>kg e prevede<br>lice di rischio |
| ta di controllo per l'individuatione del fattori di ritochio potenziale per i compiti di trasporto. Il risultato indicherà se sia necessario o meno procedere con la valutatione availtatione availtatione availtatione dell'indicherà se sia necessario o meno procedere con la valutatione availtatione availtatione availtatione dell'indicherà se sia necessario o meno procedere con la valutatione availtatione availtatione dell'avaitatione dell'indicherà se sia necessario o meno procedere con la valutatione availtatione availtatinte availtatione availtatione availtatione availtatione availta | Moscra                                   |
| Pressent         Set           1         It resports viene exeguite a due marie is us una distance massima di 10 m, prendendo e postando l'egetto in pursi di altezza di pressa e di posta compressa tra         set           2         Quarta affettiva del trapporto         Settori           3         Distance advi trapporto (m)         Settori           4         Massa cumulativa trapporto (m)         Settori           5         i pavimenti lungo i quali avviene il trapporto sono scivolosi, irregalari e instabili         or           6         Lo spaato nel quale avviene il trapporto sono scivolosi, irregalari e instabili         or           7         Le dimensioni dell'oggetto riducono la visuale di livoratore e datacolano in movimenti         or           8         Massa cumulativa trapporto sono scivolosi, irregalari e instabili         or           6         Le dimensioni dell'oggetto riducono la visuale dei livoratore e datacolano in movimenti         or           7         Le dimensioni dell'oggetto riducono la visuale dei livoratore e datacolano in movimenti         or           8         Massa di canto di staggetto che seguit il trapporto sono scivolosi, inregalari e distance distance datacolano in movimenti         or           9         Itrapporto viene exeguito adatando posture sonomde         or           10         Vienporto viene exeguito adatando posture sonomde         or           1                                                                                                    |                                          |
| 1       Estrapporto viene exceguito a due monit Juura distanta massima di 10 mg perodendo regento in punt di abezza di presa e di posa compresa tra       0         2       Durata effettiva dei trasporto       Settern          3       Distanza dei trasporto (m)       Settern          4       Massa cumulativa trasportazia (kg)       Settern          5       I pavementi lungo i quali avviene il trasporto sono solvolosi, irregolari e instabili       0         6       Lo spazio nel quale avviene il trasporto sono solvolosi, irregolari e instabili       0         6       Lo spazio nel quale avviene il trasporto è sufficiente       0         7       Le dimensioni dell'oggetto riducono la visuale dei lavoratore e ostacolano i movimenti       0         8       Abrista energituito a dei trasporto è sufficiente       0         7       Le dimensioni dell'oggetto riducono la visuale dei lavoratore e ostacolano i movimenti       0         8       Abristanti con il temporatura, unistà, movimento dell'anta determinano uno stress termico classificabile come estremo secondo la dei device reguito adottando posture scomade       0         9       Itrasporto viene eseguito adottando posture scomade       0       0         10       Veregono imposti vienci al soggetto presenta spigoli, superfici o sporgenze taglienti       0       0         11       Icentro di gravità dei carico e stabile (ad es. non ci                                                                                                    | No                                       |
| 2     Bursta effettiva del traspono     Isterna       3     Bitanza del traspono (m)     Isterna       4     Massa cumulativa trasponta (kg)     Image: Statuma del trasponto (m)       5     I paveneri lungo i quali avviene il trasporto sono stivilosti, inegolari e instabili     Image: Statuma del trasponto (m)       6     Lo spazio nel quale avviene il trasporto sono stivilosti, inegolari e instabili     Image: Statuma del trasponto del Toggetto riducono la visuale del lavoratore e ostacolano i movimenti     Image: Statuma del trasporto sono stivilosti, inegolari e instabili       7     Le dimensioni dell'oggetto riducono la visuale del lavoratore e ostacolano i movimenti     Image: Statuma del trasporto sono stivilosti, inegolari e instabili       8     dell'ambiente di lasora le condizioni di temperatura, umidità, movimento dell'aria determinano uno stress termico ciassificabile come estremo secondo la oriente estremo secondo la oriente estremo estremo secondo la oriente estremo la configurazione dell'ingesto presenta spigoli, superifici o sporgenze taglienti     Image: estremo la oriente estremo estremo estremo estremo estremo estremo estremo estremo estremo este estremo estremo estremo estremo estremo estremo estremo estremo                                                                                                    | 0                                        |
| 3     Distance del trasporto (m)     Isterno       4     Messa cumulativa trasportata (kg)     Image: seguita del trasporto sono solvolosi, imegolari e instabili     Image: seguita del trasporto sono solvolosi, imegolari e instabili     Image: seguita del trasporto sono solvolosi, imegolari e instabili     Image: seguita del trasporto sono solvolosi, imegolari e instabili       6     La spazio nel quale avviene il trasporto sono solvolosi, imegolari e instabili     Image: seguita del trasporto de sufficiente     Image: seguita del trasporto del foggetto riducono la visuale del lavoratore e ostacolano i mavimenti     Image: seguita del trasporto del temporatura, unavimento dell'arla determinano uno stress termico classificabile come estremo secondo la del reinstabili del sono trasporto viene eseguito adistando posture somode     Image: seguita del trasporto viene eseguita datatando posture somode     Image: seguita del trasporto viene eseguito adistando posture somode     Image: seguita del trasporto del trasporto del trasporto del trasporto del trasporto del trasporto del trasporto viene eseguita datatando posture somode     Image: seguita del trasporto del trasporto del trasporto del trasporto del trasporto del trasporto del trasporto del trasporto del trasporto del trasporto del trasporto del trasporto del trasporto del trasporto del trasporto del trasporto del trasporto del trasporto dell'aggetto presenta spigoli, superfici o sporgenze taglienti     Image: seguita del trasporto dell'aggetto presenta spigoli, superfici o sporgenze taglienti       10     Le superfici de contato sono tropo frade o tropo calde     Image: seguita del trasporto ponte trasporto la functori la presa       11     Le superfici de contato sono tropo frade o tropopo                                                                                                    | na 👻                                     |
| 4     Materia cumulativa trasportata (gip)     Image: Comparise (gip)       5     I pavimenti lungo i quali avviene il trasporto sono scivolost, irregolari e instabili     o       6     Lo spanto nel quale avviene il trasporto è sufficiente     o       7     Le dimensioni dell'oggetto riducono la visuale del lavoratore e ostacolano i movimenti     o       8     Abilitambiente di lavora le conditiono il temperatura, unività, movimento dell'arta determinano uno stress termico classificabile come estremo secondo la o     o       9     Etrasporto viene esguito adottando posture scamode     o       10     Vergono imposti vincei al seggetto che esqui il trasporto     o       11     Ecentro di gravità del canco e stabile (ad es. non ci sono liquidi, eggetto animali che si muovino all'interno dell'involuero del contentionero)     o       12     La forma o la configuratione dell'oggetto presenta spigoli, superfici o sporgenze taglienti     o       13     Le superfici di contatto sono troppo fredde o troppo calde     o       14     Lossetto de movimentate presenta minici la presta     o                                                                                                    | na 👻                                     |
| 1     paviment lungo i quali avvinne il trasporto sono solvolosi, irregolari e instabili     0       6     ko spazio nel quale avvinne il trasporto è sufficiente     0       7     Le dimensioni delloggetto riducono la visuale del lavoratore e ostacolano i movimenti     0       8     Nell'ambiente di luore le conditioni il temperatura, unitatà, movimento dell'arta determinano uno stress termico classificabile come estremo secondo la logi     0       9     Erresporto Vene eseguito adottando posture scomode     0       10     Vengono impostat vincoi al soggetto che esegui il trasporto     0       11     Ecentro di gravità del canco è stabile (ad es. non ci sono liquidi, eggetti o animali che si muoono all'interno dell'interno dell'in                                                                                                    |                                          |
| 6     Lo spatio nel quale avviene il trasporto è sufficiente     0       7     Le dimensioni dell'oggesto riducono la visuale del lavoratore e ostacolano i mavimenti     0       8     Mill'ambiente di lavora le conditioni di temportatura, umidità, mavimento dell'aria determinano uno stress termico classificabile come estremo secondo la     0       9     Il trasporto viene eseguito adattanda posture scomode     0       10     Vengono imposti vienel al soggesto che esegui il trasporto     0       11     Ecentro di gravità del canto è stabile (ad es. non ci sono liquid, eggesti o animali che si muoono all'interno dell'molucro del contenitore)     0       12     Isforma o la configurazione dell'eggesto presenta spigoli, superfici o sporgenze tagilensi     0       13     Le superfici di contatto sono troppo fredde o troppo calde     0       14     Lossetto de movimentare presenta minibile o inviti adeguati favorire la presa     0                                                                                                    | 0                                        |
| 7     Le dimensioni dell'oggetto riducono la visuale del lavoratore e ostacolano i movimenti     0       8     Alel'ambiente di lavora le conducono la visuale del lavoratore e ostacolano i movimenti dell'anta determinano uno stress termico classificabile come estremo secondo la oriente dell'invento dell'anta determinano uno stress termico classificabile come estremo secondo la oriente dell'anta determinano uno stress termico classificabile come estremo secondo la oriente dell'invento dell'inventore dell'inventore dell'inventore della della d                                                                   | 0                                        |
| 8     Aelitambiente di lavone la condizioni di temperatura, unittà, movimento dell'arta determinano uno stress termico classificabile come estremo secondo la generito del lavone la condizioni di temperatura, unittà, movimento dell'arta determinano uno stress termico classificabile come estremo secondo la generito del lavone la condizioni di temperatura, unittà, movimento dell'arta determinano uno stress termico classificabile come estremo secondo la generito dell'integrato del contenti dell'integrato del contenti di la condizioni di la condizioni di temperatura, unittà, movimento dell'arta determinano uno stress termico classificabile come estremo secondo la generito di la condizioni di la condizioni di la condizioni di la condizioni di la condizioni di la condizioni di la condizioni di la condizioni di la condizioni di la condizioni di la condizioni di la condizioni dell'inscritto sono la la condizioni dell'inscritto sono la condizioni dell'inscritto sono la condizioni dell'inscritto sono la condizioni dell'inscritto sono la condizioni dell'inscritto sono la condizioni dell'inscritto sono la condizioni dell'inscritto sono la condizioni dell'inscritto sono la condizioni dell'inscritto sono la condizioni di la condizioni di condizioni di condi di condizioni di condizioni di condizioni di condizioni d                           |                                          |
| 9     If trasporto Vene eseguito adattando posture scomode     0       10     Vengono Imposti vincoli al soggetto de eseguiti il trasporto     0       11     If centro di gravità dei canto è stabile (ad es. non ci sono liquidi, eggetti o animali che si muovono all'interno dell'involucro dei contenitore)     0       12     La forma o la configurazione dell'eggetto presenta spigoli, superfici o sporgenze taglienti     0       13     Le superfici di contatto sono troppo fredde o troppo calde     0       14     Loggetto de movimentare presenta minibile o tiviti adeguati a favorire la presa     0                                                                                                    |                                          |
| 10       Verigiono impositi vinceil al soggetto che sesguei il trasporta       o         11       Il centro di gravità del canco è stabile (ad es. non ci sono liquidi, eggetti o animali che si muovono all'interno dell'involucro dei contenitore)       o         12       La forma o la configurazione dell'eggetto presenta spigoli, superfici o sporgenze taglienti       o         13       Le superfici di contatto sono troppo fredde o troppo calde       o         14       Loggetto da movimentare presenta minibile o tiviti adeguati a favorire la presa       o                                                                                                    |                                          |
| 11       III centro di gravità dei carico è stabile (ad es. non ci sono liquid), eggetti o animali che si muovono all'interno dell'involucro dei contenitore)       0         12       La forma o la configurazione dell'inggetto presenta spigoli, superfici o sporgenze taglienti       0         13       Le superfici di contatto sono troppo fredde o troppo calde       0         14       L'opezetto da movimentare presenta minibile o inviti adeguati a favorire la presa       0                                                                                                    | 0                                        |
| 12     La forma o la configurazione dell'eggetto presenta spigoli, superfici o sporgenze taglienti     O       13     Le superfici di contatto sono troppo fredde o troppo calde     O       14     Lobestito da movimentare presenta manielle o inviti adeguati e favorire la presa     O                                                                                                    | 0                                        |
| 13     Le superfici di contatto sono troppo fredde o troppo calde     O       14     L'opertito da movimentare presenta maniale o inviti adeguati a favorire la presa     O                                                                                                    | 0                                        |
| 14 Lloggetto da movimentare presenta maniglie o inviti adeguati a favorire la presa O                                                                                                    | 0                                        |
|                                                                                                    | 0                                        |
| 15 Le caratteristiche delloggetto favoriscono la corretta presa per il trasporto O                                                                                                    | 0                                        |
| 16     L'attività di trasponto dura più di 8 ore al giorno     O                                                                                                    | 0                                        |
| NOTE                                                                                                    |                                          |

The asterisk identifies fields that must be filled in.

At the bottom of the section are the buttons

- Save draft, which allows you to save the Preliminary assessment data as a draft
- *Back*, which allows you to return to the previous screen containing the list of methods for the carrying loads
- Compute, which allows you to perform a Preliminary assessment of the carrying task
- *Print*, which allows you to print a report on Preliminary assessment of the carrying task.

The user can perform a Preliminary assessment of the carrying task activity by using the method specified in the UNI ISO 11228-1 standard, and proceed to save the data. If the result of the

Preliminary assessment is "The Carrying conditions are to be considered acceptable," the assessment will be added to the system with the status of *Completed* and, consequently, the *Print* button will be enabled, which allows the user to print the report containing the preliminary assessment.

If, on the contrary, the result of the Preliminary assessment states that the "The carrying conditions are not acceptable" the assessment will be added to the system with the status of *Draft*. At this stage of the process, the user is required to complete the risk assessment by accessing the "Analytical Assessment" tab, which requires the following data to be provided:

| Number of carrying in a minute              | Numerical data                    |
|---------------------------------------------|-----------------------------------|
| Weight carried (kg) (kg) *                  | Numerical data                    |
| Distance travelled during the carrying (m)* | Drop down menu selection          |
| Vertical hand position during the carrying* | Drop down menu selection          |
| Carrying time (min)*                        | Numerical data                    |
| Hand used *                                 | Drop down menu selection          |
| Weight is held on shoulders *               | Drop down menu selection          |
| Additional risk factors*                    | Checkbox selection                |
| Note                                        | Note on the assessment - optional |

The asterisk identifies fields that must be filled in. At the bottom of this section the following buttons are avilable:

| enda:                                                                                                    | Azienda alfa                                                                                                    | Indirizzo:                                                                      | via della Libertà, 2, AOSTA (A                                                                                                    | 0)                                                                                                    |                                                                                                    |
|----------------------------------------------------------------------------------------------------|----------------------------------------------------------------------------------------------------|---------------------------------------------------------------------------------|----------------------------------------------------------------------------------------------------|----------------------------------------------------------------------------------------------------|----------------------------------------------------------------------------------------------------|
| parto:                                                                                                    | beta                                                                                                    | Mansione:                                                                       | Addetto ai bagagli                                                                                                    |                                                                                                    |                                                                                                    |
| sona:                                                                                                    | Mario Rossi                                                                                                    | Sesso:                                                                          | Maschio                                                                                                    |                                                                                                    |                                                                                                    |
| ivita:                                                                                                    | Trasporto                                                                                                    | Metodo:                                                                         | UNI ISO 11228-1                                                                                                    |                                                                                                    |                                                                                                    |
| 10:                                                                                                    | 12:30                                                                                                    | Durata (min):                                                                   | 60                                                                                                    |                                                                                                    |                                                                                                    |
| todo UNI ISO 11228                                                                                                    | F1                                                                                                    |                                                                                 |                                                                                                    |                                                                                                    |                                                                                                    |
| MAGGIORI INFOR                                                                                                    | MAZIONI                                                                                                    |                                                                                 |                                                                                                    |                                                                                                    |                                                                                                    |
| nizialmente una valuta                                                                                                    | accettabile per il trasporto di oggetti di pe<br>zione rapida, con la quale verificare la pre                                                                                                    | eso superiore o uguale a s kg per di                                            | stanze comprese fino a 20 metri<br>poste nell'attività di trasporto, se                                                            | I. L'algoritmo si applica al trasporto di og<br>2023 dover ricorrere necessariamente al                                           | ggetti di peso ≥ 3 kg e preved.<br>I calcolo di un indice di rischio                                                                                                    |
| ALUTAZIONE PRELIMI<br>In questa sezione do<br>*Frequenza (nº di<br>trasporti/minuto)                                                            | accettabile per il trasporto di oggetti di pe<br>zione rapida, con la quale verificare la pre<br>VALUTAZIONE ANALITICA<br>vranno essere inseriti i valori dei parame<br>Peso trasportato (kg)                                                                 | etri utili alla valutazione.  *Distanza del trasporto (m)                       | stanze comprese fino a 20 metri<br>poste nell'attività di trasporto, se<br>"Durata effettiva dedicata<br>al trasporto (min)<br>60  | L Lalgoritmo si applica al trasporto di og<br>inza dover ricorrere necessariamente al<br>*Peso tenuto sulle spalle<br>Seleziona V | I actolo di un indice di rische<br>Mostro                                                                                                    |
| ALUTAZIONE PRELIMI ALUTAZIONE PRELIMI In questa sezione do *Frequenza (n° di trasporti/minuto) *Posizione vertical mano durante il tr           | accettabile per il trasporto di oggetti di pe<br>zione rapida, con la quale verificare la pre<br>VALUTAZIONE ANALITICA<br>vranno essere Inseriti i valori dei parame<br>• Peso trasportato (kg)<br>• della<br>asporto * Mani utilizzate                       | etri utili alla valutazione.  *Distanza dei trasporto (m)                       | stanze comprese fino a 20 metri<br>poste nell'attività di trasporto, se<br>"Durata effettiva declicata<br>al trasporto (min)<br>60 | L Lalgoritmo si applica al trasporto di og<br>inza dover ricorrere necessariamente al<br>*Peso tenuto sulle spalle<br>Seleziona V | Izetti di peso à 3 kg e prevedi<br>calcolo di un indice di rischir<br>Mostra                                                                                                    |
| *ALUTAZIONE PRELIMI<br>In questa sezione do<br>*Frequenza (n° di<br>trasporti/minuto)<br>*Posizione vertical<br>mano durante il tr<br>Seleziona | accettabile per il trasporto di oggetti di pe<br>zione rapida, con la quale verificare la pre<br>NARE VALUTAZIONE ANALITICA<br>vranno essere inserti i valori dei parame<br>• *Peso trasportato (kg)<br>• della<br>esporto *Mani utilizzate<br>• Seleziona •  | etri utili alla valutazione.  *Distanza dei trasporto (m)  FATTORI DI RISCHIO A | *Durata effettiva dedicata<br>al trasporto (min)<br>60<br>ADDIZIONALI                                                              | L Lalgoritmo si applica al trasporto di og<br>inza dover ricorrere necessariamente al<br>*Peso tenuto sulle spalie<br>Seleziona   | In the second second seco |
| *ALUTAZIONE PRELIMI<br>In questa sezione do<br>*Frequenza (n° di<br>trasporti/minuto)<br>*Posizione vertical<br>mano durante il tr<br>Seleziona | accettabile per il trasporto di oggetti di pe<br>zione rapida, con la quale verificare la pre<br>NARE VALUTAZIONE ANALITICA<br>viranno essere inserti i valori dei parame<br>• *Peso trasportato (kg)<br>• della<br>asporto *Mani utilizzate<br>• Seleziona • | etri utili alla valutazione.  *Distanza del trasporto (m)  FATTORI DI RISCHIO A | *Durata effettiva dedicata<br>al trasporto (min)<br>60                                                                             | L Lalgoritmo si applica al trasporto di og<br>inza dover ricorrere necessariamente al<br>*Peso tenuto sulle spalle<br>Seleziona   | In the second second seco |

- Save Draft, which allows you to save the evaluation data as a draft
- *Back*, which allows you to return to the previous screen containing the list of methods for the Postural load activity assessment
- *Compute*, which allows you to assess the carrying conditions according to *UNI ISO 11228-1* standard
- *Print*, which allows you to print the final report.

The user can enter the data required by the evaluation algorithm and proceed to compute the risk index. Final saving is done by pressing the *Save* button. The assessment will be added to the system with the status of *Completed*. Once the saving of the assessment is finalized, either as draft or as final, in the previous screen *Activities*, on the right side of the line corresponding to the chosen assessment model will appear the button  $\checkmark$  by pressing on which it is possible to view, edit or delete the assessment. Only when saving as final will it be possible to print the report.

will offer the possibility to change the data related to the evaluation.

Pressing the key Pressing the key

Pressing the key

- im will enable you to delete the data related to the evaluation.
- will allow you to view the data related to the evaluation.

Pressing the key

improvide the option to print the evaluation and the result.

#### 2.4 New assessment – UNI ISO 11228: part 1 (Manual handling of loads)

The user enters data related to the evaluation of the Load Handling activity using the algorithm provided by UNI ISO 11228-1 standard. The page is structured in two tabs, or tabs, within which the user is required to fill in the data for the assessment. The first tab, *Preliminary Assessment*, requires the filling in a checklist (quick assessment) of yes/no answer questions.

| <ul> <li>Max Markan Markan</li></ul> |                            | Azienda alfa                                                                                                    | Indirizzo:                                                               | via della Libertà, 2, AOSTA (AO)                                                                                                    |                                   |                                                       |
|----------------------------------------------------------------------------------------------------|----------------------------|----------------------------------------------------------------------------------------------------|--------------------------------------------------------------------------|----------------------------------------------------------------------------------------------------|-----------------------------------|-------------------------------------------------------|
| <ul> <li>Mario Ranzanio and Michaeline and Michaeline Structure Michaeline Structure Mich</li></ul> | arto:                      | beta                                                                                                    | Mansione:                                                                | Addetto ai bagagli                                                                                                    |                                   |                                                       |
| ni kana mana mana mana mana mana mana mana                                                                                                    | ionac                      | Mario Rossi                                                                                                    | Sesso                                                                    | Maschio                                                                                                    |                                   |                                                       |
| 030       0000       0000         030       0000       0000                                                                                                    | in the                     | Movimentazione carichi                                                                                                    | Metodo:                                                                  | UNU50 11228-1                                                                                                    |                                   |                                                       |
| Local         Control         Control           1         Control         Control         Contro         Control         Control         Control         Control         Control         Control         Control         Control         Control         Control         Control         Control         Control         Control         Control         Control         Control         Contro         Contro         Contro                                                                                                    |                            | 0930                                                                                                    | Purata (min)                                                             | 60                                                                                                    |                                   |                                                       |
| MAGE IN HIGH MUCHANALIONA<br>The second second     | todo UN                    | I ISO 11228-1                                                                                                    |                                                                          |                                                                                                    |                                   |                                                       |
| 101       101       101       101       101       101       101       101       101       101       101       101       101       101       101       101       101       101       101       101       101       101       101       101       101       101       101       101       101       101       101       101       101       101       101       101       101       101       101       101       101       101       101       101       101       101       101       101       101       101       101       101       101       101       101       101       101       101       101       101       101       101       101       101       101       101       101       101       101       101       101       101       101       101       101       101       101       101       101       101       101       101       101       101       101       101       101       101       101       101       101       101       101       101       101       101       101       101       101       101       101       101       101       101       101       101       1                                                                                                    | MAGGI                      | ORI INFORMAZIONI                                                                                                    |                                                                          |                                                                                                    |                                   |                                                       |
|                                                                                                    |                            |                                                                                                    |                                                                          |                                                                                                    |                                   |                                                       |
| NUMBER         NUMBER           Interpretation of the State of diriched parameters is precisenpoil of movimentatione cardin. If risultatio indicher's as its necessario memo processeries as states as a state as a state                                                                 | ifferenti a<br>alutare ili | odrevemento e abbassamento (Vorma UNI ISO 1122)<br>attività produttive richiedono, ancora oggi lo svolgimi<br>rischio, a seconda del modo con cui viene eseguita la | 5-1)<br>into di movimentazione manuali<br>imovimentazione, può essere im | e dei carichi. Movimentare carichi può causare l'insorgenza di disturbe e pato<br>piegato uno dei quattro metodi descritti nella Norma UNI ISO 11228-1 (meto | logie muscolo<br>odi di calcolo t | scheletriche. Per<br>I, CLI, VLI e SLIJ,<br>Mostra di |
| List a circle/lo per l'individuation del fattori di rischio potentiale per i compit di movimentazione caritò. Il risultato indicherà se sia necessario o meno procedere con la valutazione valutazione della fatto di lischio o alla fine del solucione serito di superiore a 175 cm o al di sotto del hendo dei pied?     Si     Net       1     la posizione verticale tra fungine o la da fine del solucionemento è superiore a 175 cm o al di sotto del hendo dei pied?     ©     ©       2     di discazione verticale tra fungine o la darito dei solucione dell'aggetto solucione è superiore a 175 cm?     @     ©       3     di distazio antizonnale tra di corpo e di carico è superiore a qualità del bendo dei pied?     ©     @       4     Per movimentare l'aggetto di transo viene ruscita di dibre 65' senza muzeren i piedi     ©     @       5     Vingeno eseguit più di 15 soluceamento di minuto di hendo di pie tratova di durata non superiore a 120 minuti consecutivi nel tratovo.     ©     @       6     Vingeno eseguit più di 15 soluceamento di minuto di hendo di pie tratova di amovimentazione è di durata non superiore a 120 minuti consecutivi nel tratovo.     ©     @       7     Vingeno eseguit più di 15 soluceamento di minuto di hendo durata per l'attivalà di movimentazione a di durata non superiore a 120 minuti consecutivi nel tratovo.     ©     @       7     Vingeno eseguit più di 15 soluceamento di minuto di hendo durata per l'attivalà di movimentazione a di durata per l'attivalà di movimentazione a di durata più 150 minuti consecutivi nel tratovo.     ©     @       10     Pese                                                                                                    | LUTAZIO                    | ONE PREUMINARE VALUTAZIONE ANALITICA                                                                                                    |                                                                          |                                                                                                    |                                   |                                                       |
| interaction         Si         Not           1         a positions verticable data mans allitization and fine data balancements à superiore a 125 cm ai data statu data finale data parabilità         Image: Si and Si and Si an                                                                                            | Lista di c                 | controllo per l'individuazione dei fattori di rischio po                                                                                                    | stenziale per i compiti di movim                                         | entazione carichi. Il risultato indicherà se sia necessario o meno procedere                                                                                 | e con la valuta                   | izione analitica.                                     |
| 1       La posizione verticale dalle mani all'inteno as da fine del sollowamento è superiore a 125 cm o al di sotto del nello dei peet?       **       O         2       La disbuzzione verticale ta forgine e la distinzione dell'oggetto sollowato è superiore a 125 cm?       **       O         3       La disbuzzione verticale ta el torigine e la distinzione dell'oggetto sollowato è superiore a 125 cm?       **       O         4       Per movimentare l'oggetto il torico is superiore a quelle del bracco distina (P63 cm)       O       **         5       Verigine songetti più di 15 sollowamenti al minuto di breve durata per l'attività di movimentazione à di durata non superiore a 120 minuti consecutori nel consecutori nel consecutori nel torico is sono di antici di recepared di sollowata per l'attività di movimentazione à di durata per i 120 minuti consecutori nel turno)       0       **         6       Verigine sengetti più di 15 sollowamenti al minuto di breve durata per l'attività di movimentazione di durata pei 120 minuti consecutori nel turno)       0       **         7       Verigine sengetti più di 10 sollowamenti al minuto di breve durata per l'attività di movimentazione numuale di durata più 120 minuti consecutori nel turno)       0       **         10       Prese medio movimentato (pg       **       **       0       **         11       Prese medio movimentato (pg       **       **       0       **         12       La donone le condicioni di temperatori, undità, movi                                                                                                    | Param                      | etri da valutare                                                                                                    |                                                                          |                                                                                                    | SI                                | No                                                    |
| 1     La distanza orizzontale tra il corpo e il cerito è superiore a 175 cm²     Image: Corpo e il cerito è superiore a quelle del francio di stepo fore a 175 cm²     Image: Corpo e il cerito è superiore a quelle del francio di stepo fore a 175 cm²     Image: Corpo e il cerito è superiore a quelle del francio di stepo fore a 175 cm²     Image: Corpo e il cerito è superiore a quelle del francio di stepo fore a 175 cm²     Image: Corpo e il cerito è superiore a quelle del francio di stepo fore a 175 cm²     Image: Corpo e seguiti più di 55 suberamenti a limituti di breve duata pe l'attività di monimentazione è di durata non superiore a 120 minuti consecutivi rel     Image: Corpo e seguiti più di 55 suberamenti a limituti di breve duata pe l'attività di monimentazione è di durata non superiore a 120 minuti consecutivi rel     Image: Corpo e seguiti più di 55 suberamenti a rimuto di media duata pe l'attività di monimentazione e di durata pe l'attività di monimentazione è di durata pe l'attività di monimentazione manuale di durata pe l'attività di monimentazione e di durata pe l'attività di monimentazione e di durata pe l'attività di monimentazione e di durata pe l'attività di monimentazione manuale di durata pe l'attività di monimentazione e di durata pe l'attività di monimentazione manuale di durata pe l'attività di monimentazione manuale di durata pe l'attività di monimentazione di subsidi cerito e subsidi re di tere di l'acci di tere di l'acci di tere di durata pe l'attività di monimentazione di tere di durata pe l'attività di monimentazione di tere di durata pe l'attività di monimentazione manuale di durata pe l'attività di monimentazione di tere di durata pe l'attività di monimentazione manuale di durata pe l'attività di monimentazione di durata pe l'attività di monimentazione di tere di durata pe l'attività di monimentazione di durata pe l'attività di monimentazione di durata pe l'attività di monimentazione di du                                                                                                    | 1                          | La posizione verticale delle mani all'inizio o alla fi                                                                                                    | re del sollevemento è superiore                                          | a 175 cm o al di sotto del livello dei piedi?                                                                                                    | •                                 | 0                                                     |
| 3       Le mentres missioned the terror or it carries a superior a quarka set tractor distance (PE3 cm)       0       #         4       Per movimentaer fraggetto il tunno viene ruosteto di oltre 45° senza muovere i pixoli       *       0       #         5       Vengono eseguiti più di 15 subrevenenti al minuto di movo di neve durata per l'attrickà di movimentazione è di durata non superiore a 420 minuti consecutivi mil       0       #         6       Vengono eseguiti più di 15 subrevenenti al minuto di hereve durata per l'attrickà di movimentazione è di durata non superiore a 420 minuti consecutivi mil       0       #         7       Vengono eseguiti più di 15 subrevenenti al minuto di hurade per l'attrickà di movimentazione è di durata non superiore a 120 minuti consecutivi mil       0       #         8       Vengono eseguiti più di 15 subrevenenti al minuto di hurade per l'attrickà di movimentazione menuale di durate più 120 minuti consecutivi mil turno)?       0       #         9       Natilambiere di luvoro le condizioni di temperatura, unutità, movimenta dell'aria determinano uno stress termico classificable come estremo (vedi       0       #         10       Presenza di spazio imufficiente per il subreventere e otacchimo i movementi?       0       #         11       Presenza di spazio imufficiente per il subreventere e otacchimo i movementi?       0       #         12       Le dimensioni dell'opgotto riducione la visuale del levoratore e otacchimo i movementi?       0       <                                                                                                    | 2                          | La distocazione verticale tra Tongine e la destinazi                                                                                                    | one defoggetto sollevato è supe                                          | en folk en t                                                                                                    | •                                 | 0                                                     |
| 4       Per monometariaer (laggetta al francia viene rusatata da lubra da" variaa museerer a paula       *       O         5       Vurngono eseguita joi da 15 sublevamenti al minuto di hureya durata pe l'attività di mosimentazione è di durata non soperiore a 60 minuti consecutivi rel       >       *         6       Vurngono eseguita joi da 12 sublevamenti al minuto di hureya durata pe l'attività di mosimentazione è di durata non soperiore a 120 minuti consecutivi rel       >       *         7       Verngono eseguita joi da 10 sublevamenti al minuto di hureja durata pe l'attività di mosimentazione è di durata non soperiore a 120 minuti consecutivi rel turno)       >       *         8       Peso medio mosimentiati (pig)       6       *       *       *       *         9       Nerllamberete di luora da conducio di temperature, umalità, mosimentazione menuale di durata pei 120 minuti consecutivi rel fuero di conducione di temperature, umalità, mosimentazione menuale di durata pei 120 minuti consecutivi rel fuero di conducione di temperature, umalità, mosimenta dall'aria determinano uno stress termico classificabile come estremo (pud)       *         9       Nerllamberete di luoro de conducione di temperature, umalità, mosimenta dell'aria determinano uno stress termico classificabile come estremo (pud)       *       *         10       Presenta di spazio imulfi ciente per il sublevamento.       *       *       *       *         11       Presenta di spazio imulfi ciente per il sublevamento.       *       *                                                                                                    | 3                          | La distanza orizzontale tra il corpo e il carico è suj                                                                                                    | periore a quella del braccio diste                                       | να (*b3 cm)                                                                                                    | 0                                 | *                                                     |
| 3       tarrin, seguid da dimuna 60 minuta di recupero?       0       *         6       Virigina e seguit più 17 2 afferementi al minuta di metade per fattotala di mostimentazione è di durata pei 120 minuti consecutivi nel turino)       0       *         7       Virigina e seguit più 17 2 afferementi al minuta di metade per fattotala di mostimentazione i di durata pei 120 minuti consecutivi nel turino)       0       *         8       Prese medio mostimitato (kg)       4       4       *       *         9       Inflamiciente di kono le conducioni di temperatura, unidità, mostimita defarita determinano uno stress termico classificable come estremo (ved)       0       *         10       Presenza di spazio insufficiente per il softewamento.       *       0       *         11       Presenza di spazio insufficiente per il softewamento.       *       0       *         12       Le dimensioni dell'ingesto riducente la visuale del lacoratore e ostacciarmi i mostementi?       0       *       *         13       Resenza di spazio insufficiente per il softewamento.       *       *       *       *         14       La dornexitti dell'ingesto riducente la visuale del lacoratore e ostacciarmi i mostementi?       *       *       *         15       Le soprefici di corato os sontorgen fendde e treppe cable?       *       *       *       *       * <td>4</td> <td>Per movimentare l'oggetto il tronco viene ruotato</td> <td>di oltre 45° senza muovere i pier</td> <td>di<br/>vesimentazione à di durata nun sunerinne a 60 minuti conservitivi nel</td> <td>•</td> <td>0</td>                                                                                                    | 4                          | Per movimentare l'oggetto il tronco viene ruotato                                                                                                    | di oltre 45° senza muovere i pier                                        | di<br>vesimentazione à di durata nun sunerinne a 60 minuti conservitivi nel                                                                                  | •                                 | 0                                                     |
| 6       turne, suggide da denoit is streament de minute de future de future de monimitation de denoite de l'unitation de future de l'unitation de la de future de la definition de future de la definition de future de la definition de future de la definition de la definition de la definite de la definition de la definition de la definitio d                                               | 5                          | turno, seguite de almeno 60 minuti di recupero)?                                                                                                    | - Remedia durata teo Patività di s                                       |                                                                                                    | 0                                 | *                                                     |
| ?     Vengence exceptit pii di 10 sollwarmenti al minuto di lunga durata pe l'attività di movimentazione manuale di durata pii 120 minuti consecutivi nel turmo)     •     •       8     Pesce media movimentato (kg)     •     •       9     Internationali di troppartatore, umidià, movimenta dell'aria determinano uno stress termico classificabile come estremo (ved)     •     •       10     Presenza di pazimenti scolosis, regolari e instabili     •     •       11     Presenza di pazimenti scolosis, regolari e instabili     •     •       12     Le dimensioni dell'oggetto riducione la visuale del laroratore e estacolario i movimento?     •     •       13     di centro il guesti di di carico è stabile (ad es. non continne liquid), oggetto he si movino all'interio del suo involucro?)     •     •       14     La forma o la configurazione dell'oggetto presenta spigoli, superfici o sporgenue teglent?     •     •       15     Le superfici di contato sono troppo fiedde o troppo caldà?     •     •       17     Catastrià di novimentate presenta mangice o inviti adeguati a facorire la presa?     •     •       18     La movimentato foroa prio di di ore al gioro?     •     •                                                                                                    | 6                          | turno, seguite de almeno 30 minuti di recupero)?                                                                                                    | r di media dunata per l'attivita di r                                    | ночтиетсядоте е огоспата поп зареноте а гдо линица сотвесском пе                                                                                             | 0                                 | *                                                     |
| B     Pesse media maximum tatu (g)     4       9     Relificanciante di luoro la cundicio di temperatura, unitità, movimento dell'aria determinano uno stress termico classificable come estremo (nella     0     4       10     Resena di pasini multificine per il softwamento.     0     4       11     Presena di pasini multificine per il softwamento.     0     4       12     te dimensioni dell'argento nutucento la visuale del lecondare e estacciatano i movimenti?     0     4       13     fi centro di guazità dell'agento presenta suppeli, superfici e sporgenore teglenti?     0     4       14     te forma e la configurazzone dell'agento presenta suppeli, superfici e sporgenore teglenti?     0     4       15     ta superfici di contatto sono troppo findide o troppo cable?     0     4       16     toggetto da movimentare presenta mungle o institi a fesorire la prese?     0     4       17     tattoti di softwamento qua gibi di di e a el giorno?     0     4                                                                                                    | 2                          | Vergono eseguiti più di 10 sollevamenti al minuto                                                                                                    | i di lunga dunata (se l'attività di m                                    | novimentazione manuale di durata più 120 minuti consecutivi nel turno)?                                                                                      | 0                                 | *                                                     |
| 9         Institutional la conditional di temperatura, unidata, mostimento dell'inne determinano una stress termina classificable come estremo (odd)         •           10         Presenza di paoimenti scivolosi, irregolari e instabili.         •         •           11         Presenza di spazio imufficiente per il sollowamento.         •         •           12         Le dimensioni dell'oggetto rituiuono la visuale del laceritore e ostacciano i mosimenti?         •         •           13         E centre di guesti dell'oggetto rituiuono la visuale del laceritore e ostacciano i mosimenti?         •         •           14         Le domensioni dell'oggetto rituiuono la visuale del laceritore e ostacciano i mosimenti?         •         •           15         Le somprefici di contetto sono troppo findde e o reoppo caldo?         •         •           16         Loggetto di mosimentare presenta eseggetti de presa?         •         •           17         Latistà di sollowamento du na più di di e el giorno?         •         •           18         La mosmentazione richedel di discentento di oggetti di esentento di oggetti di peso e con ognentiti e sempre ugasi?         •         •                                                                                                    | 8                          | Peso medio movimentato (kg)                                                                                                    |                                                                          |                                                                                                    | 4                                 |                                                       |
| 10       Presenta di puerimenti scinolosi, irregolari e instabili       0       #         11       Presenta di puerimenti scinolosi, irregolari e instabili       0       #         12       Le dimensioni dull'oggetto inductore la visuale del laronatore e ostacciano i movementi?       0       #         13       di centro di genetà del cenco la visuale del laronatore e ostacciano i movementi?       0       #         14       Le dimensioni dull'oggetto inductore la visuale del laronatore e ostacciano i movementi?       0       #         14       La forma o la configurazione dell'oggetto presenta sgigti, superfici o sporgenze tagienti?       0       #         15       Le superfici di contatto sono troppo fielde o troppo caldo?       0       #         16       Loggetto di movimentare presenta mangle o inviti adegoati a favorire la presa?       0       #         17       Cattorità di solevamento dul può di 8 or el giorno?       0       #         18       La movimentazione richende il ottoreamento di oggetti di presa e con geomentine sempre uguat?       0       0                                                                                                    | 9                          | Nell'ambiente di lavoro le condizioni di temperati<br>norma UNI ISO 77303?                                                                                          | ira, umidità, movimento dell'aria                                        | determinario uno stress termico classificabile come estremo (vedi                                                                                            | 0                                 | *                                                     |
| 11     Presenta di spazio insufficiente per il voltevemento. <ul> <li>I estimisarii thell'oggetto inducione la visuale del lacoratore e estacidano i movimenti?</li> <li>I di mensioni thell'oggetto inducione la visuale del lacoratore e estacidano i movimenti?</li> <li>I di centro di giuntà del carico è stabile (ad es. non contisme liquidi, oggetti the si muveno all'interno del suo insolucro?)</li> <li>I a forma o la configurazione del toggetto presente segigati, superfici o sporgenze teglenti?</li> <li>I superfici di contatto sono troppo findo e troppo caldo?</li> <li>I ta superfici di consintante presenta munifici o insiti adeguati a facorire la presa?</li> <li>I statisti di soltevemento del sop più di 8 ore al giorno?</li> <li>I ta movimentazione richinde i subsesamento di oggetti di peo e con gromentrie sempre uguati?</li> <li>I ta movimentazione richinde i subsesamento di oggetti di peo e con gromentrie sempre uguati?</li> </ul>                                                                                                    | 10                         | Presenza di pavimenti scivolosi, irregolari e instab                                                                                                    | 4                                                                        |                                                                                                    | 0                                 | *                                                     |
| 12       Le dimensioni dell'oggetto riducione la visuelle del lavoratore e ostacidano i movementi?       •       *         13       E centro di gravità del carico è stabile (ad es. non contiene liquidi, oggetti che si muovono all'interno del suo involucroj?       •       *         14       Le forma o la configurazione dell'uggetto prevente spigoli, superfici o sporgenue segleret?       •       *         15       Le superfici di contatto sono troppo findde o troppo calde?       •       *         15       L'uggetto da movimentare presenta munigite o inviti adeguati a favorire la presa?       •       *         17       L'attività di soflevamento del la otroppo calde?       •       *         18       La movimentare presenta munigite o inviti adeguati a favorire la presa?       •       *         19       L'attività di soflevamento dura più di 8 ere al giorno?       •       *         18       La movimentazione richiede il voltevamento di oggetti di peso e con gromentrie sempre uguati?       •       •                                                                                                    | 11                         | Presenza di spazio insufficiente per il sollevament                                                                                                    | la.                                                                      |                                                                                                    | *                                 | 0                                                     |
| 13       E centro di gravità di carico è stabile (ad es. non conterne legado, oggetti che si musorano all'interno di suo imoluros)?       •       •         14       La forma o la configurazione dell'uggetto presente signalo, soggetti che si musorano all'interno di suo imoluros)?       •       •         15       Le superfici di contetto sono troppo findde o troppo caldo?       •       •         16       Loggetto da movimentare presenta manglie o initi adeguati a favorire la presa?       •       •         17       L'attorità di softwamento duna più di 8 ore al giorno?       •       •         18       La movimentazione richede il otiforamento di oggetti di peso e con gromentrie sempre uguati?       •       •                                                                                                    | 12                         | Le dimensioni dell'oggetto riducono la visuale del                                                                                                    | lavoratore e ostacolario i movim                                         | enti?                                                                                                    | 0                                 | *                                                     |
| 14     La forma o la configurazione dell'oggetto presenta spigoli, soporfici o sporgenze teglenti?     o     *       15     Le superfici di contatto sono troppo fielde o troppo caldo?     o     *       16     Loggetto da movimentare presenta mengie o inviti adeguari a favorire la presa?     o     *       17     Extervità di softwamento dura più di 8 ore al giorno?     o     *       18     La movimentazione richedel il softwamento di oggetti di peso e con gromentrie sempre uguati?     *     o                                                                                                    | 13                         | Il centro di gravità del carico è stabile (ad es. non-                                                                                                    | contiene liquidi, oggetti che si m                                       | uovono all'interno del suo involucroj?                                                                                                    | 0                                 |                                                       |
| 15     Le superfici di contatto sono troppo findde o troppo calde?     O     Image: Contanta controppo findde o troppo calde?       16     L'aggetto da movimentare presanta maniglie o inviti adrguati a favorire la presa?     O     Image: Contanta controppo calde?       17     L'attività di softwamento dura più di 8 ore al giorno?     O     Image: Contanta controppo calde?       18     La movimentazione richedel il softwamento du oggetti di paso e con geometrire sempre uguati?     Image: O                                                                                                    | 14                         | La forma o la configurazione dell'oggetto presente                                                                                                    | a spigoli, superfici o sporgenze ta                                      | ugherti?                                                                                                    | 0                                 |                                                       |
| 16     Loggetto da movimentare presenta mangle o instit adeguati a favorire la presa?     0     \$       17     Latiostà di sollovamento dura più di 8 ore al giorno?     0     \$       18     La movimentazione richiede i sollovamento di ogetti di peso e con gromettrie sempre ugual?     \$     0                                                                                                    | 15                         | Le superfici di contatto sono troppo fredde o trop                                                                                                    | po calde?                                                                |                                                                                                    | 0                                 |                                                       |
| 17     L'attività di soflevamento dura più di 8 ore al giorno?     O       18     La movimentazione richiede il soflevamento di oggetti di paso e con giomettrie sempre ugual?     Image: Constructione di soflevamento di oggetti di paso e con giomettrie sempre ugual?                                                                                                    | 16                         | L'oggetto da movimentare presenta maniglie o inv                                                                                                    | riti adeguati a favorire la presa?                                       |                                                                                                    | 0                                 |                                                       |
| 18 La movimentazione richiede il sollovamento o abbassamento di oggetti di peso e con geometrie sempre uguali? 🛞 🔿                                                                                                    | 17                         | L'attività di sollevamento dura più di 8 ore al giorr                                                                                                    | 107                                                                      |                                                                                                    |                                   |                                                       |
|                                                                                                    | 18                         | La movimentazione richiede il sollevamento o abl                                                                                                    | bassamento di oggetti di peso e o                                        | con geometrie sempre uguali?                                                                                                    | •                                 | 0                                                     |
| NOTE                                                                                                    |                            |                                                                                                    |                                                                          |                                                                                                    |                                   |                                                       |

The asterisk identifies the fields that must be mandatorily filled in.

The last question of the Preliminary assessment checklist allows the user to identify the most appropriate algorithm for assessing the risk associated with manual handling of loads. At the bottom of the method display section, can be displayed the following buttons:

- Save draft, which allows you to save the preliminary evaluation data as a draft
- *Back*, which allows you to return to the previous screen containing the list of methods for the Manual handling of loads activity

- *Compute*, which allows you to carry out a preliminary assessment of the task following the algorithm provided by UNI ISO 11228-1 standard
- Print, which allows you to print the preliminary assessment report.

The user can fill in the data related to the *Quick assessment* of the Load Handling activity required by the UNI ISO 11228-1 method and then continue with saving the data. If the Preliminary assessment states that the "Risk conditions are acceptable," the assessment will be added to the system with the status of *Completed* and the *Print* button will be enabled, allowing the user to print the final report.

In the event that the result of the Preliminary assessment indicates that "Risk conditions are not acceptable" the second tab "Analytical assessment" will be activated and the quick assessment will be entered into the system with the status of *Completed*.

Within the *Analytical Assessment* tab it is required to indicate the data needed to compute the suggested risk index at the end of the preliminary assessment, namely:

| Hand height from ground at        | Numerical data                                                |
|-----------------------------------|---------------------------------------------------------------|
| the origin (cm)*                  | Note - Height above ground of hands at the origin of lifting  |
| Hand height from ground and       | Numerical data                                                |
| the end (cm)*                     | Note - Height above ground of hands at the the end of lifting |
| Weight handled (kg)*              | Numerical data                                                |
| Maximum weight handled (kg)*      | Numerical data                                                |
| Harizantal distance of bands at   | Numerical data                                                |
| Honzonial distance of hands at    | Note - distance of hands from the worker gravity centre at    |
|                                   | the origin and at the end of the lifting                      |
| Horizontal distance of bands at   | Numerical data                                                |
| the end*                          | Note - distance of hands from the worker gravity centre at    |
|                                   | end of the lifting                                            |
| Trunk twist angle at the origin * | Numerical data                                                |
|                                   | Note - Trunk torsion angle at the origin of lifting           |
| Trunk twist angle at the and*     | Numerical data                                                |
|                                   | Note - Trunk torsion angle at end of lifting                  |
| Tune of arin *                    | Type of grip during handling activity- selection from drop-   |
|                                   | down menu                                                     |
| Duration of activity (min)*       | Numerical data                                                |
| Number of limbs used *            | Hands used during handling - numeric value input              |
| Number of operators involved *    | Numeric value input                                           |
| Notes                             | Notes on the evaluation - optional                            |

| enda-                                                                         | Azienda alfa                                                                                                    | Indirizzo:                                                                                                    | via della Libertà 2 AOSTA (AC                               | 1                                                                 |                                      |
|-------------------------------------------------------------------------------|----------------------------------------------------------------------------------------------------|----------------------------------------------------------------------------------------------------|-------------------------------------------------------------|-------------------------------------------------------------------|--------------------------------------|
| arto:                                                                         | heta                                                                                                    | Mansione:                                                                                                    | Addetto ai bagagli                                          |                                                                   |                                      |
| sona:                                                                         | Mario Rossi                                                                                                    | Setto-                                                                                                    | Maschio                                                     |                                                                   |                                      |
| vità:                                                                         | Movimentazione carichi                                                                                                    | Metodo:                                                                                                    | UNUSO 11228-1                                               |                                                                   |                                      |
| lo:                                                                           | 09:30                                                                                                    | Durata (min):                                                                                                    | 60                                                          |                                                                   |                                      |
| todo UNI ISO 11                                                               | 228-1                                                                                                    |                                                                                                    |                                                             |                                                                   |                                      |
| MAGGIORI INF                                                                  | ORMAZIONI                                                                                                    |                                                                                                    |                                                             |                                                                   |                                      |
| ttività di sollevame                                                          | ento e abbassamento (Norma UNI ISO 1                                                                                                    | 1228-1)                                                                                                    |                                                             |                                                                   |                                      |
| ifferenti attività pr                                                         | oduttive richiedono, ancora oggi lo svol                                                                                                    | imento di movimentazione manuale                                                                                                    | dei carichi. Movimentare carichi può                        | causare l'insorgenza di disturbi e pate                           | ologie muscoloscheletriche. Per      |
| alutare il rischio, a                                                         | seconda del modo con cui viene eseguit                                                                                                    | a la movimentazione, può essere imp                                                                                                    | legato uno del quattro metodi desci                         | ritti nella Norma UNI ISO 11228-1 (met                            | todi di calcolo Li, CLI, VLI e SLI), |
|                                                                               |                                                                                                    |                                                                                                    |                                                             |                                                                   | Mostra d                             |
|                                                                               |                                                                                                    |                                                                                                    |                                                             |                                                                   |                                      |
|                                                                               | _                                                                                                    | -                                                                                                    |                                                             |                                                                   |                                      |
| LUTAZIONE PREL                                                                | IMINARE VALUTAZIONE ANALITICA                                                                                                    |                                                                                                    |                                                             |                                                                   |                                      |
| ALUTAZIONE PREL                                                               | IMINARE VALUTAZIONE ANALITICA                                                                                                    | 1                                                                                                    |                                                             |                                                                   |                                      |
| ALUTAZIONE PREL                                                               | IMINARE VALUTAZIONE ANALITICA                                                                                                    |                                                                                                    |                                                             |                                                                   |                                      |
| ILUTAZIONE PREL                                                               | IMINARE VALUTAZIONE ANALITICA                                                                                                    | tazione dell'indice LI.                                                                                                    |                                                             |                                                                   |                                      |
| ALUTAZIONE PREL                                                               | IMINARE VALUTAZIONE ANALITICA                                                                                                    | tazione dell'indice LI.                                                                                                    |                                                             |                                                                   |                                      |
| ILUTAZIONE PREL                                                               | IMINARE VALUTAZIONE ANALITICA                                                                                                    | tazione dell'indice LI.                                                                                                    | ÷                                                           |                                                                   | ÷                                    |
| ALUTAZIONE PREL<br>In questa sezione<br>Altezza mani                          | IMINARE VALUTAZIONE AVALITICA<br>occorrerà inserire i valori utili alla valu<br>da terra (cm)                                                              | tazione dell'indice Li.<br>Distanza mani da baric                                                                                                    | entro (cm)                                                  | Angolo torsione busto(*)                                          |                                      |
| ALUTAZIONE PREL<br>In questa sezione<br>Altezza mani<br>*inizio               | IMINARE VILUTADIONE ANALITICA<br>occorrerà înserire i valori utili alla valu<br>da terra (cm)                                                              | tazione dell'Indice LI.                                                                                                    | entro (cm)                                                  | Angolo torsione busto(*)                                          | *504                                 |
| ALUTAZIONE PREL<br>In questa sezione<br>Altezza mani<br>*inizio               | IMINARE VALUTAZIONE AVALITICA<br>coccorrerà inserire i valori utili alla valu<br>da terra (cm)<br>*Fine                                                    | tazione dell'indice Li.<br>Distanza mani da baric<br>"inizio                                                                                                    | entro (cm)                                                  | Angolo torsione busto(*)<br>*inizio                               | *Fine                                |
| ALUTAZIONE PREL<br>In questa sezione<br>Altezza mani<br>*inizio               | IMINARE VALUTAZIONE AVALITICA<br>e occorrerà inserire i valori utili alla valu<br>da terra (cm)<br>"Fine                                                   | tazione dell'indice LI.<br>Distanza mani da baric<br>*inizio                                                                                                    | entro (cm)                                                  | Angolo torsione busto(*)<br>*inizio                               | *Fine                                |
| In questa sezione Altezza mani *inizio                                        | IMINARE VALUTAZIONE AVALITICA<br>e occorrerà inserire i valori utili alla valu<br>da terra (cm)<br>"Fine                                                   | tazione dell'indice LI. Distanza mani da baric inizio                                                                                                    | entro (cm)<br>*Fine                                         | Angolo torsione busto(*)<br>*inizio                               | *Fine                                |
| In questa sezione Altezza mani *Inizio *Peso (kg)                             | IMINARE VALUTAZIONE AVALITICA<br>occorrerà inserire i valori utili alla valu<br>da terra (cm)<br>"Fine<br>"Fine<br>"Prequenza del ger                      | tazione dell'Indice LI. Distanza mani da barro Indice LI. Indice LI. Indice L | entro (cm)<br>*Fine                                         | Angolo torsione busto(*)<br>*inizio                               | *Fine                                |
| In questa sezione<br>Altezza mani<br>*inizio                                  | IMINARE VALUTAZIONE AVALITICA<br>coccorrerà inserire i valori utili alla valu<br>da terra (cm)<br>"Fine<br>"Fine<br>"Frequenza del ges<br>(etti al minuto) | tazione dell'indice LI.  Distanza mani da baric  inizio  ··································                                                                                                    | *Fine                                                       | Angolo torsione busto(*)<br>*inizio<br>*Numero di arti utilizzati | *Fine                                |
| ALUTAZIONE PREL<br>In questa sezione<br>Altezza mani<br>*Intzio<br>*Peso (kg) | IMINARE VILUTACIONE ANALITICA<br>cocorretà inserire i valori utili alla valu<br>da terra (cm)<br>"Fine<br>"Frequenza del ges<br>(atti al minuto)           | tazione dell'Indice LL. Distanza mani da baric "Inizio "Inizio "Numero di operatori coinvolti                                                                                                    | *Fine                                                       | Angolo torsione busto(*) *inizio *Numero di arti utilizzati       | *Fine *Tipo di presa                 |
| ALUTAZIONE PREL<br>In questa sezione<br>Altezza mani<br>*inizio<br>*Peso (kg) | IMINARE VALUTAZIONE AVALITICA<br>occorrerà inserire i valori utili alla valu<br>da terra (cm)<br>"Fine<br>"Fine<br>"Frequenza del ges<br>(atti al minuto)  | tazione dell'Indice LI. Distanza mani da baric Inizio Inizio Iniz | entro (cm)<br>*Fine<br>*Durasa dell'attività<br>(min)<br>60 | Angolo torsione busto(*) *Inizio *Numero di arti utilizzati       | *Fine *Tipo di presa                 |
| ALUTAZIONE PREL<br>In questa sezione<br>Altezza mani<br>*inizio<br>*Peso (kg) | IMINARE VULUTADIONE AVALITICA cocorrerà inserire i valori utili alla valu da terra (cm)  *Fine  *Fine  *Fine  (etti al minuto)                             | tazione dell'indice LI.  Distanza mani da baric  Inizio  No  Numero di operatori  Colnvoiti                                                                                                    | entro (cm)<br>*Fine<br>*Durata dell'attività<br>(min)<br>80 | Angolo torsione busto(*) *inizio *Numero di arti utilizzati       | *Fine *Tipo di presa                 |
| ALUTAZIONE PREL<br>In questa secione<br>Altezza mani<br>*Inizio<br>*Peso (kg) | IMINARE VULUTADIONE ANALITICA cocorrerà inserire i valori utili alla valu da terra (cm) "Fine "Fine "Frequenza del ges (atti al minuto)                    | tazione dell'Indice LL.  Distanza mani da banc  inizio  Numero di operatori colrivoiti                                                                                                    | *Fine *Durata dell'attività (min) 60                        | Angolo torsione busto(*) *inizio *Numero di arti utilizzati       | *Fine *Tipo di presa                 |

The asterisk identifies fields that must be filled in.

At the bottom of the section are the buttons:

- Save draft, which allows you to save the evaluation data as a draft
- Back, which allows you to return to the previous screen containing the list of methods for the Manual handling of loads activity.
- Compute, which allows you to compute a risk index using the algorithm provided by UNI ISO 11228-1 standard
- *Print*, which allows you to print the final report.

The user can enter the data for the evaluation of the Manual Handling task using the algorithm provided by UNI ISO 11228-1 standard and proceed to save as a draft. The assessment will be entered into the system with the status of *Draft*. The user can then compute the risk index by which to rate the Load Handling task and then proceed with saving as final by pressing the *Save* button. The assessment will be added into the system with the status of *Completed*. Where the requested assessment requires the computation of the CLI (Composite Lifting Index), VLI (Variable Lifting Index) or SLI (Sequential Lifting Index) is required, the user is asked to provide data for each of the phases into which the task is organised.

After completing the data entry a risk indicator will be computed and the assessment will be added into the system with the status of *Draft*. It will only be possible to access and print the final report once the data has been saved definitively by pressing the *Save* button. The assessment will be added into the system with the status of *Completed*.

| VALUTAZIONE PRELIMINARE        | VALUTAZIONE ANALITICA                   |                                          |                                   |                          | Mostra di |
|--------------------------------|-----------------------------------------|------------------------------------------|-----------------------------------|--------------------------|-----------|
| In questa sezione occorrerà    | nserire i valori utili alla valutazione | dell'indice CLI.                         |                                   |                          |           |
| Altezza mani da terra          | (cm)                                    | Distanza mani da baricentr               | 10 (cm)                           | Angolo torsione busto(°) | ^         |
| *Inizio                        | *Fine                                   | *Inizio                                  | *Fine                             | *Inizio                  | *Fine     |
| *Peso (kg)                     | *Peso massimo<br>movimentato (kg)       | *Frequenza del gesto<br>(atti al minuto) | *Numero di operatori<br>coinvolti |                          |           |
| *Durata dell'attività<br>(min) | *Numero di arti<br>utilizzati           | *Tipo di presa 🕑                         |                                   | ţ.                       |           |
| + Nuova fase                   |                                         |                                          |                                   |                          |           |
| NOTE                           |                                         |                                          |                                   |                          |           |

Pressing the key will offer the possibility to change the data related to the evaluation.
Pressing the key will enable you to delete the data related to the evaluation.
Pressing the key will allow you to view the data related to the evaluation.

- Pressing the key
- will provide the option to print the assessment report.

#### 2.5 New assessment – UNI ISO 11228: part 2 - method 1 (Pushing and Pulling task)

In this section it is possible to provide data on the evaluation of the Pulling and pushing activity using the algorithm provided by UNI ISO 11228 Part 2: method 1. The form is structured in two tabs.

The first section, the *Preliminary Assessment*, requires the filling out of a checklist, consisting of a series of yes/no questions:

| Parame | ri da valutare                                                                                                    | SI | No |
|--------|----------------------------------------------------------------------------------------------------|----|----|
| 1      | Sono necessari movimenti per insfare, interrompere o mantenere la movimentazione del carico?                      |    |    |
| 2      | L'altezza verticale della presa è al di fuori del range di altezza verticale anca-gomito                          |    |    |
| 3      | I movimenti sono condotti con una frequenza alta (maggiore di 1,2 m/sec)                                          |    |    |
| •      | Il carico viene movimentato con mancanza di una buona presa                                                       |    |    |
| 5      | Il carico è instabile                                                                                             |    |    |
| 5      | La visuale durante la movimentazione è ridotta                                                                    |    |    |
| 7      | Il carico eccede i valori nominali sostenibili delle rotello/ruote                                                |    |    |
| 8      | Il pavimento è in condizioni non buone o comunque crea problema per il corretto funzionamento delle rotelle/ruote |    |    |
| )      | Il carrello è dotato di ruote grevoli non appropriate o instabili                                                 |    |    |
| 10     | E necessario un sistema frenante per fermare il carico                                                            |    |    |
|        | Il sistema frenante è efficace                                                                                    |    |    |
| 12     | Lo spazio (porte/anditi) è ristretto                                                                              |    |    |
| 13     | Lo spazio per manovrare o girare è limitato                                                                       |    |    |
| 14     | Esistono impedimenti per il posizionamento del corpo                                                              |    |    |
| 15     | Il pavimento è scivoloso, danneggiato o preserva solchi                                                           |    |    |
| 16     | Esistono rampe, pendil o superfici irregolari                                                                     |    |    |
| 7      | Pericolo di inclampo                                                                                              |    |    |
| 18     | Scarse condizioni di visibilità                                                                                   |    |    |
| 19     | Condizioni microclimatiche estreme (alto tasso di umidità, caldo o freddo)                                        |    |    |
| 20     | Esistono correnti d'aria forti                                                                                    |    |    |
| 21     | Il trasporto prevede capacità prestazionali non usuali                                                            |    |    |
| 22     | E praticato da individui con problemi di salute                                                                   |    |    |
| 23     | E praticato da donne in gravidanza                                                                                |    |    |
| 24     | Lo spostamento richiede particolari informazioni o addestramento per essere eseguito                              |    |    |
| 25     | Il movimento è ostacolato dall'uso di indumenti protettivi                                                        |    |    |
| DG     | La manuterutione dell'equipaggiamento atto al trasporto e della pavimentazione è scarsa                           |    |    |
|        |                                                                                                    |    |    |
| OTE    |                                                                                                    |    |    |

The asterisk identifies fields that must be filled in.

At the bottom of the section the following buttons are displayed

- Save draft, which allows you to save the preliminary assessment data as a draft
- *Back*, which allows you to return to the previous screen containing the list of methods for the Pushing and Pulling activity
- Compute, which allows you to compute a preliminary assessment of the Pushing and Pulling task
- *Print*, which allows you to print a preliminary assessment report.

| zienda:                                         | Azienda beta                                                                       |                  | Indi            | rizzo:                            | via Castriota, 2           | 2, LIVORNO (LI)                                  |                                       |                                       |          |
|-------------------------------------------------|------------------------------------------------------------------------------------|------------------|-----------------|-----------------------------------|----------------------------|--------------------------------------------------|---------------------------------------|---------------------------------------|----------|
| eparto:                                         | 1                                                                                  |                  | Mar             | nsione:                           | Addetto ai bag             | gagli                                            |                                       |                                       |          |
| rsona:                                          | Mario Rossi                                                                        |                  | Ses             | 50:                               | maschio                    |                                                  |                                       |                                       |          |
| biettivo della v                                | valutazione                                                                        |                  |                 |                                   |                            |                                                  |                                       |                                       |          |
| eleziona                                        |                                                                                    | ×                |                 |                                   |                            |                                                  |                                       |                                       |          |
| izio turno                                      | Fine turno                                                                         | Durata turno     | _               |                                   |                            |                                                  |                                       |                                       |          |
| 18:30                                           | 17:30                                                                              | 09:00            |                 | IODIFICA TURNO                    |                            |                                                  |                                       |                                       |          |
| 08:30<br>30<br>Traino e spinta<br>Ourata: 01:00 | 17:30                                                                              | 09:00            |                 | IODIHCA TURNO                     |                            |                                                  |                                       |                                       |          |
| 08:30<br>70<br>Traino e spinta<br>Ourata: 01:00 | 17:30                                                                              | 09:00<br>Compito | Durata          | Inizio                            | Fine                       | % su orario                                      | Stato                                 |                                       |          |
| 08:30<br>30<br>Traino e spinta<br>Durata: 01:00 | 17:30<br>Attività o pausa<br>Traino e spinta                                       | Compito          | Durata<br>01:00 | Inizio<br>08:30                   | Fine<br>09:30              | % su orario<br>11,1%                             | Stato<br>Bozza                        | 10                                    | ^        |
| 08:30<br>Fraino e spinta<br>Durata: 01:00       | 17:30<br>Attività o pausa<br>Traino e spinta<br>Metodo                             | Compito          | Durata<br>01:00 | Inizio<br>08:30<br>Stato          | Fine<br>09:30<br>Risultato | % su orario<br>11,1%<br>Ultima mo                | Stato<br>Bozza<br>odifica             | / 0                                   | ^        |
| 08:30<br>30<br>Traino e spinta<br>Durata:01:00  | 17:30<br>Attività o pausa<br>Traino e spinta<br>Metodo<br>Norma UNI ISO 11228 pert | Compito          | Durata<br>01:00 | Inizio<br>08:30<br>Stato<br>Bozza | Fine<br>09:30<br>Risultato | % su orario<br>11,1%<br>Ultima mo<br>15/03/202   | Stato<br>Bozza<br>odifica<br>13 13:13 | • • •                                 | ^        |
| 08:30 30 Traino e spinte Unate 0100             | 17:30<br>Attività o pausa<br>Traino e spinta<br>Metodo<br>Norma UNI ISO 11228 part | Compito          | Durata<br>01:00 | Inizio<br>08:30<br>Stato<br>Bozza | Fine<br>09:30<br>Risultato | 96 su orario<br>11,199<br>Ultima mo<br>15/03/202 | Stato<br>Bozza<br>difica<br>13 13:13  | <ul> <li>* 0</li> <li>* 10</li> </ul> | ^        |
| 28:30<br>30<br>Traino e spinta<br>Gurata:01:00  | 17:30<br>Attività o pausa<br>Traino e spinta<br>Metodo<br>Norma UNI ISO 11228 part | Compito          | Durata<br>01:00 | Inizio<br>09:30<br>Stato<br>Bozza | Fine<br>00:30<br>Risultato | 96 su orario<br>11,166<br>Ultima mo<br>15/03/202 | Stato<br>Bozza<br>odifica<br>13 13:13 | * 0 * 0                               | <u>^</u> |

Otherwise, if the outcome of the preliminary assessment is "Acceptable situation, no need to continue with the assessment", the assessment will be added into the system with the status of *Completed*. Consequently, the *Print* button will be enabled, allowing the user to print out the report of the Preliminary assessment. By pressing the *Save* button the assessment will be added into the system with the status of *Draft*.

| Azienda:<br>Reparto:<br>Parropa:                                  | Azienda alfa<br>beta<br>Mario Rorri                          |                          | Indirizzo<br>Mansion<br>Serro:                                                                                                    | e:                                   | via della Libertà,<br>Addetto ai bagaj<br>Marchio | agli          |                              |                                                            |     |        |
|-------------------------------------------------------------------|--------------------------------------------------------------|--------------------------|----------------------------------------------------------------------------------------------------|--------------------------------------|---------------------------------------------------|---------------|------------------------------|------------------------------------------------------------|-----|--------|
| Objettivo della valu                                              | Itazione                                                     |                          | 56350.                                                                                                    |                                      | Maschio                                           |               |                              |                                                            |     |        |
| Seleziona                                                         | •                                                            |                          |                                                                                                    |                                      |                                                   |               |                              |                                                            |     |        |
| Inizio turno                                                      | Fine turno                                                   | Dur                      | ata turno                                                                                                    |                                      |                                                   |               |                              |                                                            |     |        |
|                                                                   |                                                              |                          |                                                                                                    |                                      |                                                   |               |                              |                                                            |     |        |
| 08:30<br>Traino e spinta<br>Curata: 01:00                         | 17:30                                                        | 01                       | 0:00                                                                                                    | MOD                                  | NFICA TURNO                                       |               |                              |                                                            |     |        |
| 08:30<br>Fraino e spinta<br>Durate 01:60                          | 17:30<br>Attività o pausa                                    | c                        | protection of the second second | arata I                              | INFICA TURNO                                      | Fine          | % su orario                  | Stato                                                      |     |        |
| 08:30<br>Traino e spinta<br>Durata 01:60                          | 17:30<br>Attività o pausa<br>Traino e spinta                 | c                        | pmpito Du                                                                                                    | arata I<br>:00 C                     | INFICA TURNO                                      | Fine<br>09:30 | % su orario<br>11,1%         | <b>Stato</b><br>Completato                                 | × û | ^      |
| 08:30<br>Traino e spinta<br>Cuesta 91:00<br>Metodo                | 17:30<br>Attività o pausa<br>Traino e spinta                 | C<br>Stato               | ompito Du                                                                                                    | arata I<br>:00 C                     | nizio i<br>18:30 ato                              | Fine<br>09:30 | % su orario<br>11,1%         | Stato<br>Completato<br>Jitima modifica                     | × 0 | ^      |
| 08:30<br>Traino e spinta<br>Durta 9160<br>UNI ISO 112             | Attività o pausa<br>Traino e spinta<br>28 - parte 2 Metodo 1 | C<br>Stato<br>Completato | ompito Du                                                                                                    | arata I<br>:00 C<br>Risult<br>Situaz | nizio i<br>138:30 i<br>ato                        | Fine<br>09:30 | 96 su orario<br>11,196       | Stato<br>Completato<br>Ultima modifica<br>16/01/2024 15:30 | 18  | ^<br>2 |
| 08:30<br>Praino e spinta<br>Evers. 91:00<br>Metodo<br>UNI ISO 112 | Attività e pausa<br>Traino e spinta<br>28 - parte 2 Metodo 1 | Stato<br>Completato      | ompito Du                                                                                                    | irata I<br>:00 (<br>Risult<br>Situaz | nklo i<br>08:30 i<br>ato                          | Fine 09:30    | % su orario<br>11,1%<br>re - | Stato<br>Completato<br>Ultima modifica<br>16/01/2024 15:30 | * 8 | ^<br>2 |

If, after completing the checklist, an indication is given that a "Situation at possible risk" exists, the user can further proceed through the assessment process. The assessment will be added into the system with the status of *Draft*. After the assessment has been saved, either in draft or final form, the button  $\checkmark$  will appear to the right of the row relating to the chosen assessment model (*Activity* box), by pressing which one can view, edit or delete the assessment performed. It will only be

possible to access the final report once the data has been saved definitively. Once the preliminary assessment is finalized, the Analytical Assessment tab is activated for which the following data is required to be entered:

| Activity type*         | Selection from checkbox                            |
|------------------------|----------------------------------------------------|
| Handle height*         | Numerical data                                     |
| Distance covered (m) * | Selection from drop-down menu                      |
|                        | Note - Distance covered during the Pushing/Pulling |
| Frequency of action*   | Selection from drop-down menu                      |
| Initial force*         | Numerical data                                     |
| Sustained force*       | Numerical data                                     |
| Note                   | Notes on the evaluation – optional                 |

| <ol> <li>Azien</li> </ol> |                                                                                    |                                         |                                                  |                       |                       |                                    |
|---------------------------|------------------------------------------------------------------------------------|-----------------------------------------|--------------------------------------------------|-----------------------|-----------------------|------------------------------------|
|                           | ida > 2. Lavoratore o gruppo omogeneo > 3. A                                       | Attività > 4. Metodo                    |                                                  |                       |                       |                                    |
|                           |                                                                                    |                                         |                                                  |                       |                       |                                    |
|                           |                                                                                    |                                         |                                                  |                       |                       |                                    |
| Azienda:                  | Azienda alfa                                                                       | Indirizzo:                              | via della Libertà, 2, AOSTA (/                   | AO)                   |                       |                                    |
| Reparto:                  | beta                                                                               | Mansione:                               | Addetto ai bagagli                               |                       |                       |                                    |
| Persona:                  | Mario Rossi                                                                        | Sesso:                                  | Maschio                                          |                       |                       |                                    |
| Attività:                 | Traino e spinta                                                                    | Metodo:                                 | UNI ISO 11228 - parte 2 Me                       | odo 1                 |                       |                                    |
| Inizio:                   | 08:30                                                                              | Durata (min):                           | 60                                               |                       |                       |                                    |
|                           |                                                                                    |                                         |                                                  |                       |                       |                                    |
| Metodo U                  | NI ISO 11228 - parte 2 Metodo 1                                                    |                                         |                                                  |                       |                       |                                    |
|                           |                                                                                    |                                         |                                                  |                       |                       |                                    |
| MAGO                      | GIORI INFORMAZIONI                                                                 |                                         |                                                  |                       |                       |                                    |
| Le azioni                 | di traino e spinta con o senza l'ausilio di carrelli ca                            | ratterizzano la movimentazione di m     | ateriali di molti settori produttivi e.          | se eseguite in assen  | za di requisiti ergor | nomici, possono determinare        |
| lesioni a d               | carico delle strutture degli arti superiori e della sch                            | niena. La valutazione del rischio da se | ovraccarico biomeccanico per le atti             | ità lavorative che ri | chiedono il traino o  | la spinta di oggetti è normata dal |
| titolo VI d               | del d.lgs. 81/2008 e s.m.i L'allegato XXXIII al decret                             | o cita, tra i metodi di valutazione da  | impiegare per la valutazione, la norr            | na tecnica UNI ISO 1  | 1228-2 "Ergonomia     | - Movimentazione manuale -         |
|                           |                                                                                    |                                         |                                                  |                       |                       | Mostra di più                      |
|                           |                                                                                    |                                         |                                                  |                       |                       |                                    |
| VALUTAZ                   | IONE PRELIMINARE VALUTAZIONE ANALITIC                                              | A                                       |                                                  |                       |                       |                                    |
|                           |                                                                                    |                                         |                                                  |                       |                       |                                    |
| Fattori                   |                                                                                    |                                         |                                                  |                       |                       |                                    |
|                           | utili al calcolo dell'indice                                                       |                                         |                                                  |                       |                       |                                    |
|                           | utili al calcolo dell'indice<br>Altezza maniglia (cm)                              | Distanza percorsa (m)                   | Frequenza d'azione                               | Forza di picco        | (N) <b>O</b>          | Forza di mantenimento<br>(N)       |
|                           | utili al calcolo dell'Indice Altezza maniglia (cm)                                 | Distanza percorsa (m)                   | Frequenza d'azione                               | Forza di picco        | (N) <b>O</b>          | Forza di mantenimento<br>(N)       |
|                           | utili al calcolo dell'indice Altezza maniglia (cm) Traino                          | Distanza percorsa (m)                   | Frequenza d'azlone                               | Forza di picco        | (N) <b>@</b>          | Forza di mantenimento<br>(N)       |
|                           | utili al calcolo dell'indice Altezza maniglia (cm) Traino                          | Distanza percorsa (m)                   | Frequenza d'azione<br>Seleziona 🗸                | Forza di picco        | (N) <b>@</b>          | Forza di mantenimento<br>(N)       |
|                           | utili al calcolo dell'indice Altezza maniglia (cm) Traino                          | Distanza percorsa (m)                   | Frequenza d'azione                               | Forza di picco        | (N) 😧                 | Forza di mantenimento<br>(N)       |
|                           | Altezza maniglia (cm) Traino Spinta                                                | Distanza percorsa (m)                   | Frequenza d'azione<br>Seleziona 💙<br>Seleziona 💙 | Forza di picco        | (N) <b>@</b>          | Forza di mantenimento (N)          |
|                           | utili al calcolo dell'indice       Altezza maniglia (cm)       Traino       Spinta | Distanza percorsa (m)                   | Frequenza d'azione<br>Seleziona v<br>Seleziona v | Forza di picco        | (N) <b>@</b>          | Forza di mantenimento              |
|                           | utili al calcolo dell'indice Altezza maniglia (cm) Traino Spinta                   | Distanza percorsa (m)                   | Frequenza d'azione<br>Seleziona 🔹                | Forza di picco        | (N) <b>O</b>          | Forza di mantenimento (N)          |
|                           | utili al calcolo dell'indice       Altezza maniglia (cm)       Traino       Spinta | Distanza percorsa (m)                   | Frequenza d'azione Seleziona                     | Forza di picco        |                       | Forza di mantenimento<br>(N)       |
|                           | Altezza maniglia (cm) Traino Spinta                                                | Distanza percorsa (m)                   | Frequenza d'azione Seleziona  Seleziona          | Forza di picco        | (N) Ø                 | Forza di mantenimento<br>(N)       |
| NOTE                      | Altezza maniglia (cm)  Traino  Spinta                                              | Distanza percorsa (m)                   | Frequenza d'azione<br>Seleziona V<br>Seleziona V | Forza di picco        |                       | Forza di mantenimento<br>(N)       |
| NOTE                      | utili al calcolo dell'indice Altezza maniglia (cm) Traino Spinta                   | Distanza percorsa (m)                   | Frequenza d'azione Seleziona                     | Forza di picco        |                       | Forza di mantenimento<br>(N)       |
| NOTE                      | utili al calcolo dell'indice Altezza maniglia (cm) Traino Spinta                   | Distanza percorsa (m)                   | Frequenza d'azione Seleziona                     | Forza di picco        |                       | Forza di mantenimento<br>(N)       |

The asterisk identifies fields that must be filled in.

At the bottom of the section the following buttons are displayed:

- Save Draft, which allows you to save the evaluation data as a draft
- *Back*, which allows you to return to the previous screen containing the list of methods for the Pushing and Pulling task
- Compute, which allows you to compute the risk level of the Pushing and Pulling task

• Print, which allows you to print an assessment report, saved permanently and complete.

The user can enter the activity evaluation data as a draft and then proceed to save it. The evaluation will be added into the system with the status of *Draft*. The user can then proceed to compute the risk index for the Pushing and Pulling task and then proceed to save it as finalised by pressing the *Save* button. The assessment will be added into the system with the status of *Completed*.

After the assessment has been completed, either in draft or final form, the button  $\checkmark$  will appear to the right of the row relating to the chosen assessment model (*Activity* box), by pressing which one can view, edit or delete the assessment performed. It will only be possible to access the final report once the data has been saved definitively.

| tienda:                                                                                                    | Azienda alfa                                                                                                    | Inc                                                                                                    | dirizzo:                                                               | via della Liberi                                                                                             | tà, 2, AOSTA (A                                        | (O)                                                           |                                          |                   |        |
|----------------------------------------------------------------------------------------------------|----------------------------------------------------------------------------------------------------|----------------------------------------------------------------------------------------------------|------------------------------------------------------------------------|----------------------------------------------------------------------------------------------------|--------------------------------------------------------|---------------------------------------------------------------|------------------------------------------|-------------------|--------|
| eparto:                                                                                                    | beta                                                                                                    | Ma                                                                                                    | ansione:                                                               | Addetto al bag                                                                                               | jagli                                                  |                                                               |                                          |                   |        |
| ersona:                                                                                                    | Mario Rossi                                                                                                    | Se                                                                                                    | SSO:                                                                   | Maschio                                                                                                    |                                                        |                                                               |                                          |                   |        |
| biettivo della valuta                                                                                                    | zione                                                                                                    |                                                                                                    |                                                                        |                                                                                                    |                                                        |                                                               |                                          |                   |        |
| ieleziona                                                                                                    | ~                                                                                                    |                                                                                                    |                                                                        |                                                                                                    |                                                        |                                                               |                                          |                   |        |
|                                                                                                    |                                                                                                    |                                                                                                    |                                                                        |                                                                                                    |                                                        |                                                               |                                          |                   |        |
| Inizio turno                                                                                                    | Fine turno                                                                                                    | Durata turno                                                                                                    |                                                                        |                                                                                                    |                                                        |                                                               |                                          |                   |        |
| 08:30                                                                                                    | 17:30                                                                                                    | 09:00                                                                                                    |                                                                        | MODIFICA TURNO                                                                                               |                                                        |                                                               |                                          |                   |        |
|                                                                                                    |                                                                                                    |                                                                                                    |                                                                        |                                                                                                    |                                                        |                                                               |                                          |                   |        |
| 30                                                                                                    |                                                                                                    |                                                                                                    |                                                                        |                                                                                                    |                                                        |                                                               |                                          |                   |        |
| Durata: 01:00                                                                                                    |                                                                                                    |                                                                                                    |                                                                        |                                                                                                    |                                                        |                                                               |                                          |                   |        |
|                                                                                                    |                                                                                                    |                                                                                                    |                                                                        |                                                                                                    |                                                        |                                                               |                                          |                   |        |
|                                                                                                    | Attività o pausa                                                                                                    | Compito                                                                                                    | Durata                                                                 | Inizio                                                                                                    | Fine                                                   | % su orario                                                   | Stato                                    |                   |        |
|                                                                                                    | Traino e spinta                                                                                                    |                                                                                                    | 01:00                                                                  | 08:30                                                                                                    | 09:30                                                  | 11,195                                                        | Bozza                                    | 2 û ~             |        |
|                                                                                                    |                                                                                                    |                                                                                                    |                                                                        |                                                                                                    |                                                        |                                                               |                                          |                   |        |
| Metodo                                                                                                    |                                                                                                    | Stato                                                                                                    |                                                                        | Risultat                                                                                                    | 0                                                      | Ultima modifica                                               |                                          |                   |        |
| UNI ISO 11228                                                                                                    | - parte 2 Metodo 1                                                                                                    | Bozza                                                                                                    |                                                                        |                                                                                                    |                                                        | 16/01/2024 15:53                                              |                                          | 👁 🖋 🗋 🛍           |        |
|                                                                                                    |                                                                                                    |                                                                                                    |                                                                        |                                                                                                    |                                                        |                                                               |                                          |                   |        |
|                                                                                                    |                                                                                                    |                                                                                                    |                                                                        |                                                                                                    |                                                        |                                                               |                                          |                   |        |
|                                                                                                    | isi traino e spinta                                                                                                    |                                                                                                    |                                                                        |                                                                                                    |                                                        |                                                               |                                          |                   |        |
| <ul> <li>Nuova anal</li> </ul>                                                                                                    | an comite e apartes                                                                                                    |                                                                                                    |                                                                        |                                                                                                    |                                                        |                                                               |                                          |                   |        |
| <ul> <li>Nuova anal</li> </ul>                                                                                                    | ar contro e aporteo                                                                                                    |                                                                                                    | 01:00                                                                  |                                                                                                    |                                                        | 11,196                                                        |                                          |                   |        |
| Nuova anal     Nuova attività o                                                                                                    | pausa                                                                                                    |                                                                                                    | 01:00                                                                  |                                                                                                    |                                                        | 11,196                                                        |                                          |                   |        |
| <ul> <li>Nuova anal</li> <li>Nuova attività o j</li> </ul>                                                                                                    | pausa                                                                                                    |                                                                                                    | 01:00                                                                  |                                                                                                    |                                                        | 11,196                                                        |                                          |                   |        |
| Nuova anal     Nuova attività o                                                                                                    | pausa                                                                                                    |                                                                                                    | 01:00                                                                  |                                                                                                    |                                                        | 11,196                                                        |                                          |                   |        |
| Nuova anal     Nuova attività o p     INDIETRO      I. Azienda > 2.                                                                                                    | pausa                                                                                                    | <ul> <li>3. Attività &gt; 4. Meti</li> </ul>                                                                                         | 01:00<br>odo                                                           |                                                                                                    |                                                        | 11,196                                                        |                                          |                   |        |
| Nuova antività o j     INDIETRO     I. Azienda > 2 zienda:                                                                                                    | Adenda alfa                                                                                                    | <ul> <li>→ 3. Attività &gt; 4. Met</li> </ul>                                                                                        | o1:00                                                                  | via della Li                                                                                                 | bertà, 2, AOST                                         | 11,1%<br>(A (AO)                                              |                                          |                   |        |
| Nuova attività o       INDIETRO     I. Azienda > 2.     zienda:     eparto:     eparto:     ersona:                                                                                                    | Actenda alfa<br>beta<br>Marto Rossi                                                                                                    | <ul> <li>3. AEDVLA&gt; 4. Met</li> </ul>                                                                                             | o1:00 odo indirizzo: Marsione: Sesso:                                  | via della Li<br>Addetto al<br>Maschiv                                                                        | bertà, 2, AOST                                         | 11,1%<br>(A (AO)                                              |                                          |                   |        |
| Nuova antività o       INDIETRO     I. Azienda > 2.     zienda:     eparto:     ersona:                                                                                                    | Lavoratore o gruppo omogeneo 1<br>Actenda alfa<br>beta<br>Mario Rosal                                                                                                    | - 3. AEDVRA - 4. Men                                                                                                    | o1:00<br>odo +<br>Indirizzo:<br>Mansione:<br>Sesso:                    | via della Li<br>Addetto al<br>Maschio                                                                        | bertà, 2, AOST<br>bagagli                              | 11,1%<br>(A (AO)                                              |                                          |                   |        |
| Nuova attività o j      NUOVA attività o j      NUETRO      1. Azienda > 2.      zienda:     eparto:     ersona:     vibiettivo della valut     fuetriona.                                                                                                    | Lavoratore o gruppo omogeneo 1<br>Adenda alfa<br>beta<br>Mario Rossi<br>azione                                                                                                    | <ul> <li>→ 3. Attività &gt; 4. Met</li> </ul>                                                                                        | oti.o0<br>odo •<br>Indirizzo:<br>Mansione:<br>Sesso:                   | via della Li<br>Addetto al<br>Maschio                                                                        | bertà, 2, AOST<br>bagagli                              | 11,1%<br>(A (AO)                                              |                                          |                   |        |
| Nuova anal     Nuova attavita o j     Notetteo     Notetteo     Notetteo     Notetteo     Senata     Senata     Senata     Senata     Senata     Senata     Senata                                                                                                    | Lavoratore o gruppo omogeneo o<br>Adenda alfa<br>beta<br>Mario Rossi<br>azone                                                                                                    | <ul> <li>3. Actività &gt; 4. Met</li> </ul>                                                                                          | 01:00<br>odo •<br>Indirizzo:<br>Mansione:<br>Sesso:                    | via della Li<br>Addetto al<br>Maschio                                                                        | bertà, 2, AOST<br>bagagli                              | 11,1%<br>(A (AO)                                              |                                          |                   |        |
| Kuova anal     Kuova attività o j     Kuova attività o j     Kuova attività o j     Kuova attività o j     Kuova attività o j     Kuova attività o attività o atttività o attività o attività o attività o attività o attività att | Astenda alfa<br>bata<br>Astenda alfa<br>bata<br>Mario Rossi<br>azone                                                                                                    | - 3. Attività > 4. Met                                                                                                    | 01.00<br>odo •<br>Indirizzo:<br>Mansione:<br>Sesso:                    | via della Li<br>Addetto al<br>Maschio                                                                        | bertà, 2, AOST<br>bagagli                              | 11,1%<br>(A (AO)                                              |                                          |                   |        |
| Nuova anal     Nuova anal     Nuova antività o      INGETEO     I. Azienda > 2     Zienda:     Enganto:     ersona:     Englo turno     De 30                                                                                                    | Adenda alla<br>beta<br>Adenda alla<br>beta<br>Marto Rosal<br>azone<br>Fine turno<br>17.30                                                                                                    | - 3. Attività > 4. Met<br>Durata turno<br>99:00                                                                                      | 01:50<br>odo •<br>Indirizzo:<br>Mansione:<br>Sesso:                    | via della Li<br>Addetto al<br>Maschio<br>MODRICA IJURIO                                                      | bertà, 2, AOST<br>bagagli                              | 11,1%<br>(A(A))                                               |                                          |                   |        |
| Nuova ana     Nuova ana     Nuova attività o     Nuova attività o     Nuova attività d     Nuova attività o     Nuova attività o     Nuova attività o   | Adenda alfa<br>beta<br>Mario Rossi<br>azone<br>Fine turno<br>17.30                                                                                                    | - 3. Attività > 4. Met<br>Durata turno<br>09:00                                                                                      | 01:00<br>odo •<br>Mansione:<br>Sesso:                                  | via della Li<br>Addetto al<br>Maschio<br>MODIFICA TURNO                                                      | bertà, 2, AOST<br>bagagli                              | 11,1%                                                         |                                          |                   |        |
| Nuova anal     Nuova anal     Nuova attività o     Nuova attività o     Nuova attività s     Nuova attività s     Nuova attività s     Nuova attività s | Azienda alfa<br>beta<br>Mario Rossi<br>Elizone<br>Fine turno<br>17.30                                                                                                    | <ul> <li>3. Attività &gt; 4. Met</li> <li>Durata tumo</li> <li>09:00</li> </ul>                                                      | 01:00 •<br>odo •<br>Mansione:<br>Sesso:                                | via della Li<br>Addetto al<br>Maschio<br>MCGRICA TURNO                                                       | bertà, 2, AOST<br>bagagli                              | 11,1%<br>(A(AO)                                               |                                          |                   |        |
| Kubya anal     Kubya anal     Kubya atkivita o j     Kubya atkivita o j     Kubya atki | Adenda alfa<br>beta<br>Mario Rossi<br>acone                                                                                                    | 3. Actività > 4. Met                                                                                                    | 01:00<br>odo •<br>Mansione:<br>Sesso:                                  | via della Li<br>Addetto al<br>Maschio<br>MCORICA TURNO                                                       | bertà, 2, AOST<br>bagagli                              | 11,15<br>(A(AC)                                               |                                          |                   |        |
| Nova ana     Nova ana                                                                                                    | Adenda alfa<br>beta<br>Mario Rossi<br>azione<br>Fine turno<br>17.30                                                                                                    | Durata turno<br>09:00                                                                                                    | 01.00<br>odo •<br>Mansione:<br>Sesso:                                  | via della Ll<br>Addetto al<br>Maschio<br>Moderica Tuenci                                                     | bertà, 2, AOST<br>bagagli                              | 11,15                                                         |                                          |                   |        |
| Kubya anal     Kubya anal     K | Adenda alfa<br>beta<br>Adenda alfa<br>beta<br>Mario Rossi<br>azione<br>Fine turno<br>17.30                                                                                                    | 3. Attività > 4. Met                                                                                                    | 01:00<br>odo •<br>Indirizzo:<br>Mansione:<br>Sesso:                    | via della Li<br>Addetto al<br>Maschio<br>MODIFICA TURNO                                                      | bertà, 2, AOS1<br>bagagli                              | 11,15<br>A (AO)                                               | Stato                                    |                   |        |
| NUOVA ANA     NUOVA ANA     NUOVA     NUOVA     N | Adenda alfa beta Mario Rosal Azione Fine turno 17.30                                                                                                    | - 3. Attività > 4. Met<br>Durata turno<br>09:00<br>Compito                                                                           | 01:00<br>odo •<br>Indiruzo:<br>Sesso:<br>Durata                        | via della Li<br>Addetto al<br>Maschio<br>MODIFICA TURNO<br>INISIO                                            | bertà. 2. AOST<br>bagagii                              | 11,15<br>A (AO)<br>% su oracio                                | State<br>Completa                        | 10                |        |
| NUCKA ANA     NUCKA ANA     NUCKA     NUCKA     | Adenda alla<br>beta<br>Adenda alla<br>beta<br>Mario Sosia<br>azone<br>Fine turno<br>17:30                                                                                                    | 3. Attività > 4. Met     Durata turno     09:00     Compilo                                                                          | 01:00<br>edo •<br>Indirizzo:<br>Mansione:<br>Sesso:<br>Durata<br>01:00 | via della Li<br>Addetto al<br>Maschio<br>MODIFICA TURNO<br>Inizio<br>0 8 30                                  | bertà, 2, AOS<br>bagagi<br>Pine<br>09.30               | 11,15<br>A (AQ)<br>51 su orarie<br>11,16                      | <u>Stato</u><br>Completa                 | N <sup>0</sup>    | *      |
| NUCKA ANA     NUCKA OLA ANA     NUCKA OLA ANA     NUCKANO     NUCKANO     I. Ablenda > 2     India     I. Ablenda > 2     India     I. Ablenda > 2     India     India      | Adenda alfa<br>beta<br>Mario Rossi<br>azone<br>Fine turno<br>Trano e spirta                                                                                                    | <ul> <li>3. Attività &gt; 4. Met</li> <li>Durata turno</li> <li>09:00</li> <li>Compito</li> <li>Stato</li> </ul>                     | 01:00<br>odo •<br>Indirizzo:<br>Mansione:<br>Sesso:<br>Durata<br>01:00 | via della Li<br>Addetto al<br>Maschio<br>Mccali CA Tulinico<br>Inizio<br>0 8 30<br>Resultato                 | bertà, 2, AOSI                                         | 11,15<br>(A (AO)<br>11,15<br>11,15<br>Ultima m                | State<br>Completa                        | 60 <b>2</b> 0     | *      |
| NUCKA ANA     NUCKA ANA     NUCKA     NUCKA ANA     NUCKAANA     NUCKAANAANA     NUCKAANAANAANAANAANAANAANAANAANAANAANAANAAN                                                                                                    | Adenda alfa beta<br>Mario Rossi<br>Azienda alfa beta<br>Mario Rossi<br>Azione<br>Fine turno<br>17:30<br>Traino e spirita<br>Traino e spirita                                                                                                    | 3. Attività > 4. Met     Durata turno     Deco     Osco     Compito     Stato     Compirato                                          | 01:00<br>0:00 •<br>Indirizzo:<br>Sesso:<br>Durata<br>01:00             | via della Li<br>Addetto al<br>Maschio<br>MCGRICA TURNO<br>INUGRICA TURNO<br>0 8.30<br>Risultato<br>Risultato | Ebertà, 2, AOSI<br>Ebertà, 2, AOSI<br>Fine<br>09:30    | 11,15<br>A (AO)<br>11,15<br>11,15<br>Ultima m<br>1601120      | Stato<br>Completa<br>odffica<br>24 15 54 | *** / D           | ^<br>  |
| Kubya anal     Kubya anal     K | Adenda alfa beta Mario Rosal Azione Fine turno 17.30                                                                                                    | 3. Attività > 4. Met                                                                                                    | 01:00<br>0:00 •<br>Indirizzo:<br>Sesso:<br>Durata<br>01:00             | via della Li<br>Addeto al<br>Maschio<br>MCORICA TURNO<br>Intato<br>08.30<br>Risultato<br>Risultato           | bertà, 2, AOS<br>bagagli<br>Fine<br>09.30<br>ccettable | 11,15<br>A (AO)<br>11,15<br>Ultima ma<br>160100               | Stato<br>Completa<br>odifica<br>24 15:54 | *** * 0           | ^<br>  |
| Kubya anal     Kubya anal     K | Adenda alfa<br>beta<br>Adenda alfa<br>beta<br>Mario Rossi<br>azione<br>Fine turno<br>17.30<br>Attività e pausa<br>Trano e spinta<br>8 - parte 2 Metodo 1                                                                                                    | 3. Attività > 4. Met                                                                                                    | 01.00<br>odo •<br>Indirizzo:<br>Sesso:<br>Durata<br>01.00              | via della Li<br>Addetto al<br>Maschio<br>MociFICA Tulinico<br>Inizio<br>08 30<br>Risultato<br>Rischio a      | bertà, 2, AOSI<br>bagagli<br>Fine<br>09.30             | 11,16<br>A (AO)<br>11,16<br>11,16<br>1601/20                  | Stato<br>Completa<br>odifica<br>24 15 54 | <sup>20</sup> / 0 | *      |
| Kutova anal     Kutova anal     Kutova anal     Kutova anal     Kutova anal     Kutova anal     Kutova anal     Kutova anal     Kutova anal     Kutova anal     Kutova anal     Kutova anal     Kutova anal     Kutova anal                                                                                                    | Adenda alfa beta Mario Egeno I<br>Adenda alfa beta Mario Rosal<br>azione I Trano Egenza Trano Egenza Trano Egenza I<br>B - parte 2 Metodo 1                                                                                                    | 3. Attività > 4. Met                                                                                                    | 01.00 odo . Indirizzo: Eesso: Durata 01.00                             | via della Li<br>Addetto al<br>Maschio<br>MCORICA TURNO<br>I Mido<br>O B 30<br>Risultato<br>Rischio a         | Pine<br>0:3:0                                          | 11,16<br>A (AO)<br>4 su orado<br>11,116<br>Utima m<br>1601/20 | Stato<br>Completa<br>odifica<br>24 15:54 | *** × © 8         | ^<br>_ |
| NOVA ANA     NUCKA ANA     NUCKAANA     NUCKAANA     NUCKAANAANA                                                                                                    | Adenda alfa beta Adenda alfa beta Mario Rossi azione III. Il Adenda alfa beta Mario Rossi azione III. Il Adenda alfa beta Trano e spinta III. Il Adenda alfa beta anti a spinta III. Il Adenda alfa beta anti al Adenda alfa beta anti al Adenda alfa | <ul> <li>3. Attività &gt; 4. Met</li> <li>Durata turno</li> <li>09:00</li> <li>Compito</li> <li>Stato</li> <li>Complesato</li> </ul> | 01:00 odo Indirizzo: Manisone: Sesso: Durata 01:00 01:00               | via della Li<br>Addetto al<br>Maschio<br>MODIFICA TURNO<br>Inizio<br>0 3 JO<br>Rischio a<br>Rischio a        | bertà, 2, AOST<br>bagagi<br>Pine<br>09.30<br>ccettable | 11,15<br>A (AO)<br>11,15<br>Utiona m<br>1601/20<br>11,16      | Stato<br>Completa<br>odifica<br>24 15:54 | <sup>60</sup> 🖌 🛈 | *      |

ø Pressing the key will offer the possibility to change the data related to the evaluation. Ŵ will enable you to delete the data related to the evaluation. Pressing the key Pressing the key will allow you to view the data related to the evaluation. ۲

- Pressing the key 囚
- will provide the option to print the evaluation and the result.

#### 2.6 New assessment – UNI ISO 11228: part 2 - method 2 (Pushing and Pulling task)

The user enters the data for the evaluation of the Pulling and pushing activity using the UNI ISO 11228 Part 2: method 2.

The data required are:

| Type of activity              | Selection from checkbox                           |
|-------------------------------|---------------------------------------------------|
| Grip height ((cm) *           | Drop down menu                                    |
| Pushing/pulling distance      | Drop down menu                                    |
| Number of push/pull performed | Numerical value                                   |
| Initial force (N) *           | Numerical value                                   |
|                               | Note – Force value measured during at             |
|                               | activation/stop of movement in a push/pull action |
| Sustained force (N)*          | Numerical value                                   |
|                               | Note - Force value measured during the            |
|                               | displacement phase in a push/pull action          |
| Note                          | Text - optional                                   |

The

asterisk identifies fields that must be filled in.

| nda:                                                                                   | Azienda alfa                                                                                                    | Indirizzo:                                                                                                    | via della Libertà, 2, AOSTA (/       | AO)                                     |                                                                             |
|----------------------------------------------------------------------------------------|----------------------------------------------------------------------------------------------------|----------------------------------------------------------------------------------------------------|--------------------------------------|-----------------------------------------|-----------------------------------------------------------------------------|
| arto:                                                                                  | beta                                                                                                    | Mansione:                                                                                                    | Addetto ai bagagli                   |                                         |                                                                             |
| ona:                                                                                   | Mario Rossi                                                                                                    | Sesso:                                                                                                    | Maschio                              |                                         |                                                                             |
| ità:                                                                                   | Traino e spinta                                                                                                    | Metodo:                                                                                                    | UNI ISO 11228 - parte 2 Me           | odo 2                                   |                                                                             |
| o:                                                                                     | 08:30                                                                                                    | Durata (min):                                                                                                    | 60                                   |                                         |                                                                             |
|                                                                                        |                                                                                                    |                                                                                                    |                                      |                                         |                                                                             |
| a norma ISO 11228<br>osizione eretta, app<br>a Norma propone d                         | parte 2 fornisce una guida sulla valutazione<br>licando la forza con entrambe le mani per<br>ue differenti metodi di valutazione:                                                                                                    | e dei rischi per i lavoratori che svol.<br>muovere o arrestare un oggetto.                                                                                                    | Igono azioni di spinta o di traino r | nanuale di oggetti a corpo intero. Essa | prende in esame le azioni svolte<br>Mostra c                                |
| a norma ISO 11228<br>osizione eretta, app<br>I Norma propone d<br>Norma propone d      | parte 2 fornisce una guida sulla valutazione<br>licando la forza con entrambe le mani per<br>ue differenti metodi di valutazione:<br>dell'indice<br>Altezza maniglia (cm)                                                                                                    | e dei rischi per l'avoratori che svol<br>muovere o arrestare un oggetto.<br>Distanza percorsa (m)                                                                                                    | igono azioni di spinta o di traino r | nanuale di oggetti a corpo intero. Essa | prende in esame le azioni svolt<br>Mostra c<br>Forza di mantenimento<br>(N) |
| a norma ISO 11228<br>osizione cretta, app<br>norma propone d<br>ttori utili al calcolo | dell'indice Altezza maniglia (cm) Seleziona  V                                                                                                    | e dei rischi per l'avoratori che svol<br>muovere o arrestare un oggetto.<br>Distanza percorsa (m)                                                                                                    | Igono azioni di spinta o di traino n |                                         | Forza di mantenimento (N)                                                   |
| torma ISO 11228     Sizione cretta, app     Norma propone d     Traino     Spinta      | dell'indice  Altezza maniglia (cm)  Seleziona  Seleziona  Selezion | Distanza percorsa (m)  Seleziona  Seleziona | Numero di cicli                      |                                         | Forza di mantenimento (N)                                                   |
| ttori utili al calcolo ttori utili al calcolo Traino Spinta                            | dell'indice  Altezza maniglia (cm)  Seleziona   Seleziona                                                                                                    | e dei rischi per l'avoratori che svol<br>muovere o arrestare un oggetto.<br>Distanza percorsa (m)<br>Seleziona V                                                                                                    | Numero di cicli                      | Forza di picco (N)                      | Forza di mantenimento (N)                                                   |

At the bottom of the section the following buttons are displayed:

- Save Draft, which allows you to save the evaluation data as a draft
- *Back*, which allows you to return to the previous screen containing the list of methods for the Pulling and Pushing activity assessment

- Compute, which allows you to compute the risk index for a Pulling and Pushing task according to UNI ISO 11228 Part 2: Method 2 algorithm
- *Print*, which allows you to print the final report.

The user can enter the assessment data for the Pulling and Pushing activity using the algorithm provided by UNI ISO 11228: Part 2 - Method 2 and then proceed to save it as a draft. The evaluation will be added into the system with the status of Draft. The user can also perform the assessment and then proceed with the final saving of the results by pressing the Save button. The assessment will be added into the system with the status of Completed.

After the assessment has been saved, either in draft or final form, the button  $\checkmark$  will appear to the right of the row relating to the chosen assessment model (*Activity* box), by pressing which one can view, edit or delete the assessment performed. It will only be possible to access the final report once the data has been saved definitively.

will offer the possibility to change the data related to the evaluation.

Pressing the key

m

Pressing the key

will allow you to view the data related to the evaluation.

Pressing the key Pressing the key

will provide the option to print the evaluation and the result.

will enable you to delete the data related to the evaluation.

# 2.7 New assessment – ISO 11228-3: Ocra *Checklist* (Handling of low loads at high frequency)

The user enters data related to the evaluation of the *Upper Limb Repetitive Movements* activity using the ISO 11228-3 *Checklist* Ocra. The page is structured in 4 tabs in which it is requested to fill in the following data:

- Recovery and Frequency actions
- Force
- Posture and akward movements
- Additional factors

| etodo ISO 11228-3 Check list Ocra monotask                                                                                                    |                                                               |                                                         |                                                                                                    |                                                                           |                                                                                                    |                                                             |
|----------------------------------------------------------------------------------------------------|---------------------------------------------------------------|---------------------------------------------------------|----------------------------------------------------------------------------------------------------|---------------------------------------------------------------------------|----------------------------------------------------------------------------------------------------|-------------------------------------------------------------|
| MAGGIORI INFORMAZIONI                                                                                                    |                                                               |                                                         |                                                                                                    |                                                                           |                                                                                                    |                                                             |
| Nello svolgimento dell'attività lavorativa, la ripetizione di uno<br>che, nel tempo, insorgono patologie da sovraccarico biomecca<br>La Checklist OCRA, versione semplificata del metodo OCRA In<br>rapidamente la presenza del principali fattori di rischio per gli | stesso gesto<br>inico a carlo<br>dex indicato<br>arti superio | o può indu<br>o dei distr<br>o come pro<br>ri e classif | urre sollecitazioni, piccoli<br>retti anatomici interessati<br>ferenziale dalla norma U<br>ficare, di conseguenza, il | traumi ed usura di art<br>NI ISO EN 11228 part<br>livello di esposizione. | icolazioni, muscoli e tendini co<br>te 3, può essere utilizzata per i<br>In tal modo si può ottenere ur | n la conseguenza<br>individuare<br>a prima<br>Mostra di più |
| Durata attività a movimenti ripetuti (min) 60                                                                                                    |                                                               |                                                         | Numero di pa                                                                                                    | ISE Sciezio 0                                                             |                                                                                                    |                                                             |
| RECUPERO E FREQUENZA AZIONI FORZA POSTURE E MOVIM                                                                                                    | ENTI INCONG                                                   | irui F                                                  | ATTORI COMPLEMENTARI                                                                                                  |                                                                           |                                                                                                    |                                                             |
| In questa sezione occorrerà selezionare il tipo di azione (statica opp<br>nell'esecuzione del compito ripetitivo in esame.                                                                                                    | ure dinamica                                                  | , con assoc                                             | ciata frequenza di svolgimer                                                                                          | to o interruzione dell'att                                                | ività) esercitata dall'arto superiore                                                                   | e destro e sinistro                                         |
| *Modalità<br>Il ritmo del lavoro rende possibile l'introduzione di brevi                                                                                                    | *Sinistra                                                     | *Destra                                                 | *Arioni dinamiche                                                                                                    | *Smistra                                                                  | *Destra                                                                                                 |                                                             |
| interruzioni                                                                                                    |                                                               |                                                         | Numero di azioni o<br>cicli                                                                                           |                                                                           |                                                                                                    |                                                             |
| Il ritmo del lavoro non rende possibile l'introduzione di brevi<br>interruzioni                                                                                                    | 0                                                             |                                                         |                                                                                                    |                                                                           |                                                                                                    |                                                             |
| *Anne statiche                                                                                                    | *Sinistra                                                     | *Destra                                                 | 7                                                                                                    |                                                                           |                                                                                                    |                                                             |
| Oggetto mantenuto in presa statica per meno del 50% del tempo                                                                                                    | 0                                                             |                                                         |                                                                                                    |                                                                           |                                                                                                    |                                                             |
| Oggetto mantenuto in presa statica per una durata di almeno 5 sec., che occupa 2/3 del tempo                                                                                                    |                                                               |                                                         |                                                                                                    |                                                                           |                                                                                                    |                                                             |
| Oggetto mantenuto in presa statica per una durata di almeno 5<br>sec., che occupa tutto il tempo di cido                                                                                                    | 0                                                             |                                                         |                                                                                                    |                                                                           |                                                                                                    |                                                             |
|                                                                                                    |                                                               |                                                         |                                                                                                    |                                                                           |                                                                                                    |                                                             |
|                                                                                                    |                                                               |                                                         |                                                                                                    |                                                                           |                                                                                                    |                                                             |
|                                                                                                    |                                                               |                                                         |                                                                                                    |                                                                           |                                                                                                    |                                                             |
| NOTE                                                                                                    |                                                               |                                                         |                                                                                                    |                                                                           |                                                                                                    | ~                                                           |
|                                                                                                    |                                                               |                                                         |                                                                                                    |                                                                           |                                                                                                    |                                                             |
|                                                                                                    |                                                               |                                                         |                                                                                                    |                                                                           |                                                                                                    |                                                             |
| INDIETRO                                                                                                    |                                                               |                                                         |                                                                                                    |                                                                           | CALCOLA                                                                                                 | SALVA BOZZA                                                 |

At the bottom of the section the following buttons are displayed:

- Save Draft, which allows you to save the assessment data as a draft
- *Back*, which allows you to return to the previous screen containing the list of the assessment methods for the activity Repetitive upper limb movements
- Compute, which allows you to perform the assessment on the basis of ISO 11228-3 Checklist
   Ocra algorithm

• *Print*, which allows you to print the final report.

The user can enter data on the evaluation of Repetitive Upper Limb Movement using the ISO 11228-3 *Checklist* Ocra in draft and proceed to save as a draft. The assessment will be saved into the system with the status of *Draft*.

The user can make the assessment of Repetitive Upper Limb Movements using the ISO 11228-3 *Checklist* Ocra and then proceed with saving as final by pressing the *Save* button. The assessment will be added into the system with the status of *Completed*.

After the assessment has been saved, either in draft or final form, the button  $\checkmark$  will appear to the right of the row relating to the chosen assessment model (*Activity* box), by pressing which one can view, edit or delete the assessment performed. It will only be possible to access the final report once the data has been saved definitively.

- Pressing the key *interview* will offer the possibility to change the data related to the evaluation.
- Pressing the key in will enable you to delete the data related to the evaluation.
  - ( will allow you to view the data related to the evaluation.
- Pressing the key

Pressing the key

will provide the option to print the evaluation and the result.

#### 2.8 New assessment – Snook & Ciriello tables (Carrying)

The user enters data related to the assessment of the Carrying of loads activity using the method devised by *Snook & Ciriello*. The assessment methodology requires the following data to be provided:

| Anthropometric         | Static value (90 <sup>th</sup> percentile) - no input data required |
|------------------------|---------------------------------------------------------------------|
| percentile             |                                                                     |
| Grip height (cm)*      | Numerical data                                                      |
| Openings or handles    | Selection from drop-down menu                                       |
| to improve grip*       |                                                                     |
| Carrying distance (m)* | Numerical data                                                      |
| Frequency of carrying* | Selection from drop-down menu                                       |
| Weight of the object   | Numerical data                                                      |
| (kg) *                 |                                                                     |
| Note                   | Supplementary informations - optional                               |

|                                  | 21 M 10 M 10 M 10 M 10 M 10 M 10 M 10 M                                                               | Market and Market and                                                   |                                                                                                    |
|----------------------------------|----------------------------------------------------------------------------------------------------|-------------------------------------------------------------------------|----------------------------------------------------------------------------------------------------|
| <ol> <li>Azienda &gt;</li> </ol> | 2. Lavoratore o gruppo omogeneo > 3. Att                                                              | ività > 4. Metodo 🕨                                                     |                                                                                                    |
|                                  |                                                                                                    |                                                                         |                                                                                                    |
|                                  |                                                                                                    |                                                                         |                                                                                                    |
| Azienda:                         | Azienda alfa                                                                                          | Indirizzo:                                                              | via della Libertà, 2, AOSTA (AO)                                                                                                    |
| Reparto:                         | beta                                                                                                  | Mansione:                                                               | Addetto ai bagagli                                                                                                    |
| Persona:                         | Mario Rossi                                                                                           | Sesso:                                                                  | Maschio                                                                                                    |
| Attività:                        | Trasporto                                                                                             | Metodo:                                                                 | Snook & Ciriello trasporto                                                                                                    |
| Inizio:                          | 09:30                                                                                                 | Durata (min):                                                           | 60                                                                                                    |
|                                  |                                                                                                    |                                                                         |                                                                                                    |
| Metodo Snook 8                   | k Ciriello trasporto                                                                                  |                                                                         |                                                                                                    |
|                                  |                                                                                                    |                                                                         |                                                                                                    |
| MAGGIORI                         | INFORMAZIONI                                                                                          |                                                                         |                                                                                                    |
|                                  |                                                                                                    |                                                                         |                                                                                                    |
| ll metodo si bas                 | a sugli studi del Liberty Mutual Research Insti                                                       | tute for Safety di Boston (USA), intr                                   | apresi negli anni '70 da Stover Snook e Vincent Ciriello, condotti sul rischio da sovraccarico biomeccanico                                                                                                    |
| consumo di oss                   | to di operazioni di trasporto dei carichi in piar<br>igeno, la frequenza cardiaca, le caratteristiche | no con distanza massima percorsa j<br>antropometriche del lavoratore, m | pari a 9 metri circa. Il modello utilizza metodologie di analisi psico-fisiche che prendono in considerazione il<br>Jesse in relazione con le sensazioni di fatica e di sforzo percepite ed espresse dai sogzetti durante lo |
|                                  |                                                                                                    |                                                                         | Mortra di niù                                                                                                    |
|                                  |                                                                                                    |                                                                         | mose a cripio                                                                                                    |
|                                  |                                                                                                    |                                                                         |                                                                                                    |
|                                  |                                                                                                    |                                                                         |                                                                                                    |
|                                  |                                                                                                    |                                                                         | 24/2-                                                                                                    |
| Percentile antro                 | pometrico: 90                                                                                         |                                                                         |                                                                                                    |
|                                  |                                                                                                    |                                                                         |                                                                                                    |
| Fattori utili al ca              | lcolo dell'indice                                                                                     |                                                                         |                                                                                                    |
|                                  |                                                                                                    | L'oggetto presenta inviti o                                             |                                                                                                    |
|                                  | Altezza presa (cm)                                                                                    | maniglie per migliorare la                                              | Distanza percorsa (m) Frequenza del gesto Peso trasportato (kg)                                                                                                    |
|                                  |                                                                                                    | presa                                                                   |                                                                                                    |
|                                  |                                                                                                    |                                                                         |                                                                                                    |
| Trasporto                        |                                                                                                    | Seleziona 🗸 🗸                                                           | Seleziona 🗸                                                                                                    |
|                                  |                                                                                                    |                                                                         |                                                                                                    |
|                                  |                                                                                                    |                                                                         |                                                                                                    |
|                                  |                                                                                                    |                                                                         |                                                                                                    |
|                                  |                                                                                                    |                                                                         |                                                                                                    |
| NOTE                             |                                                                                                    |                                                                         | v                                                                                                    |
|                                  |                                                                                                    |                                                                         |                                                                                                    |
|                                  |                                                                                                    |                                                                         |                                                                                                    |
|                                  |                                                                                                    |                                                                         |                                                                                                    |
| INDIETRO                         |                                                                                                    |                                                                         | CALCOLA SALVA BOZZA STAMPA                                                                                                    |
|                                  |                                                                                                    |                                                                         |                                                                                                    |

The asterisk identifies fields that must be filled in.

At the bottom of the section the following buttons are displayed:

• Save Draft, which allows you to save the evaluation data as a draft

- *Back*, which allows you to return to the previous screen containing the list of methods for the Carryng of loads activity assessment
- *Compute*, which allows you to assess the risk associated with the carrying task using the Snook & Ciriello tables method
- *Print*, which allows you to print the final report.

Data on the conditions under which the carrying is carried out can be entered and saved as a *Draft*. The assessment will be added into the system with the status of *Draft*. Once the calculation of the risk index associated with the Carrying of loads activity has been completed, pressing the *Save* button will allow you to proceed with the final saving. The assessment will be added into the system with the status of *Completed*.

After the assessment has been saved, either in draft or final form, the button  $\checkmark$  will appear to the right of the row relating to the chosen assessment model (*Activity* box), by pressing which one can view, edit or delete the assessment performed. It will only be possible to access the final report once the data has been saved definitively.

| ienda: Azlenda alfa                                                                                                    |                            | Indiria | ZZO:                   | via della Libe                                       | rtà, 2, AOSTA (AO)  |                                                            |                            |                                                   |   |
|----------------------------------------------------------------------------------------------------|----------------------------|---------|------------------------|------------------------------------------------------|---------------------|------------------------------------------------------------|----------------------------|---------------------------------------------------|---|
| parto: beta                                                                                                    |                            | Mansi   | ione:                  | Addetto ai ba                                        | gagli               |                                                            |                            |                                                   |   |
| ersona: Mario Rossi                                                                                                    |                            | Sesso   | ):<br>)                | Maschio                                              |                     |                                                            |                            |                                                   |   |
| piettivo della valutazione                                                                                                  |                            |         |                        |                                                      |                     |                                                            |                            |                                                   |   |
| eleziona                                                                                                    | ~                          |         |                        |                                                      |                     |                                                            |                            |                                                   |   |
| talah suma                                                                                                    |                            | 0       |                        |                                                      |                     |                                                            |                            |                                                   |   |
| 08-30 17-30                                                                                                    | 10                         |         |                        | MODIFICA TURN                                        | 0                   |                                                            |                            |                                                   |   |
| 00.00                                                                                                    |                            | 05.00   |                        | MODIFICATION                                         |                     |                                                            |                            |                                                   |   |
|                                                                                                    |                            |         |                        |                                                      |                     |                                                            |                            |                                                   |   |
| Trasporto<br>Durata: 01:00                                                                                                  |                            |         |                        |                                                      |                     |                                                            |                            |                                                   |   |
| Trasporto<br>Durata: 01:00<br>Attività o pausa                                                                              |                            | Compito | Durata                 | Inizio                                               | Fine                | % su orario                                                | Stato                      |                                                   |   |
| rrasporto<br>Ounte: 01:00<br>Attività o pausa<br>Trasporto                                                                  |                            | Compito | <b>Durata</b><br>01:00 | Inizio<br>08:30                                      | Fine<br>09:30       | % su orario<br>11,1%                                       | <b>Stato</b><br>Completato | 1                                                 | ^ |
| Trasporto<br>Surra: 91:00<br>Attività o pausa<br>Trasporto<br>Metodo                                                        | Stato                      | Compito | Durata<br>01:00        | Inizio<br>08:30<br>Risultato                         | Fine<br>09:30       | % su orario<br>11,1%<br>Ultima modifica                    | Stato<br>Completato        | <b>₽</b> û                                        | ^ |
| Attività o pausa Attività o pausa Trasporto Metodo Snook & Cirielio trasporto                                               | <b>Stato</b><br>Completato | Compito | Durata<br>01:00        | Inizio<br>08:30<br>Risultato<br>Situazione accettabi | Fine 09:30          | % su orario<br>11,1%<br>Ultima modifica<br>16/01/2024 14:5 | Stato<br>Completato        | <ul> <li>• • • • • •</li> </ul>                   | ^ |
| rasporto<br>Dava: 51:80<br>Attività o pausa<br>Trasporto<br>Metodo<br>Snook & Ciriello trasporto                            | Stato<br>Completato        | Compito | Durata<br>01:00        | Inizio<br>08:30<br>Risultato<br>Situazione accettabi | Fine<br>09:30       | % su orario<br>11,1%<br>Ultima modifica<br>16/01/2024 14:5 | Stato<br>Completato        | 1 û<br>• 1 A û                                    | ^ |
| Attività o pausa Attività o pausa Trasporto Metodo Snook & Ciriello trasporto                                               | Stato<br>Completato        | Compito | Durata<br>01:00        | Inizio<br>08:30<br>Risultato<br>Situazione accettabi | Fine<br>09:30       | % su orario<br>11,1%<br>Ultima modifica<br>16/01/2024 14:5 | Stato<br>Completato        | <ul> <li>✓ □</li> <li>✓ ✓ △</li> </ul>            | ^ |
| Attività o pausa Attività o pausa Trasporto Metodo Snook & Ciriello trasporto                                               | Stato<br>Completato        | Compito | Durata<br>01:00        | Inizio<br>08:30<br>Risultato<br>Situazione accettabi | Fine<br>09:30       | % su orario<br>11,1%<br>Ultima modifica<br>16/01/2024 145  | Stato<br>Completato<br>55  | <ul> <li>✓ □</li> <li>✓ ✓ △ □</li> </ul>          | ^ |
| Trasporto Ouvra. 61:00 Attività o pausa Trasporto Metodo Snook & Ciriello trasporto + Nuova analisi trasporto               | Stato<br>Completato        | Compito | Durata<br>01:00        | Inizio<br>08:30<br>Risultato<br>Situazione accettabi | Fine<br>09:30       | % su orario<br>11,1%<br>Ultima modifica<br>16/01/2024 14.5 | Stato<br>Completato        | <ul> <li>✓ □</li> <li>✓ ✓ △ □</li> </ul>          | ^ |
| Trasporto  Attività o pausa  Trasporto  Metodo  Snook & Ciriello trasporto  Nuova analisi trasporto  Nuova attività o pausa | Stato<br>Completato        | Compito | Durata<br>01:00        | Inizio<br>08:30<br>Risultato<br>Situazione accettabi | Fine<br>09:30<br>Ie | % su orario<br>11,1%<br>Ultima modifica<br>16/01/2024 145  | Stato<br>Completato<br>55  | <ul> <li>✓ 1</li> <li>✓ ✓ 2</li> <li>1</li> </ul> | ^ |

| enda:                                                               | Azienda alfa                                                        | h                         | ndirizzo:       | via della Lib                | ertà, 2, AOSTA (          | (AO)                                                                                         |                |                                                     |   |
|---------------------------------------------------------------------|---------------------------------------------------------------------|---------------------------|-----------------|------------------------------|---------------------------|----------------------------------------------------------------------------------------------|----------------|-----------------------------------------------------|---|
| iarto:                                                              | beta                                                                | N                         | fansione:       | Addetto ai b                 | agagli                    |                                                                                              |                |                                                     |   |
| sona:                                                               | Mario Rossi                                                         | S                         | esso:           | Maschio                      |                           |                                                                                              |                |                                                     |   |
| ettivo della valu                                                   | itazione                                                            |                           |                 |                              |                           |                                                                                              |                |                                                     |   |
| leziona                                                             | ~                                                                   |                           |                 |                              |                           |                                                                                              |                |                                                     |   |
| inizio turno                                                        | Fine turno                                                          | Durata turn               | 0               |                              |                           |                                                                                              |                |                                                     |   |
| 08:30                                                               | 17:30                                                               | 09:00                     |                 | MODIFICA TUR                 | NO                        |                                                                                              |                |                                                     |   |
|                                                                     |                                                                     |                           |                 |                              |                           |                                                                                              |                |                                                     |   |
|                                                                     |                                                                     |                           |                 |                              |                           |                                                                                              |                |                                                     |   |
| )                                                                   |                                                                     |                           |                 |                              |                           |                                                                                              |                |                                                     |   |
| )<br>asporto<br>urata: 01:00                                        |                                                                     |                           |                 |                              |                           |                                                                                              |                |                                                     |   |
| )<br>asporto<br>urata: 01:00                                        |                                                                     |                           |                 |                              |                           |                                                                                              |                |                                                     |   |
| 9<br>asporto<br>urata: 01:00                                        | Attività o pausa                                                    | Compito                   | Durata          | Inizio                       | Fine                      | % su orario                                                                                  | Stato          |                                                     |   |
| )<br>asporto<br>urata: 01:00                                        | Attività o pausa<br>Trasporto                                       | Compito                   | Durata<br>01:00 | Inizio<br>08:30              | Fine<br>09:30             | <b>% su orario</b><br>11,1%                                                                  | Stato<br>Bozza | ≠ û                                                 | ^ |
| )<br>asporto<br>urata: 01:00<br>Metodo                              | Attività o pausa<br>Trasporto                                       | Compito                   | Durata<br>01:00 | Inizio<br>08:30<br>Risultato | Fine<br>09:30             | % su orario<br>11,1%<br>tima modifica                                                        | Stato<br>Bozza | 10                                                  | ^ |
| 2<br>asporto<br>wata: 01:00<br>Metodo<br>Snook & Ciri               | Attività o pausa<br>Trasporto<br>ello trasporto                     | Compito<br>Stato<br>Bozza | Durata<br>01:00 | Inizio<br>08:30<br>Risultato | Fine<br>09:30             | % su orario<br>11,1%<br>tima modifica<br>/01/2024 14:56                                      | Stato<br>Bozza | <ul> <li>✓ ů</li> <li>● ✓ 2 ů</li> </ul>            | ^ |
| 2<br>asporto<br>wrth: 01:00<br>Metodo<br>Snook & Ciri               | Attività o pausa<br>Trasporto<br>ello trasporto                     | Compito<br>Stato<br>Bozza | Durata<br>01:00 | Inizio<br>08:30<br>Risultato | Fine<br>09:30<br>UI<br>16 | % su orario<br>11,1%<br>tima modifica<br>/01/2024 14:56                                      | Stato<br>Bozza | <ul> <li>✓ 0</li> <li>✓ </li> <li>✓ ✓ </li> </ul>   | ^ |
| 2<br>asporto<br>www.cl. 00<br>Metodo<br>Snook & Cirri<br>+ Nuova an | Attività o pausa<br>Trasporto<br>ello trasporto<br>alisi trasporto  | Compito<br>Stato<br>Bozza | Durata<br>01:00 | Inizio<br>08:30<br>Risultato | Fine<br>09:30<br>UI<br>16 | % su orario<br>11,1%<br>tima modifica<br>V01/2024 14:56                                      | Stato<br>Bozza | / ŭ<br>• / ] ŭ                                      | ^ |
| 2<br>asporto<br>unaz 8100<br>Metodo<br>Snook & Ciri<br>+ Nuova an   | Attività o pausa<br>Trasporto<br>ello trasporto<br>allsi trasporto  | Compito<br>Stato<br>Bozza | Durata<br>01:00 | Inizio<br>08:30<br>Risultato | Fine<br>09:30<br>UI<br>16 | % su orario<br>11,1%<br>tima modifica<br>101/2024 14:56                                      | Stato<br>Bozza | <ul> <li>✓ 11</li> <li>● ✓ 1</li> <li>11</li> </ul> | ^ |
| 2<br>asporto<br>sezel 0.00<br>Metodo<br>Snook & Ciri<br>+ Nuova an  | Attività o pausa<br>Trasporto<br>ello trasporto<br>allisi trasporto | Compito<br>Stato<br>Bozza | Durata<br>01:00 | Inizio<br>08:30<br>Risultato | Fine<br>09:30<br>UI<br>16 | % su orario           11,1%           tima modifica           v01/2024 14:56           11,1% | Stato<br>Bozza | <ul> <li>✓ 11</li> <li>● ✓ 2 11</li> </ul>          | × |

Pressing the key

ø

囚

Ŵ

Pressing the key

Pressing the key

will enable you to delete the data related to the evaluation.

will offer the possibility to change the data related to the evaluation.

will allow you to view the data related to the evaluation.

Pressing the key

will provide the option to print the evaluation and the result.

#### 2.9 New assessment – Snook & Ciriello tables (Pushing and Pulling)

The user enters data relating to the assessement of the Pulling and Pushing activity using the Snook & Ciriello algorithm. The page is structured in two tabs, in which data related to the assessment can be entered. In the first tab *Preliminary assessment* you are asked to fill in of the checklist which requires a yes/no answer:

| VALUTAZION     | E PREJAINVARE VALUTAZIONE ANALITICA                                                                                                    |            |    |
|----------------|----------------------------------------------------------------------------------------------------|------------|----|
| lista di contr | ollo per l'individuazione dei fattori di rischio potenziale per i compiti di traino e spinta. Il risultato indicherà se sia necessario o meno procedere con la valutazione | analitica. |    |
| Paramet        | ri da valutare                                                                                                    | si         | No |
| 1              | Sono necessarie accelerazioni elevate per initiare, interrompere o mantenere il traino o la spinta del carico?                                                             | 0          |    |
| 2              | L'altezza da terra della presa è al di sotto dell'altezza dall'anca o al di sopra di quella del gomito?                                                                    |            |    |
| 3              | I movimenti sono condutti con una velocità maggiore di 1,2 m/sec?                                                                                                    | 0          |    |
| 4              | La presa per movimentare Il carico non è ottimale                                                                                                    | 0          | 0  |
| 5              | I carico è instabile                                                                                                    | 0          |    |
| 6              | La visuale durante la movimentazione è ridotta?                                                                                                    |            | 0  |
| 7              | Il carico supera la portata delle ruote?                                                                                                    | 0          |    |
| 8              | La superficie del pavimento è in cattive conduiori o crea problemi al funzionamento delle ruote?                                                                           |            |    |
| 9              | Le rotelle sono inadeguate o non idonee a garantire una per una corretta manovrabilità del carico?                                                                         |            |    |
| 10             | E' necessario l'uso dei freni per arrestare in modo sicuro il movimento del carico? (se i freni sono previsti - nessun rischio)                                            | 0          |    |
| 11             | il sistema frenante è efficace?                                                                                                    | 0          |    |
| 12             | Lo spazio nel quale avviene il traino o la spinta (pertettorrido) è ristretto?                                                                                             | 0          |    |
| 13             | Lo spazio per manovrare o girare il carrello è limitato                                                                                                    |            |    |
| 14             | Esistono ostacoli che impediscono di assumere una postura del corpo comoda?                                                                                                | 0          |    |
| 15             | I pavimenti sono rovinati, damneggiati o scivolosi?                                                                                                    |            |    |
| 16             | Sono presenti rampa, o perconsi in pendenza o superfici in regolari?                                                                                                    | 0          |    |
| 17             | Esiste il pericolo di inciampare?                                                                                                    |            |    |
| 18             | Esistono condizioni di scarsa illuminazione?                                                                                                    | 0          | 0  |
| 19             | Le condizioni microclimatishe sono extreme (alto Lasso di umidità, caldo o freddo)?                                                                                        | 0          |    |
| 20             | Sono presenti forti correnti d'aria?                                                                                                    | 0          | 0  |
| 21             | Il traino o la spinta richiedono lovelli di forza insoliti?                                                                                                    | 0          | 0  |
| 22             | # Lavoro costituisce un rischio per le persone con problemi di salute?                                                                                                    | 0          | 0  |
| 23             | # lavoro costituisce un rischio per le donne in stato di gueridanza?                                                                                                    | 0          | 0  |
| 24             | La mansione richiede informazioni/formazione speciali?                                                                                                    | 0          | 0  |
| 25             | I movimenti o la postura sono ostacolati dall'abbigliamento o dai dispositivi di protezione personale?                                                                     | 0          | 0  |
|                |                                                                                                    |            |    |

The asterisk identifies fields that must be filled in.

At the bottom of the section the following buttons are displayed:

- Save Draft, which allows you to save the preliminary assessment data as a draft
- *Back*, which allows you to return to the previous screen containing the list of methods for the Pulling and Pushing activity assessment
- *Compute*, which allows you a preliminary assessment of the Pulling and Pushing activity using the *Snook & Ciriello* tables method
- Print, which allows you to print the preliminary assessment report.

The user can enter the data for the Pull and Push task as a draft and then proceed to save it as a draft. The evaluation will be entered into the system with the status of *Draft*.

In the case where the result of the Preliminary assessment is "Acceptable situation: no need to continue with the assessment," the assessment will be added to the system with the status of *Completed* and the *Print* button will be enabled, which will allow the user to print the final report.

In the case where the Preliminary assessment indicates "Situation at possible risk: proceed with analytical assessment," the Analytical Assessment tab will be enabled by accessing which the user can proceed to calculate the risk index and then save the results in draft status. The assessment will be entered into the system with the status of *Draft*.

| enda:                                                                      | Azienda alfa                                                                         | In                        | dirizzo:        | via della Lil              | pertà, 2, AOSTA | A (AO)                                                                                         |                |                                                    |   |
|----------------------------------------------------------------------------|--------------------------------------------------------------------------------------|---------------------------|-----------------|----------------------------|-----------------|------------------------------------------------------------------------------------------------|----------------|----------------------------------------------------|---|
| arto:                                                                      | beta                                                                                 | M                         | lansione:       | Addetto ai                 | bagagli         |                                                                                                |                |                                                    |   |
| sona:                                                                      | Mario Rossi                                                                          | Si                        | 550:            | Maschio                    |                 |                                                                                                |                |                                                    |   |
| ettivo della valut                                                         | azione                                                                               |                           |                 |                            |                 |                                                                                                |                |                                                    |   |
| leziona                                                                    | ~                                                                                    |                           |                 |                            |                 |                                                                                                |                |                                                    |   |
|                                                                            | Eine turno                                                                           | Durata turno              |                 |                            |                 |                                                                                                |                |                                                    |   |
| 08:30                                                                      | 17:30                                                                                | 09:00                     |                 | MODIFICA TURN              | <b>D</b>        |                                                                                                |                |                                                    |   |
|                                                                            |                                                                                      |                           |                 |                            | _               |                                                                                                |                |                                                    |   |
|                                                                            |                                                                                      |                           |                 |                            |                 |                                                                                                |                |                                                    |   |
| o                                                                          |                                                                                      |                           |                 |                            |                 |                                                                                                |                |                                                    |   |
| o<br>aino e spinta                                                         |                                                                                      |                           |                 |                            |                 |                                                                                                |                |                                                    |   |
| 0<br>raino e spinta<br>urate 01:00                                         |                                                                                      |                           |                 |                            |                 |                                                                                                |                |                                                    | _ |
| 0<br>raino e spinta<br>surete 01:00                                        | Attività o psusa                                                                     | Compito                   | Durata          | Inizio                     | Fine            | % su orario                                                                                    | Stato          |                                                    |   |
| 0<br>raino e spinta<br>turata: 01:00                                       | Attività o pausa<br>Traino e spinta                                                  | Compito                   | Durata<br>01:00 | Inizio<br>08:30            | Fine 09:30      | % su orario<br>11,1%                                                                           | Stato<br>Bozza | 2 0                                                | ^ |
| 0<br>raino e spinta<br>Narata: 01-00<br>Metodo                             | Attività o pausa<br>Traino e spinta                                                  | Compito                   | Durata<br>01:00 | Inizio<br>08:30<br>Risult. | Fine<br>09:30   | % su orario<br>11,1%<br>Ultima modifica                                                        | Stato<br>Bozza | . ₽                                                | ^ |
| o<br>ialno e spinta<br>wrzta 81.00<br>Metodo<br>Snook & Cirie              | Attività o pausa<br>Traino e spinta<br>Illo Traino e spinta                          | Compito<br>Stato<br>Bozza | Durata<br>01:00 | Inizio<br>08:30<br>Risult  | Fine<br>09:30   | % su orario<br>11,1%<br>Ultima modifica<br>16/01/2024 16:34                                    | Stato<br>Bozza | <ul> <li>✓ □</li> <li>✓ → </li> <li>○ □</li> </ul> | ^ |
| o<br>iaino e spinta<br>wrzta 61 60<br>Metodo<br>Snook & Cirie              | Attività o pauso<br>Traino e spinta<br>No Traino e spinta                            | Compito<br>Stato<br>Bozza | Durata<br>01:00 | Inizio<br>08:30<br>Risult  | Fine<br>09:30   | % su orario<br>11,1%<br>Ultima modifica<br>16/01/2024 16:34                                    | Stato<br>Bozza | <ul> <li>✓ □</li> <li>○ ✓ □</li> </ul>             | ^ |
| o<br>iaino e spinta<br>wate 61 00<br>Metodo<br>Snook & Cirie               | Attività o pausa<br>Traino e spinta<br>Illo Traino e spinta                          | Compito<br>Stato<br>Bozza | Durata<br>01:00 | Inizio<br>08:30<br>Risult  | Fine<br>09:30   | % su orario<br>11,1%<br>Ultima modifica<br>16/01/2024 16:34                                    | Stato<br>Bozza | <ul> <li>✓ 0</li> <li>✓ 1 0</li> </ul>             | ^ |
| o<br>Vialno e spinta<br>Viaza 61.60<br>Metodo<br>Snook & Cirie             | Attività o pausa<br>Traino e spinta<br>Ilo Traino e spinta<br>Iloi traino e spinta   | Compito<br>Stato<br>Bozza | Durata<br>01:00 | Inizio<br>08:30<br>Risult  | Fine<br>09:30   | % su orario<br>11,1%<br>Ultima modifica<br>16/01/2024 16:34<br>15,1%                           | Stato<br>Bozza | <ul> <li>✓ 0</li> <li>✓ 1</li> <li>0</li> </ul>    | ^ |
| o<br>alino e spinta<br>uraze 8100<br>Metodio<br>Snook & Cirie<br>Nuova ana | Attività o pausa<br>Traino e spinta<br>Illo Traino e spinta<br>Illo Italino e spinta | Compito<br>Stato<br>Bozza | Durata<br>01:00 | Inizio<br>00:30<br>Risult  | Fine<br>09:30   | % su eraño           13,1%           Uttima modifica           16/01/202416.34           11,1% | Stato<br>Bozza | <ul> <li>✓ 1</li> <li>✓ 1</li> <li>0</li> </ul>    | * |

The user can compute the result of a preliminary assessment of the Pulling and Pushing activity using the *Snook & Ciriello* tables method and proceed to save it if the result of the preliminary assessment is "Acceptable situation: no need to continue with the assessment". The assessment will be added into the system with the status of *Completed* and the *Print* button will be enabled, allowing the user to print the report containing the results of the Preliminary assessment.

| enda:                                                             | Azienda alfa                                                                  |                     | Indi         | irizzo:         | via della Libe                                         | rtà, 2, AOSTA (AO)                   |                                  |                                                          |     |   |
|-------------------------------------------------------------------|-------------------------------------------------------------------------------|---------------------|--------------|-----------------|--------------------------------------------------------|--------------------------------------|----------------------------------|----------------------------------------------------------|-----|---|
| parto:                                                            | beta                                                                          |                     | Mar          | nsione:         | Addetto ai bi                                          | agagli                               |                                  |                                                          |     |   |
| rsona:                                                            | Mario Rossi                                                                   |                     | Ses          | 50:             | Maschio                                                |                                      |                                  |                                                          |     |   |
| iettivo della valuta:                                             | zione                                                                         |                     |              |                 |                                                        |                                      |                                  |                                                          |     |   |
| Heziona                                                           | ~                                                                             |                     |              |                 |                                                        |                                      |                                  |                                                          |     |   |
| Inizio turno                                                      | Fine turno                                                                    |                     | Durata turno |                 |                                                        |                                      |                                  |                                                          |     |   |
| 08:30                                                             | 17:30                                                                         |                     | 09:00        |                 | MODIFICA TURNO                                         |                                      |                                  |                                                          |     |   |
|                                                                   |                                                                               |                     |              |                 |                                                        |                                      |                                  |                                                          |     |   |
| 20<br>Traino e spinta<br>Oursta 61.00                             |                                                                               |                     |              |                 |                                                        |                                      |                                  |                                                          |     |   |
| 10<br>raino e spinta<br>ouvea 01.00                               | Attività o pausa                                                              |                     | Compito      | Durata          | Inizio                                                 | Fine                                 | % su orario                      | Stato                                                    |     | _ |
| 10<br>raino e spinta<br>Oursta 91.00                              | Attività o pausa<br>Traino e spinta                                           |                     | Compito      | Durata<br>01:00 | Inizio<br>08:30                                        | Fine 09:30                           | <b>% su orario</b><br>11.1%      | Stato<br>Completato                                      | /0  | ^ |
| 10<br>Traino e spinta<br>Oursta 81 00<br>Metodo                   | Attività o pausa<br>Traino e spinta                                           | Stato               | Compito      | Durata<br>01:00 | Inizio<br>08.30<br>Risultato                           | Fine<br>09:30                        | % su orario<br>11,1%             | Stato<br>Completato                                      | / 8 | ^ |
| 10<br>Taino e spinta<br>oursa 8100<br>Metodo<br>Snook & Ciriello  | Attività o pausa<br>Traino e spinta<br>o Traino e spinta                      | Stato<br>Completato | Compito      | Durata<br>01:00 | Inizio<br>08.30<br>Risultato<br>Situazione accettabile | Fine<br>09:30<br>In fase preliminare | % su orario<br>11.1%<br>UI       | Stato<br>Completato<br>Itima modifica                    | / 0 | ^ |
| 10<br>Traino e spinta<br>Overa 31.00<br>Metodo<br>Snook & Cirieli | Attività o pausa<br>Traino e spinta<br>o Traino e spinta                      | Stato<br>Completato | Compito      | Durata<br>01:00 | Inizio<br>08:30<br>Risultato<br>Situazione accettabile | Fine<br>09:30                        | % su orario<br>11,1%<br>UI<br>16 | Stato<br>Completato<br>Itima modifica<br>Iv01/2024 16:33 | **  | ^ |
| 0<br>Taino e spinta<br>Davas 1:0<br>Metodo<br>Snook & Cirielli    | Attività o pausa<br>Traino e spinta<br>o Traino e spinta<br>o Traino e spinta | Stato<br>Completato | Compito      | Durata<br>01:00 | Inizio<br>08:30<br>Risultato<br>Situazione accettabile | Fine<br>09:30                        | % su orario<br>11,1%<br>UI       | Stato<br>Completato<br>Itima modifica<br>5/01/2024 16:33 | * 0 | ^ |

After the assessment has been saved, either in draft or final form, the button  $\checkmark$  will appear to the right of the row relating to the chosen assessment model (*Activity* box), by pressing which one can view, edit or delete the assessment performed. It will only be possible to access the final report once the data has been saved definitively. The analytical evaluation requires the following data to be provided:

| Anthropometric percentile | Static value (90th percentile) - no input data required  |
|---------------------------|----------------------------------------------------------|
| Activity type*            | Selection from checkbox                                  |
| Handle height (cm)*       | Numeric data                                             |
| Distance travelled (m)*   | Numeric data                                             |
| Frequency of action*      | Selection from drop-down menu                            |
|                           | Numerical value                                          |
| Initial force (N) *       | Note – Force value measured during at activation/stop of |
|                           | movement in a push/pull action                           |
|                           | Numerical value                                          |
| Sustained force (N)*      | Note – Force value measured during the displacement      |
|                           | phase in a push/pull action                              |
| Notes                     | Notes on the evaluation - optional                       |

| ario: beta Mansione: Addetto al bagagii<br>iona: Mario Rossi Sesso: Machio<br>ita: Traino e spinta<br>o: 08:30 Durata (min): 60<br>Macdoi: Snook & Ciriello Traino e spinta<br>ioto Snook & Ciriello Traino e spinta<br>ioto Snook & Ciriello Traino e spinta<br>MAGGIORI INFORMAZIONI<br>e azioni di traino e spinta con o senza fausilio di carteli caratterizzano la movimentazione di materiali di molti settori produttivi e, se eseguite in assenza di reguisiti ergonomici, possono de<br>sioni a carico delle strutture degli arti superiori e della schiene. Per valutare il rischio connesso a tali attività a partire dagli anni 70 Stover Snook e Vincent Cirielio intrapresero una serie di<br>edudologie di analisi pisionfisico consumo di ossigeno. frequeza carditeristiche antropometrice, usuale base dei quali sono state formulate le ben note "Tabelle Psicofisiche"<br>tuttazione pretinate spinate con superitore: 90<br>Fattori utili al calcolo dell'indice | requisiti ergonomici, possono determinare<br>L'ifelio intrapresero una serie di studi utilizado<br>e ben note "Tabelle Psicofisiche" edite dalla<br>Mostra di p   |
|----------------------------------------------------------------------------------------------------|----------------------------------------------------------------------------------------------------|
| Mario Rossi     Mario Rossi     Sesso:     Maschio       tat:     Taino e spinta     Metodo:     Snock & Ciriello Traino e spinta       oB:30     Durata (min):     60                                                                                                    | requisiti ergonomici, possono determinare<br>Lifeilo intrapresero una serie di studi utilizzano<br>e ben note "Tabelle Psicofisiche" edite dalla<br>Mostra di p   |
| Taino e spina     Mecolo:     Snock & Ciriello Taino e spina       0:30     Durata (min):     6                                                                                                    | requisiti ergonomici, possono determinare<br>Irrelio intrapresero una serie di studi utilizano<br>e ben note "Tabelle Psicofisiche" edite dalla<br>Mostra di j    |
| c 08:30 Durata (min): 60           Durata (min): 60   Control of traino e spinta           MAGGIORI INFORMAZIONI   Control of traino e spinta con o senza fausilio di carreli Caratterizzano la movimentazione di materiali di molti settori produttivi e, se eseguite in assenza di reguisiti ergonomici, possono di disordo delle strutture degli anti superiori e della schienea. Per valutare il rischio connesso a tali attività e partire dagli anni 70 storer Snook e Vincent (Tiello intrapresero una serie di scologieri di analisi pisco fisiche consumo di ossigeno, frequenza cardiaca, caratteristiche antropometriche,, sulla base dei quali sono state formulate le ben note Tabelle Piscofisicore encenti e antropometrico: 90 Parteri utili al calcolo dell'indice                                                                                                    | requisiti ergonomici, possono determinare<br>L'inèlici intrapresero una serie di studi utilizana<br>le ben note "Tabelle Psicofisiche" edite dalla<br>Mostra di j |
| MAGGIORI INFORMAZIONI azioni di traino e spinta con o senza l'ausilio di carrelli caratterizzano la movimentazione di materiali di molti settori produttivi e, se eseguite in assenza di requisiti ergonomici, possono di ioni a caricio delle strutture degli anti superiori e della schiena. Per valutare il rischio connesso a tali attività a partire dagli anni 70 stover Snook e Vincent Cirielio intrapresero una serie di iodologie di analisi psico-fisiche (consumo di ossigeno, frequenza cardiaca, caratteristiche antropometriche,) sulla base dei quali sono state formulate le ben note "Tabelle Psicofisiche" utrazione PRELIMINARE VALUTAZIONE ANALITICA Percentile antropometrico: 90 attori utili al calcolo dell'indice                                                                                                    | requisiti ergonomici, possono determinare<br>L'itelio intrapresero una serie di studi utilizante<br>è ben note "Tabelle Psicofisiche" edite dalla<br>Mostra di    |
| MAGGIORI INFORMAZIONI azioni di traino e spinta con o senza fausilio di carrelli caratterizzano la movimentazione di materiali di molti settori produttivi e, se eseguite in assenza di reguisti ergonomici, possono di na carrico delle strutture degli arti superiori e della schiena. Per valutare il rischio connesso a tali attività a partire dagli anni 70 Stover Snook e Vincent Cirielio intrapresero una serie di todologie di analisi psico fisiche (consumo di ossigeno, frequenza cardiaca, caratteristiche antropometriche,) sulla base dei quali sono state formulate le ben note "Tabelle Psicofisiche" UTAZIONE PRELIMINARE VULTAZIONE ANALITICA ercentile antropometrico: 90 attori utili al calcolo dell'indice                                                                                                    | requisiti ergonomici, possono determinare<br>L'irello intrapresero una serie di studi utilizzanta<br>e ben note "Tabelle Psicofisiche" edite dalla<br>Mostra di j |
| acon di trano e pinta con o senzi fausilio di carrelli caratterizzano la movimentazione di materiali di molti settori produttivi e, se esgute in assenza di requisiti ergonomici, possono di<br>ioni a carico delle strutture degli arti superiori e della schena. Per valutare il rischio connesso a tali attività a partire dagli anni 70 Stover Snok e Vincent Ciriello intrapresero una serie di<br>totologie di analizi pato fische consumo di ossigeno, frequenza cardiaca, caratteristiche antropometriche,) sulla base dei quali sono state formulate le ben note "Tabelle Psicofische"<br>UTAZIONE PRELIMINARE VALUTAZIONE ANALITICA<br>ercentile antropometrico: 90<br>attori utili al calcolo dell'indice                                                                                                    | requisiti ergonomici, possono determinare<br>L'iriello intropresero una serie di studi utilizani<br>e ben note "Tabelle Psicofisiche" edite dalla<br>Mostra di    |
| azioni di traino e spirita con o senza fausifio di carrelli caratterizzano la movimentazione di materiali di moti settori produtti e, se seguite in assenza di requititi ergonomici, possono di<br>oni a carico della partire dagli anti 70 Stover Snoke Vencenti ciliadio integri a partire dagli anti 70 Stover Snoke Vencenti ciliadi integrese una seria di<br>todologie di analisi pisco-fisiche (consumo di ossigeno, frequenza cardiaca, caratteristiche antropometriche,) sulla base dei quali sono state formulate le ben note "Tabelle Psicofisiche"<br>UTAZIONE PRELIMINARE VALUTAZIONE ANALITICA<br>ercentile antropometrico: 90<br>attori utili al calcolo dell'indice                                                                                                    | requisiti ergonomici, possono determinare<br>Timelo intropresono una serie di studi utilizzana<br>e ben note "Tabelle Psicofisiche" edite dalla<br>Mostra di      |
| oni a carico delle strutture degli arti superiori e della schiena. Per valutare il rischio connesso a tali attività a partire dagli anni 70 Stover Smook e Vincent Ciriello intrapresero una serie di<br>iodologie di analisi psico-fisiche consumo di ossigeno, frequenza cardiaca, caratteristiche antropometriche,) sulla base dei quali sono state formulate le ben note "Tabelle Psicofisiche"<br>UTAZIONE PRELIMINARE VALUTAZIONE AVALITICA<br>arcentile antropometrico: 90<br>attori utili al calcolo dell'indice                                                                                                    | L'rélie intrapresero una serie di studi utilizani<br>e ben note "Tabelle Psicofisiche" edite dalla<br>Mostra di                                                   |
| coologie di analisi psiconsche consumo di ossigeno, mequenza carolaca, caratteristiche antropometriche,) suna oase dei quai sono state rormulate le den note Tabelle Psiconsche UTAZIONE PRELIMINARE VULUTAZIONE ANALITICA ercentile antropometrico: 90 attori utili al calcolo dell'indice                                                                                                    | e den note "rabelle Psiconsiche edite dalla<br>Mostra di                                                                                                    |
| UTAZIONE PRELIMINARE VALUTAZIONE ANALITICA<br>ercentile antropometrico: 90<br>attori utili al calcolo dell'indice                                                                                                    | Mostra di                                                                                                    |
| UTAZIONE PRELIMINARE VALUTAZIONE AVALITICA ercentile antropometrico: 90 attori utili al calcolo dell'indice                                                                                                    |                                                                                                    |
| UUTAZIONE PRELIMINARE VALUTAZIONE ANALITICA<br>ercentile antropometrico: 90<br>attori utili al calcolo dell'indice                                                                                                    |                                                                                                    |
| ercentile antropometrico: 90<br>attori utili al calcolo dell'indice                                                                                                    |                                                                                                    |
| ercentile antropometrico: 90 attori utili al calcolo dell'indice                                                                                                    |                                                                                                    |
| attori utili al calcolo dell'indice                                                                                                    |                                                                                                    |
|                                                                                                    |                                                                                                    |
|                                                                                                    |                                                                                                    |
| Altezza maniglia (cm) Distanza percorsa (m) Frequenza d'azione Forza di picco (N) 🕢 Forza di manteni (N)                                                                                                    | Forza di mantenimento     (N)     O                                                                                                    |
|                                                                                                    |                                                                                                    |
| Seleziona V                                                                                                    |                                                                                                    |
|                                                                                                    |                                                                                                    |
| □ Spinta Seleziona V                                                                                                    |                                                                                                    |
| Spinta                                                                                                    |                                                                                                    |
| Spinta                                                                                                    |                                                                                                    |
| Spinta                                                                                                    |                                                                                                    |
| Spinta                                                                                                    |                                                                                                    |

The asterisk identifies fields that must be filled in.

At the bottom of the section the following buttons are displayed:

• Save Draft, which allows you to save the evaluation data as a draft

- *Back*, which allows you to return to the previous screen containing the list of methods for the Pull and Push activity
- Compute, which allows you to compute an assessment of the Pulling and Pushing task using the Snook & Ciriello tables method
- Print, which allows you to print the final report.

The user can enter the assessment data for the Pulling and Pushing activity using the *Snook* & *Ciriello* tables method and then proceed to save it as a draft. The evaluation will be added into the system with the status of *Draft*. By pressing the *Compute* button, it is possible to compute the risk index and then proceed with the final saving by pressing the *Save* button. The assessment will be added into the system with the status of *Completed*. After the assessment has been saved, either in draft or final form, the button  $\checkmark$  will appear to the right of the row relating to the chosen assessment model (*Activity* box), by pressing which one can view, edit or delete the assessment performed. It will only be possible to access the final report once the data has been saved definitively.

- Pressing the key *intermediate will offer the possibility to change the data related to the evaluation.* 
  - im will enable you to delete the data related to the evaluation.

Pressing the key 🕐

A

Pressing the key

Pressing the key

will allow you to view the data related to the evaluation. will provide the option to print the evaluation and the result.

#### 2.10 New assessment – MAPO (Assisted movement of hospitalized patients)

The user enters data on the assessment of manual handling of patients using the *MAPO* algorithm. The page consists of seven tabs, within which it is possible to enter the data concerning:

- Operators and patients
- Lifting equipment and minor aids
- APL and ATL
- Wheelchairs
- Bathroom
- Toilets
- Patient room

| tlenda:<br>iparto:  |                                                     |                                         |                                                  |                                                           |
|---------------------|-----------------------------------------------------|-----------------------------------------|--------------------------------------------------|-----------------------------------------------------------|
| parto:              | Azienda alfa                                        | Indirizzo:                              | via della Libertà, 2, AOSTA (AO)                 |                                                           |
| (1003)              | beta                                                | Mansione:                               | Addetto ai bagagli                               |                                                           |
| rsona:              | Mario Rossi                                         | Sesso:                                  | Maschio                                          |                                                           |
| ivita:              | Movimentazione pazienti                             | Metodo:                                 | Маро                                             |                                                           |
| 210:                | 10:30                                               | Durata (min):                           | 60                                               |                                                           |
| todo Mapo           |                                                     |                                         |                                                  |                                                           |
| MAGGIORI IN         | FORMAZIONI                                          |                                         |                                                  |                                                           |
| l'Indice Médic è i  | no strumento di valutazione del rischio di disorr   | ini muscoloscheletrici ner il ne        | sonale di un'unità o un renarto osnecialiero add | etto alla movimentazione manuale di patienti parzialmente |
| autosufficienti o r | non autosufficienti.                                | and the period of the period per in per | served of on the order epertor appedallero add   | sate one merine menuele or perenti parziamente            |
| L'approccio alla va | alutazione è di tipo parametrico-multifattoriale: l | a procedura di calcolo prende in        | i esame non II singolo movimento svolto dall'op  | eratore, ma un insieme di fattori che contribuiscono alla |
|                     |                                                     |                                         |                                                  | Mostra di pl                                              |
|                     |                                                     |                                         |                                                  |                                                           |
| OPERATORI E PAZ     | SOLLEVATORI E AUSILI MINORI                         | APLEATL CARROZZINE                      | BAGNI TOILETTES CAMERE                           |                                                           |
|                     |                                                     |                                         |                                                  |                                                           |
| *Mattino            | *Pome                                               | riggio                                  | *Sera                                            | *Totale                                                   |
|                     |                                                     |                                         |                                                  |                                                           |
|                     |                                                     |                                         |                                                  | 0                                                         |
|                     |                                                     |                                         |                                                  |                                                           |
| -                   |                                                     |                                         |                                                  |                                                           |
| Tipologia di pa     | lente non sutorufficiente                           |                                         |                                                  |                                                           |
| npologia di pa      | Nee collaboranti (NO+                               | Damialmon                               | te cellaboranti (DC)‡                            |                                                           |
| <u> </u>            | Hor consolution (HC)                                |                                         |                                                  |                                                           |
|                     |                                                     |                                         |                                                  |                                                           |
|                     |                                                     |                                         |                                                  |                                                           |
|                     |                                                     |                                         |                                                  |                                                           |
|                     |                                                     |                                         |                                                  |                                                           |
| *Formazione         | degli operatori                                     |                                         |                                                  |                                                           |
|                     | ×                                                   |                                         |                                                  |                                                           |
| Seleziona           |                                                     |                                         |                                                  |                                                           |
| Seleziona           |                                                     |                                         |                                                  |                                                           |
| Seleziona           |                                                     |                                         |                                                  |                                                           |
| Seleziona           |                                                     |                                         |                                                  |                                                           |
| Seleziona           |                                                     |                                         |                                                  |                                                           |
| Seleziona           |                                                     |                                         |                                                  |                                                           |
| Seleziona           |                                                     |                                         |                                                  |                                                           |
| Seleziona           |                                                     |                                         |                                                  | •                                                         |

The asterisk identifies fields that must be filled in. At the bottom of the section the following buttons are displayed:

- Save Draft, which allows you to save the evaluation data as a draft
- *Back*, which allows you to return to the previous screen containing the list of methods for the manual handling of patients activity
- Compute, which allows you to assess Assisted Movement of Hospitalized Patients using the MAPO algorithm provided by ISO/TR 11296

*Print*, which allows you to print the final report.

The user can enter the assessment data and then proceed to save it as a draft. The evaluation will be added into the system with the status of Draft. By pressing the Calculate button, a risk index will be computed along with the MAPO algorithm and by pressing the Save button the assessment will be added into the system with the status of Completed.

After the assessment has been saved, either in draft or final form, the button V will appear to the right of the row relating to the chosen assessment model (Activity box), by pressing which one can view, edit or delete the assessment performed. It will only be possible to access the final report once the data has been saved definitively.

Ø will offer the possibility to change the data related to the evaluation. Pressing the key will enable you to delete the data related to the evaluation.

Pressing the key Pressing the key m

- will allow you to view the data related to the evaluation. ۲
- Pressing the key
- will provide the option to print the evaluation and the result. 囚

#### 2.11 New assessment – OWAS (Posture analysis)

The user enters data on the Postural load assessment using the OWAS algorithm. The page contains the following fields, in which you can enter data for the following elements:

- Subtask duration (min)
- Trunk
- Arms
- Legs
- Weight

| Azienda:        | Azienda alfa                                                                             | Indirizzo:                                                                            | via della Libertà 2 AOSTA (AO)                                                                                                    |                                                      |
|-----------------|------------------------------------------------------------------------------------------|---------------------------------------------------------------------------------------|----------------------------------------------------------------------------------------------------|------------------------------------------------------|
| Renarto:        | heta                                                                                     | Mansione:                                                                             | Addetto ai bagagli                                                                                                    |                                                      |
| Persona:        | Mario Rossi                                                                              | Sesso:                                                                                | Maschio                                                                                                    |                                                      |
| Attività:       | Carico posturale                                                                         | Metodo:                                                                               | Owas                                                                                                    |                                                      |
| Inizio:         | 08:30                                                                                    | Durata (min):                                                                         | 120                                                                                                    |                                                      |
| Metodo Owas     |                                                                                          |                                                                                       |                                                                                                    |                                                      |
|                 |                                                                                          |                                                                                       |                                                                                                    |                                                      |
| MAGGIORI        | INFORMAZIONI                                                                             |                                                                                       |                                                                                                    |                                                      |
| ll metodo OWA   | S (Ovako Working Posture Analysing System                                                | m) consente di valutare il carico postur                                              | le causato dalle varie posizioni assunte dal busto, dagli arti superiori e ir                                                                            | nferiori durante lo svolgimento                      |
| ll metodo prev  | orativa. La metodologia fu messa a punto r<br>ede 4 categorie numeriche per identificare | tel 1973 in Finlandia presso la società (<br>la postura del busto, 3 per identificare | /ako, per valutare il carico di lavoro degli operati impegnati ai forni di fu<br>a postura assunta dalle braccia e 7 per quelle assunte dalle gambe. Per | isione del ferro.<br>gli oggetti manipolato sono pre |
| pres            |                                                                                          |                                                                                       |                                                                                                    | Mortra                                               |
|                 |                                                                                          |                                                                                       |                                                                                                    | Wostra                                               |
|                 |                                                                                          |                                                                                       |                                                                                                    |                                                      |
| In questa sezio | ne occorrerà selezionare la postura assur                                                | nta dai distretti anatomici indicati                                                  |                                                                                                    |                                                      |
|                 |                                                                                          |                                                                                       |                                                                                                    |                                                      |
| sorroco         | DMPITO 1                                                                                 |                                                                                       |                                                                                                    |                                                      |
| *Durata         | (min) % su durata                                                                        | Fine                                                                                  |                                                                                                    |                                                      |
|                 |                                                                                          | HH : MM                                                                               |                                                                                                    |                                                      |
|                 |                                                                                          |                                                                                       |                                                                                                    |                                                      |
|                 |                                                                                          |                                                                                       |                                                                                                    |                                                      |
|                 |                                                                                          |                                                                                       |                                                                                                    |                                                      |
| *Bus            | :0                                                                                       | *Bra                                                                                  | cia                                                                                                    |                                                      |
| Sele            | ziona                                                                                    | ✓ Sele                                                                                | iona 👻                                                                                                    |                                                      |
|                 |                                                                                          |                                                                                       |                                                                                                    |                                                      |
|                 |                                                                                          |                                                                                       |                                                                                                    |                                                      |
|                 |                                                                                          |                                                                                       |                                                                                                    |                                                      |
|                 |                                                                                          |                                                                                       |                                                                                                    |                                                      |
|                 |                                                                                          |                                                                                       |                                                                                                    |                                                      |
| *Gan            | ibe                                                                                      | *Pes                                                                                  |                                                                                                    |                                                      |
| Sele            | ziona                                                                                    | ▼ Sele                                                                                | iona 👻                                                                                                    |                                                      |
|                 |                                                                                          |                                                                                       |                                                                                                    |                                                      |
|                 |                                                                                          |                                                                                       |                                                                                                    |                                                      |
|                 |                                                                                          |                                                                                       |                                                                                                    |                                                      |
|                 |                                                                                          |                                                                                       |                                                                                                    |                                                      |
|                 |                                                                                          |                                                                                       |                                                                                                    |                                                      |
|                 |                                                                                          |                                                                                       |                                                                                                    |                                                      |
| + Nuovo sot     | tocompito                                                                                |                                                                                       |                                                                                                    |                                                      |
| + Nuovo sot     | tocompito                                                                                |                                                                                       |                                                                                                    |                                                      |
| + Nuovo sot     | tocompito                                                                                |                                                                                       |                                                                                                    |                                                      |

The asterisk identifies fields that must be filled in.

The required data should be provided for each subtask with a specific gesture. At the bottom of the section the following buttons are displayed:

- Save Draft, which allows you to save the evaluation data as a draft
- *Back*, which allows you to return to the previous screen containing the list of methods for the Postural load activity assessment
- Compute, which allows you to assessment of the activity using the OWAS algorithm

• Print, which allows you to print the final report.

The user can enter the assessment data for the Postural load activity using the OWAS method and then proceed to save it as a draft. The evaluation will be added into the system with the status of *Draft*. The user can perform the Postural Load assessment using the OWAS method and then proceed with the final saving by pressing the *Save* button. The assessment will be added into the system with the status of *Completed*.

After the assessment has been saved, either in draft or final form, the button  $\checkmark$  will appear to the right of the row relating to the chosen assessment model (*Activity* box), by pressing which one can view, edit or delete the assessment performed. It will only be possible to access the final report once the data has been saved definitively.

- Pressing the keyImage: will offer the possibility to change the data related to the evaluation.Pressing the keyImage: Image: Image: will enable you to delete the data related to the evaluation.
  - will allow you to view the data related to the evaluation.
  - will provide the option to print the evaluation and the result.

Pressing the key

Pressing the key

#### 3.12 New assessment – REBA (Rapid Entire Body Assessment)

The user enters the data for the Postural load assessment using the REBA algorithm. The page consists of sixtabs, in which it is possible to enter the necessary data for the posture assessment of:

- Head
- Shoulder
- Trunk Legs
- Elbow
- Wrist
- Force Activity Grip

| an rate.                                                       | Azienda alfa                                                                          |                     | indirizzo:                                                        | via della Libertà, 2, AOSTA (AO)                                                                 |                                                                            |                                                                  |
|----------------------------------------------------------------|---------------------------------------------------------------------------------------|---------------------|-------------------------------------------------------------------|--------------------------------------------------------------------------------------------------|----------------------------------------------------------------------------|------------------------------------------------------------------|
| parto:                                                         | beta                                                                                  |                     | Mansione:                                                         | Addetto ai bagagli                                                                               |                                                                            |                                                                  |
| rsona:                                                         | Mario Rossi                                                                           |                     | Sesso:                                                            | Maschio                                                                                          |                                                                            |                                                                  |
| Ivita:                                                         | Carico posturale                                                                      |                     | Metodo:                                                           | Reba                                                                                             |                                                                            |                                                                  |
| 210:                                                           | 11:30                                                                                 |                     | Durata (min):                                                     | 60                                                                                               |                                                                            |                                                                  |
| etodo Reba                                                     |                                                                                       |                     |                                                                   |                                                                                                  |                                                                            |                                                                  |
| MAGGIORI INI                                                   | FORMAZIONI                                                                            |                     |                                                                   |                                                                                                  |                                                                            |                                                                  |
| l metodo REBA è s<br>solnvolgono il corp<br>La procedura di va | tato sviluppato da McAtamney e C<br>io intero.<br>lutazione prevede la raccolta preli | orlett dell'Univers | uta di Nottingnam (institute fi<br>averso interviste e osservazio | or Occupational Ergonomics) per valutare com<br>ni dirette del lavoratori durante lo svolgimento | npiti di lavoro a rischio di distur<br>o dei compiti svoiti in più cicii d | bi muscolo-scheletrici ci<br>I lavoro. Ciò consente di<br>Mostra |
| IESTA SPALLA                                                   | BUSTO - GAMBE GOM                                                                     | TO POLSO            | PORZA - ATTIVITÀ - PRESA                                          |                                                                                                  |                                                                            |                                                                  |
| In questa sezion                                               | e occorrerà indicare la tipologia d                                                   | i movimento del     | collo e della testa.                                              |                                                                                                  |                                                                            |                                                                  |
| *Flesso - es                                                   | tensione                                                                              |                     |                                                                   | *Rotazione                                                                                       |                                                                            |                                                                  |
|                                                                |                                                                                       |                     |                                                                   |                                                                                                  |                                                                            |                                                                  |
| Ĺ                                                              | Ressione in avanti, con ango<br>inferiore o uguale a +10°                             | • •                 |                                                                   | Retatione                                                                                        | Seleziona 🗸                                                                |                                                                  |
| -2000 C                                                        |                                                                                       |                     |                                                                   | "ame                                                                                             |                                                                            |                                                                  |
| Ĺ                                                              | Flessione in avansi, con angol<br>compreso tra +10° e +20°                            | . 0                 |                                                                   | Firesione laterale                                                                               | Seleziona 🗸                                                                |                                                                  |
| Ĺ                                                              | Flessione in avants, con angol<br>maggiore di +20*                                    | •                   |                                                                   |                                                                                                  |                                                                            |                                                                  |
| į                                                              | Estensione della testa                                                                |                     |                                                                   |                                                                                                  |                                                                            |                                                                  |
| NOTE                                                           |                                                                                       |                     |                                                                   |                                                                                                  |                                                                            |                                                                  |

The asterisk identifies fields that must be filled in.

At the bottom of the section the following buttons are displayed:

- Save Draft, which allows you to save the evaluation data as a draft
- *Back*, which allows you to return to the previous screen containing the list of methods for the Postural load activity assessment
- Compute, which allows you to assessment of the activity using the REBA algorithm
- *Print*, which allows you to print the final report.

The user can enter the assessment data for the Postural load activity using the REBA algorithm and then proceed to save it as a draft. The evaluation will be added into the system with the status of *Draft*. The user can perform the Postural Load assessment using the REBA algorithm and then proceed with the final saving by pressing the *Save* button. The assessment will be added into the system with the status of *Completed*. After the assessment has been saved, either in draft or final form, the button  $\checkmark$  will appear to the right of the row relating to the chosen assessment model (*Activity* box), by pressing which one can view, edit or delete the assessment performed. It will only be possible to access the final report once the data has been saved definitively.

- Pressing the key
- will offer the possibility to change the data related to the evaluation.
- Pressing the key
- im will enable you to delete the data related to the evaluation.

Pressing the key Pressing the key will allow you to view the data related to the evaluation.
 will provide the option to print the evaluation and the result.

#### 2.13 New assessment – RULA (Posture analysis)

The user enters Postural load evaluation data using the RULA algorithm.

The page consists of six boxes, in which it is possible to enter data on the observed posture for the body districts:

- Head
- Shoulder
- Trunk Legs
- Elbow
- Wrist
- Force

| da:                                                      | Azienda alfa                                                                                                    | Indirizzo:                                                                                                    | via della Libertà, 2, AOSTA (AO)                                                                                                    |                                                                                                    |                                                                                         |
|----------------------------------------------------------|----------------------------------------------------------------------------------------------------|----------------------------------------------------------------------------------------------------|----------------------------------------------------------------------------------------------------|----------------------------------------------------------------------------------------------------|-----------------------------------------------------------------------------------------|
| rto:                                                     | beta                                                                                                    | Mansione:                                                                                                    | Addetto ai bagagli                                                                                                    |                                                                                                    |                                                                                         |
| ina:                                                     | Mario Rossi                                                                                                    | Sesso:                                                                                                    | Maschio                                                                                                    |                                                                                                    |                                                                                         |
| tà:                                                      | Carico posturale                                                                                                    | Metodo:                                                                                                    | Rula                                                                                                    |                                                                                                    |                                                                                         |
|                                                          | 11:30                                                                                                    | Durata (min):                                                                                                    | 60                                                                                                    |                                                                                                    |                                                                                         |
| do Rula                                                  |                                                                                                    |                                                                                                    |                                                                                                    |                                                                                                    |                                                                                         |
| MAGGIORI IN                                              | FORMAZIONI                                                                                                    |                                                                                                    |                                                                                                    |                                                                                                    |                                                                                         |
| ietodo RULA è :<br>ieletrici che coir<br>svolgimento dei | stato sviluppato nel 1993 da McAtamney<br>nvolgono gli arti superiori (braccio-avamb<br>compiti svolti in più cicii di lavoro. Cio co | e Coriett dell'Università di Nottingr<br>raccio-poiso). La procedura di valui<br>sente di Individuare le attività e le | am (institute for Occupational Ergonomics) per vi<br>tazione prevede la raccoita preliminare di dati attr<br>posture più disagevoil, a maggior carico e di maggi | autare i compiti di lavoro a rischio di<br>averso interviste e osservazioni diretti<br>giore durata, da sottoporre a valutazio | disturbi muscolo-<br>e dei lavoratori durant<br>one. Un foglio di lavoro<br>Mostra di j |
| TA SPALLA                                                | A BUSTO - GAMBE GOMITO                                                                                                    | POLSO FORZA                                                                                                    |                                                                                                    |                                                                                                    |                                                                                         |
| n questa sezior                                          | ne occorrerà indicare la tipologia di movi                                                                                            | mento del collo e della testa.                                                                                         |                                                                                                    |                                                                                                    |                                                                                         |
| *Flesso - es                                             | tensione                                                                                                    |                                                                                                    | *Rotazione                                                                                                    |                                                                                                    |                                                                                         |
| j.<br>Jane                                               | Flessione in avonti, con angolo<br>inferiore o uguale a +10*                                                                          |                                                                                                    | Rotatione                                                                                                    | Seleziona 🗸                                                                                                    |                                                                                         |
| ļ                                                        | Flessione in avanti, con angolo<br>compreso tra +10° e +30°                                                                           |                                                                                                    | *Ressone laterale                                                                                                    | Seletiona 🗸                                                                                                    |                                                                                         |
| Ĺ                                                        | Flessione in avanti, con angolo<br>maggiore di +20*                                                                                   |                                                                                                    | <u>Loon</u>                                                                                                    |                                                                                                    |                                                                                         |
|                                                          | Estensiane della testa                                                                                                    |                                                                                                    |                                                                                                    |                                                                                                    |                                                                                         |
| NOTE                                                     |                                                                                                    |                                                                                                    |                                                                                                    |                                                                                                    |                                                                                         |

The asterisk identifies fields that must be filled in. At the bottom of the section the following buttons are displayed:

• Save Draft, which allows you to save the evaluation data as a draft

- Back, which allows you to return to the previous screen containing the list of methods for the Postural load activity assessment
- Compute, which allows you to assessment of the activity using the RULA algorithm
- Print, which allows you to print the final report.

The user can enter the assessment data and then proceed to save it as a draft. The evaluation will be added into the system with the status of Draft. The user can also perform the Postural Load assessment and then proceed with the final saving by pressing the Save button. The assessment will be added into the system with the status of Completed. After the assessment has been saved, either in draft or final form, the button V will appear to the right of the row relating to the chosen assessment model (Activity box), by pressing which one can view, edit or delete the assessment performed. It will only be possible to access the final report once the data has been saved definitively.

Pressing the key will offer the possibility to change the data related to the evaluation.

Pressing the key Pressing the key

m

Pressing the key

- will allow you to view the data related to the evaluation. A
  - will provide the option to print the evaluation and the result.

will enable you to delete the data related to the evaluation.